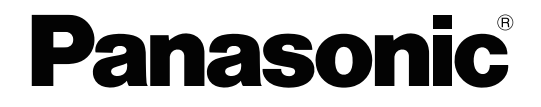

# İşletim Kılavuzu

**Belge Tarayıcı** 

Model No. KV-S8147 KV-S8127

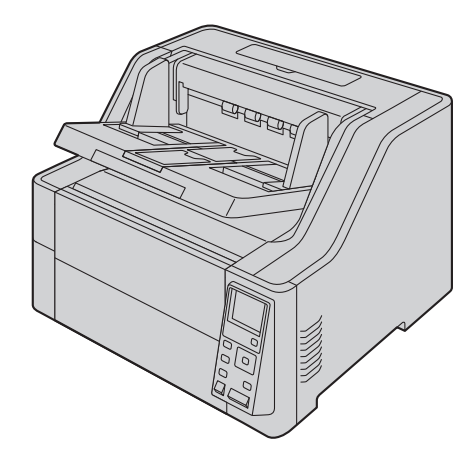

Bu talimatlar, tarayıcının çalıştırılması ile ilgili bilgiler içerir. Bu talimatları okumadan önce lütfen bu ünite ile birlikte verilen Hızlı Kurulum Kılavuzunu okuyun.

Tüm belgeleri ileride başvurmak üzere güvenli bir yerde saklayın.

Geçerli modelin uygunluk durumu bulunduğunuz ülkeye/bölgeye bağlıdır. Lütfen bayiniz ile irtibat kurun.

# Giriş

Bir Panasonic Belge Tarayıcı satın aldığınız için teşekkür ederiz.

## Ticari Markalar

- Microsoft<sup>®</sup>, Windows<sup>®</sup> ve Windows Vista<sup>®</sup>, Microsoft Corporation'ın Amerika Birleşik Devletleri ve/veya diğer ülkelerde tescilli ticari markaları veya ticari markalarıdır.
- ISIS, EMC Corporation'ın Amerika Birleşik Devletleri ve/veya diğer ülkelerde tescilli ticari markası veya ticari markasıdır.
- IBM<sup>®</sup>, International Business Machines Corporation'ın dünya çapında birçok bölgede tescilli ticari markasıdır.
- Intel<sup>®</sup> ve Intel Core<sup>™</sup>, Intel Corporation'ın veya iştiraklerinin ABD ve/veya diğer ülkelerde ticari markalarıdır.
- Adobe<sup>®</sup> ve Reader<sup>®</sup>, Adobe Systems Incorporated'ın Amerika Birleşik Devletleri ve/veya diğer ülkelerde tescilli ticari markaları veya ticari markalarıdır.
- Burada tanımlanan diğer tüm ticari markalar ilgili sahiplerinin mülkiyetindedir.

## Bu Kılavuzdaki Açıklamalar Hakkında

- Windows, Microsoft Windows işletim sistemini ifade eder (bundan sonra Windows olarak anılacaktır).
- Windows XP, Microsoft Windows XP işletim sistemine işaret eder (bundan sonra Windows XP olarak anılacaktır).
- Windows Vista, Microsoft Windows Vista işletim sistemini ifade eder (bundan sonra Windows Vista olarak anılacaktır).
- Bu kılavuzda kullanılan ekran görüntüleri, bilgisayarınızda görüntülenen ekranlardan farklı olabilir.
- Letter boyutu: Bu, 8,5 inç × 11 inçlik standart kağıt boyutudur; Amerika Birleşik Devletleri ve/veya diğer ülkelerde kullanılır.
- A4 boyutu: Bu, 210 mm × 297 mm ölçülük standart kağıt boyutudur.
- dpi (inç başı nokta): Bu, inç başına kullanılan nokta sayısıdır. Bu ünite, tarama ve yazdırma çözünürlüğü için kullanılır. Değer ne kadar yüksek olursa, dpi çözünürlük de o kadar yüksek olur.

### Not

 () olarak sayfa sayısı ile temsil edilen konumlar, bu konuma giden bir bağlantı içerir. Adobe Reader (sürüm 11) programını kullanırken, referans verilen sayfaya gittikten sonra [Alt] tuşu ile [←] tuşuna aynı anda basmanız halinde, önceki sayfaya dönebilirsiniz. Reader'ın kullanılması halinde ayrıntılar için Reader'ın yardım bölümüne bakın.

## **Belgeler Hakkında**

Tarayıcı belgeleri 2 kılavuzdan oluşur: İşletim Kılavuzu (bu kılavuz) ve Hızlı Kurulum Kılavuzu.

| <b>İşletim Kılavuzu</b><br>(bu kılavuz) | Bu kılavuz, ünitenin çalıştırılması ile ilgili bilgileri sağlar.                                                                                 |
|-----------------------------------------|----------------------------------------------------------------------------------------------------|
| Hızlı Kurulum Kılavuzu                  | Hızlı Kurulum Kılavuzu, güvenlik tedbirleri ile diğer önemli bilgileri içe-<br>rir ve ünite ile yazılımın kurulum prosedürlerini kısaca özetler. |

## Yazılım Yardımı Hakkında

Her yazılım yardım dosyaları içerir.

Yardım dosyalarının görüntülenmesi hakkında ayrıntılı bilgi için bkz. "4.4.2 Yardım öğesini görüntülemek için" (sayfa 19).

## Yazılım / Kılavuz CD-ROM'u İçindekiler

|                                                      | Cihaz Sürücüsü               |
|------------------------------------------------------|------------------------------|
| Sürücüler                                            | TWAIN                        |
|                                                      | ISIS                         |
| Uygulamalar         Image Capture Plus <sup>*1</sup> |                              |
| Hizmot Programları                                   | Kullanıcı Yardımcı Programı  |
| nizmet Programian                                    | Scan Button Setting Tool     |
| Balgalar <sup>*2</sup>                               | İşletim Kılavuzu             |
| Deigelei                                             | Kontrol sayfasi <sup>3</sup> |

\*1 Image Capture Plus, Panasonic'e özgü bir gelişmiş tarama ayarlarını yapılandırma uygulamasıdır.

\*2

Her belge bir PDF belgesidir. Belgeleri düzgün görüntülemek için Adobe Reader yükleyin. Kontrol sayfası hakkında ayrıntılı bilgi için bkz. "7.5 Kontrol Sayfalarını Kullanma" (sayfa 62). \*3

## Sistem Gereksinimleri

| Bilgisayar | IBM PC/AT veya CD-ROM sürücüsüne sahip uyumlu bir makine |
|------------|----------------------------------------------------------|
| CPU        | Intel Core 2 Duo 1,8 GHz veya üstü                       |
| Arabirim   | USB 2.0 / USB 3.0                                        |

Not

- Sistem gereksinimleri hakkında ayrıntılı bilgi için Yazılım / Kılavuz CD-ROM'unun [Beni oku] bölümüne bakın.
- Tarama hızı, ana bilgisayarın işletim hızına veya kullanılan uygulamaya bağlı olarak değişir.
- USB 1.1'in hızının düşük olması sebebiyle USB 2.0 / USB 3.0 arabirimi kullanılması tavsiye edilir.
- Üniteyi bir USB merkezine bağladığınızda ünitenin çalışacağı garantisi verilmemektedir.

## Sarf Malzemeleri ve İsteğe Bağlı Aksesuarlar Hakkında

### Sarf Malzemeleri

| Parça Adı             | Parça Numarası | Notlar                                                                           |
|-----------------------|----------------|----------------------------------------------------------------------------------|
| Rulo değiştirme kiti  | KV-SS064       | Bkz. "9.3 Ruloları Değiştirme"<br>(sayfa 77).                                    |
| Rulo temizleme kağıdı | KV-SS03        | Bkz. "Rulo Temizleme Kağıdı"<br>(sayfa 9).                                       |
| Mürekkep kartuşu      | KV-SS021       | Bkz. "10.1 Baskı Aygıtı Ünitesini<br>ve Mürekkep Kartuşunu Kurma"<br>(sayfa 83). |

### İsteğe Bağlı Aksesuarlar

| Parça Adı            | Parça Numarası | Notlar                                                                           |
|----------------------|----------------|----------------------------------------------------------------------------------|
| Baskı aygıtı ünitesi | KV-SS014       | Bkz. "10.1 Baskı Aygıtı Ünitesini<br>ve Mürekkep Kartuşunu Kurma"<br>(sayfa 83). |

### Not

• Ayrı satılan öğeleri satın almak için bayinizle iletişime geçin.

# İçindekiler

| 1 Ör         | ne Çıkan Özellikler                                                        | . 7                                                                                                    |
|--------------|----------------------------------------------------------------------------|----------------------------------------------------------------------------------------------------|
| 2 Ba         | slamadan Önce                                                              | 8                                                                                                    |
| 2.1          | Önlemler                                                                   | 8                                                                                                    |
| 2.2          | Aksesuarları Kontrol Edin                                                  | 10                                                                                                    |
| 3 Ko         | ontrollerin Konumu                                                         | 11                                                                                                    |
| 3.1          | Ana Ünite                                                                  | 11                                                                                                    |
| 3.1.1        | Ön                                                                         | 11                                                                                                    |
| 3.1.2        | Arka                                                                       | 12                                                                                                    |
| 4 Ku         | ırulum                                                                     | 13                                                                                                    |
| 4.1          | Tarayıcı Etrafında Gereken Alan                                            | 13                                                                                                    |
| 4.2          | Yazılımın Kurulması                                                        | 14                                                                                                    |
| 4.3          | Üniteyi Kurma                                                              | 15                                                                                                    |
| 4.4          | Yüklü İşletim Kılavuzunu ve Yardım Belgelerini Görüntüleme                 | 19                                                                                                    |
| 4.4.1        | lşletim Kılavuzu'nu görüntülemek için                                      | 19                                                                                                    |
| 4.4.Z        | Yaralm ogesini görüntülemek için                                           | 19                                                                                                    |
| 5 Işl        | etim Paneli                                                                | 20                                                                                                    |
| 5.1          | LED Hakkında                                                               | 22                                                                                                    |
| 5.2          | LCD'nin Giriş ekranı                                                       | 23                                                                                                    |
| 5.3          | İşletim panelinin kullanılması                                             | 25                                                                                                    |
| 5.3.1        | Giriş ekranı                                                               | 26                                                                                                    |
| 5.3.1.1      | Besieme tepsisinin yuksekiiginin ayananmasi                                | 21                                                                                                    |
| 532          | İs ekranı                                                                  | 20                                                                                                    |
| 533          | Nenü ekranı                                                                | 20                                                                                                    |
| 5.3.3.1      | İslev Avarı ekranı                                                         | 29                                                                                                    |
| 5.3.3.2      | Sayaç ekranı                                                               | 30                                                                                                    |
| 5.3.3.3      | Bakım ekranı                                                               | 31                                                                                                    |
| 6 Te         | mel İşletimler                                                             | 32                                                                                                    |
| 6.1          | Ünitenin gücünün ACIK/KAPALI konuma getirilmesi                            | 32                                                                                                    |
| 6.2          | Uyku modundan geri dönüş                                                   | 33                                                                                                    |
| 6.3          | ADF kapağının açılması                                                     | 33                                                                                                    |
| 6.4          | ADF kapağının kapatılması                                                  | 34                                                                                                    |
| 6.5          | Başkı aygıtı kapağının açılması                                            | 35                                                                                                    |
| 6.5.1        | On baskı aygıtı kapağının açılması                                         | 35                                                                                                    |
| 0.5.1.1      | Baski aygiti unitesi ve murekkep kartuşunu takarken/çikarirken             | 35<br>än                                                                                                    |
| 0.5.1.2      | baskı aygılı unilesi ve mulekkep kanuşunu lakma/çıkarma ulşınuaki amaçıana | 37                                                                                                    |
| 652          | Son baski avgiti kapağını açılması                                         | 38                                                                                                    |
| 6.6          | LCD üzerinde kullanılan dili değiştirme                                    | 38                                                                                                    |
| 7 Ta         | ravicinin Kullanilmasi                                                     | 20                                                                                                    |
|              |                                                                            | 33                                                                                                    |
| 1.1<br>7 1 1 | Deigeieri naziriama                                                        | 39                                                                                                    |
| 712          | Uyumlu Olmayan Belgeler                                                    | <u></u> <u></u> <u></u> <u></u> <u></u> <u></u> <u></u> <u></u> <u></u> <u></u> <u></u> <u></u> <u></u> <u></u> <u></u> <u></u> <u></u> <u></u> <u></u> |
| 7.1.3        | Taranacak Belgeler Hakkında Notlar                                         | 42                                                                                                    |
| 7.2          | Belgeleri Tarama                                                           | 43                                                                                                    |
| 7.2.1        | Taranan Görüntülerin Arka Plan Rengini Değiştirme                          | 48                                                                                                    |

### İçindekiler

| 7.2.2   | Düz yolu (arkadan çıkış) kullanma                   | 48           |
|---------|-----------------------------------------------------|--------------|
| 7.2.3   | Manuel beslemeyi kullanma                           | 49           |
| 7.2.4   | Belge türüne göre besleme yöntemi ve kağıt yolu     | 50           |
| 7.2.5   | Sayfaları Farklı Büyüklükte Ölan Belgeleri Tararken | 51           |
| 7.2.6   | Ek kılavuzu (Sağ / Sol) kullanılırken               | 56           |
| 7.2.7   | Sert veya kalın belgeler beslerken                  | 57           |
| 7.3     | Basmalı Taramayı Kullanma                           | 58           |
| 7.3.1   | Tarama koşullarının ayarlanması                     | 58           |
| 7.3.2   | Basmalı tarama davranışını seçme                    | 58           |
| 7.3.2.1 | Basmalı tarama gerçekleştirme                       | 59           |
| 7.3.3   | Olayların kontrol edilmesi                          | 60           |
| 7.4     | Yalnızca Sayma Modunun Kullanılması                 | 61           |
| 7.5     | Kontrol Sayfalarını Kullanma                        | 62           |
| 7.5.1   | Kontrol sayfası işlevleri                           | 62           |
| 7.5.2   | Kontrol Sayfalarının Yazdırılması Hakkında          | 63           |
| 7.5.2.1 | Kontrol sayfalarını yazdırma                        | 63           |
| 8 Ka    | ăıt Sıkısıklıklarının Giderilmesi                   | 64           |
| 8 1     | Kağıt Sıkışıklıklarının Giderilmesi                 |              |
| 0.1     |                                                     | 04           |
| 9 Ba    | kım ve Ozen                                         | . 66         |
| 9.1     | Tarayıcının Dışının Temizlenmesi                    | 66           |
| 9.2     | Tarayıcının İçinin Temizlenmesi                     | 67           |
| 9.2.1   | Taşıyıcı ve Tarama Camlarının Temizlenmesi          | 68           |
| 9.2.2   | Sensörlerin Temizlenmesi                            | 69           |
| 9.2.3   | Ruloların Temizlenmesi                              | 70           |
| 9.2.4   | Temizleme Modu                                      | 74           |
| 9.2.5   | Ruloları Temizledikten Sonra Sayacı Temizleme       | 76           |
| 9.3     | Ruloları Değiştirme                                 | 77           |
| 9.3.1   | Ruloları Değiştirdikten Sonra Sayacı Temizleme      | 82           |
| 10 İste | eğe Bağlı Baskı Avgıtı Ünitesi                      | . 83         |
| 10.1    | Baskı Avgıtı Ünitesini ve Mürekkep Kartusunu Kurma  | 83           |
| 10.1.1  | Baskı avgıtının ön baskı avgıtı olarak takılması    |              |
| 10.1.2  | Baski avgitinin son baski avgiti olarak takilmasi   | 86           |
| 10.2    | Mürekkep Kartusunu Değistirme                       | 88           |
| 10.2.1  | Mürekkep Kartusunun Cikarılması                     | 88           |
| 10.2.2  | Mürekkep Kartusunun Takılması                       | 90           |
| 10.3    | Yazdırma                                            | 92           |
| 10.4    | Mürekkep kartuşunun temizlenmesi                    | 94           |
| 11 Ek   |                                                     | 95           |
|         | Sorun Gidarma                                       |              |
| 11.1    | Uata Moepilari                                      | 00           |
| 11.2    | Cölaolomo Avarı                                     | 30<br>00     |
| 11.3    | Vazılımı Kaldırma                                   | 39<br>100    |
| 11.4    | Vanidan Dakatlama Talimatları                       | . 100<br>104 |
| 11.0    | Özalliklar                                          | 101          |
| 0.11    |                                                     | . 102        |

# 1 Öne Çıkan Özellikler

### Yüksek Hızlı Çift Taraflı Tarama

• Bu tarayıcı, belgeleri görüntü türünden (siyah beyaz / renkli) bağımsız olarak yüksek hızda tarayabilir.

### Arka Plan Rengi Değiştirme Özelliği

• Yazılımı kullanarak taranan görüntülerin arka plan renklerini beyaz ve siyah arasında değiştirebilirsiniz.

### Çift Besleme Algılama Özelliği

• Farklı kalınlıklarda kağıt içeren tarama işlemlerinde dahi çift besleme algılanabilir.

### Çift Besleme Atlama (DFS) Özelliği

• Tarama işlevi, belgelerin (belgelere iliştirilmiş zarf veya faturalar gibi) çift besleme olarak algılanması nedeniyle durduruluyorsa, tarama işlevine devam etmek için çift besleme atlama (DFS) işlevi kullanılabilir.

### Çift Besleme Yeniden Deneme İşlevi (yalnızca KV-S8147)

• Çift beslemenin algılanması halinde, çift besleme yeniden deneme işlevi, belgeleri otomatik olarak besleme tepsisine getirecek ve çift beslenen belgeleri ayırarak yeniden tarayacaktır.

### Mekanik Eğriliği Kaldırma (yalnızca KV-S8147)

 Bu tarayıcı, eğik belgelerin yazılım aracılığıyla ayarlanmasına ek olarak, belgeler taranmadan önce belgelerdeki eğikliği algılayan mekanik eğriliği kaldırma işlevini de destekler ve besleme mekanizmasını kullanarak belgeyi ayarlar.

### Zımbalanmış Belge Algılama

• Bu tarayıcıda, zımba içeren belgeleri algılayan ve ciddi hasar oluşmadan önce tarama işlemini durduran belgeleri algılayan bir zımbalanmış belge algılama işlevi bulunmaktadır.

### Belge Anormal Gürültü Algılama İşlevi

 Bu işlev, sıkışmış mikrofon belge beslemesi sırasında anormal gürültü algıladığında tarama işlemini durdurabilir.

### Yalnızca Sayma Modu

• Yalnızca Sayma Modu, belge resimlerini taramadan belge sayısını hesaplamanıza yardımcı olabilir.

### Basmalı Tarama

 Bir iş için tarama koşullarını önceden kaydetmeniz halinde, bilgisayarı çalıştırmadan tarama işlemine başlayabilirsiniz.

### Diğer Özellikler

- Renkli LCD'yi destekler.
- Dayanıklılığı yüksek cam kaplama, kağıt tozların tarama camlarına yapışmasını azaltır.
- Kağıt besleme yolu, sıkışmış kağıtların kolaylıkla çıkarılması ve bakım işlemlerinin gerçekleştirilmesi için geniş bir şekilde açılabilir.

# 2 Başlamadan Önce

# 2.1 Önlemler

### Yasa Dışı Çoğaltma

Belirli belgelerin çoğaltılması yasalara aykırıdır. Bazı belgelerin çoğaltılması bulunduğunuz ülkede/bölgede yasa dışı olabilir. Suçlu bulunanlar para ve/veya hapis cezasına maruz kalabilir. Aşağıda, bulunduğunuz ülkede/bölgede çoğaltılması yasa dışı olabilecek öğelere örnekler verilmiştir.

- Para
- · Banknotlar ve çekler
- · Banka ve devlet tahvilleri ile menkul kıymet belgeleri
- · Pasaportlar, ruhsatlar, resmi veya özel belgeler, kimlik kartları ve benzerleri
- · Sahibinin izni olmadan, telif hakkı ile korunan materyaller veya ticari markalar
- · Posta pulları ve diğer paraya çevrilebilir araçlar

Bu liste tüm öğeleri kapsamamaktadır. Bütünlüğü veya doğruluğu ile ilgili olarak herhangi bir sorumluluk kabul edilmemektedir. Şüpheye düşmeniz halinde hukuk müşaviriniz ile iletişime geçin.

### Hatırlatma

Yasa dışı çoğaltma işlemlerinin yapılmasını önlemek için makineyi gözetim altında olan bir alana kurun.

### Kurulum

- Üniteyi doğrudan güneş ışığı veya soğuk rüzgar alan ya da ısıtma cihazlarının yakınına yerleştirmeyin.
- Üniteyi elektronik veya manyetik parazit üreten araçların yakınına yerleştirmeyin.
- Üniteyi statik elektriğe karşı koruyun.
- Üniteyi aniden soğuk bir yerden sıcak bir yere taşımayın. Üniteye hasar verebilecek düzeyde yoğuşma oluşabilir. Ünitenin derhal kullanılması, belge taramasına kusur oluşmasına neden olabilir. Bunu önlemek için, ruloların içini kuru ve yumuşak bir bezle temizleyin, üniteyi 1 ya da 2 saat boyunca sıcak bir yerde bırakın ve ünitenin içinin kuruduğundan emin olduktan sonra üniteyi kullanın.
- Ünite uzun süre boyunca kullanılmayacağında, üniteyi kapatın ve güç kablosunu prizden çekin. Ünite, ana ünite kapalı olduğunda dahi yaklaşık 0,5 W elektrik tüketir.
- Yazılımı kurmadan önce ünitenin gücünü AÇMAYIN.

### CD-ROM

- CD-ROM'un önüne ve/veya arkasına yazı yazmayın ya da kağıt yapıştırmayın.
- CD-ROM'un veri tarafına dokunmayın. CD-ROM üzerinde çalışma yaparken parmak izi bırakmamak veya CD-ROM'a başka şekilde hasar vermemek için özen gösterin.
- CD-ROM'u doğrudan güneş ışığına maruz kalacağı bir konumda veya ısıtıcı yakınında uzun süreli olarak bırakmayın.
- CD-ROM'u atmayın veya bükmeyin.

### Rulo Temizleme Kağıdı

Makas kullanarak çizgili alandan (①) paketi açın ve rulo temizleme kağıdını çıkarın.

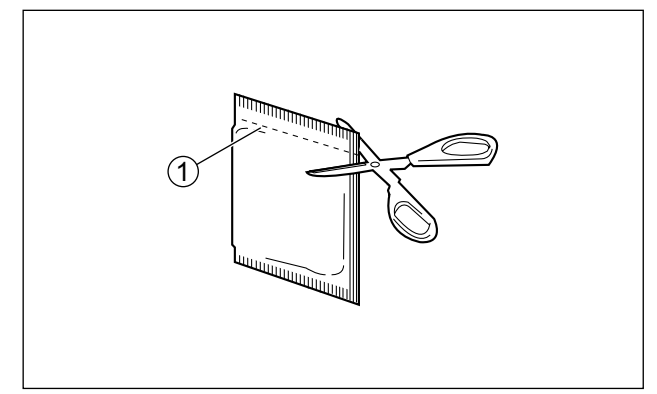

- Rulo temizleme kağıdını küçük çocukların erişemeyeceği bir yerde saklayın.
- Rulo temizleme kağıdını doğrudan güneş ışığına maruz kalacağı bir yerde veya 40 °C üzeri sıcaklıkta saklamayın.
- Rulo temizleme kağıdını yalnızca rulo temizleme işlemlerinde kullanın.
- Rulo temizleme kağıdı hakkında ayrıntılı bilgi için lütfen Güvenlik Veri Sayfası'na (SDS) bakın. Güvenlik Veri Sayfası'nı almak için lütfen Panasonic bayinizle iletişime geçin.
- Paketin kullanım öncesinde uzun süreli olarak açık bırakılması halinde, alkol uçacaktır. Lütfen rulo temizleme kağıdını paketi açtıktan hemen sonra kullanın.

### ATEŞTEN UZAK TUTUN.

### Güvenlik Bildirimi

Belgelerin ve taranan verilerin yönetimine dair sorumluluk kullanıcıya aittir. Özellikle aşağıdaki hususlara dikkat edin.

- Önemli belgeleri tarayacağınızda, tarama öncesi ve sonrasında aynı sayıda sayfaya sahip olduğunuzdan emin olun ve tarayıcıda sayfa bırakmamaya özen gösterin.
- · Önemli verileri düzenli olarak yedekleyin.
- Bilgisayar ve sabit sürücünüzü servise vereceğinizde veya bilgisayarınız ya da sabit sürücünüzü tasfiye edeceğinizde saklanan resim verilerini tamamen silin.

### Diğer

- Tarama işlemi öncesinde ataş ve zımbaları belgelerden çıkardığınızdan emin olun. Aksi taktirde üniteye, belgeye veya her ikisine hasar verebilirsiniz.
- Tarayıcının dış yüzeyini temizlerken, tiner, benzin veya aşındırıcı madde ya da yüzey aktif madde içeren temizleyiciler kullanmayın.
- Aksesuar kullanmayın, aksi takdirde, bu aksesuarlar makineye sıkışabilir veya makinenin çalışmasını önleyebilir. Uzun saçlar toplanmalıdır.
- Besleme tepsisi ve çıkış tepsisi tarayıcının durumuna bağlı olarak yukarı veya aşağı hareket eder. Besleme tepsisi ve çıkış tepsisine aşırı güç uygulamayın ve tepsilerin altına herhangi bir şey yerleştirmeyin.
- Parmaklarınızı veya hiçbir şeyi besleme tepsisine veya çıkış tepsisine kıstırmamaya dikkat edin.

# 2.2 Aksesuarları Kontrol Edin

Üniteyi kurmadan önce tüm aksesuarların pakete dahil olduğundan emin olun. Bir öğenin eksik olması durumunda lütfen bayinizle irtibata geçin.

| Aksesuarlar | Ad                         | Notlar                                                                                 |
|-------------|----------------------------|----------------------------------------------------------------------------------------|
|             | Güç kablosu                | Üniteyi kullandığınız yere uygun<br>güç kablosu kullanın.                              |
| - AP        | USB kablosu                | _                                                                                      |
|             | Yazılım / Kılavuz CD-ROM'u | Sürücüler, Uygulamalar, Hizmet<br>Programları, Belgeler                                |
|             | Hızlı Kurulum Kılavuzu     |                                                                                        |
| E Co        | Çift besleme önleme rulosu |                                                                                        |
|             | Gölgeleme kağıdı           | Gölgeleme ayarı için bkz.<br>"11.3 Gölgeleme Ayarı" (sayfa<br>99).                     |
|             | Ek kılavuzu (Sağ / Sol)    | Ayrıntılar için bkz. "7.2.6 Ek kıla-<br>vuzu (Sağ / Sol) kullanılırken"<br>(sayfa 56). |

### Hatırlatma

• Orijinal kutunun ve ambalaj materyallerinin tamamının korunması şiddetle önerilir. Bunlar, yeniden ambalajlama sırasında gerekli olacaktır.

# 3 Kontrollerin Konumu

# 3.1 Ana Ünite

## 3.1.1 Ön

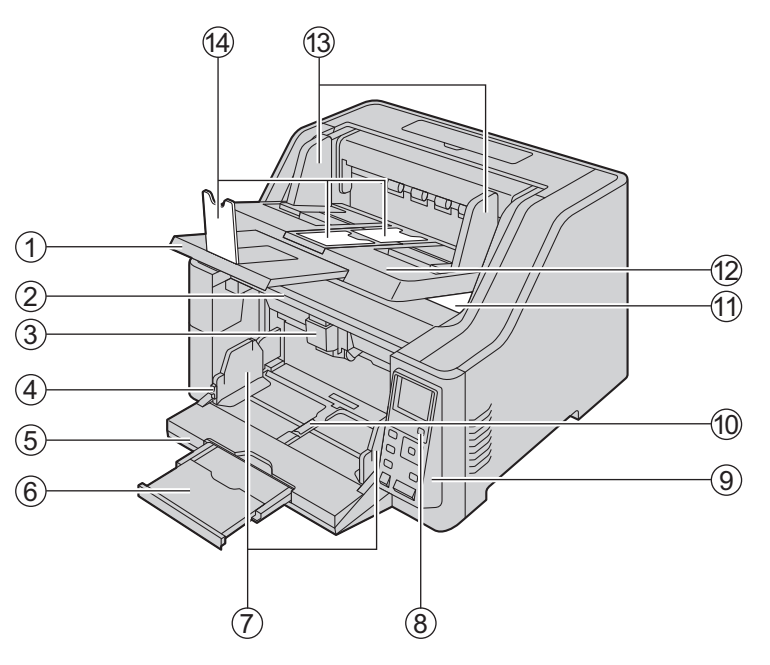

- Çıkış uzatma tepsisi
- 2 ADF kapağı
- ③ ADF kapağı serbest bırakma
   ▲ : Kapağı yukarı çekin.
- ④ Belge kılavuzları kilidi
- **(5) Besleme tepsisi**

: Belgeleri taranacak yüzeyleri yukarı bakacak şekilde yerleştirin.

💫 🛞: Ataş ve zımbaları belgelerden çıkardığınızdan emin olun.

- 6 Besleme uzatma tepsisi
- 7 Belge kılavuzları
- () Güç düğmesi (
- (9) İşletim paneli

Ayrıntılar için bkz. "5 İşletim Paneli" (sayfa 20).

10 Belge kılavuzları seçici

: Sol ve sağ belge kılavuzları ayrı ayrı hareket eder.

Sol ve sağ belge kılavuzları birlikte hareket eder.

### ① Ön baskı aygıtı kapağı

İsteğe bağlı baskı aygıtı ünitesini veya mürekkep kartuşunu takarken bu kapağı açmanız gerekir. Baskı aygıtı ünitesinin takılması hakkında ayrıntılı bilgi almak için bkz. "10.1.1 Baskı aygıtının ön baskı aygıtı olarak takılması" (sayfa 84).

- 12 Çıkış tepsisi
- (13) Çıkış kılavuzları
- (14) Çıkış tıpaları

### Hatırlatma

 Besleme tepsisi (5) ve çıkış tepsisi (2) tarayıcının durumuna bağlı olarak yukarı veya aşağı hareket eder. Besleme tepsisi ve çıkış tepsisine aşırı güç uygulamayın ve tepsilerin altına herhangi bir şey yerleştirmeyin.

## 3.1.2 Arka

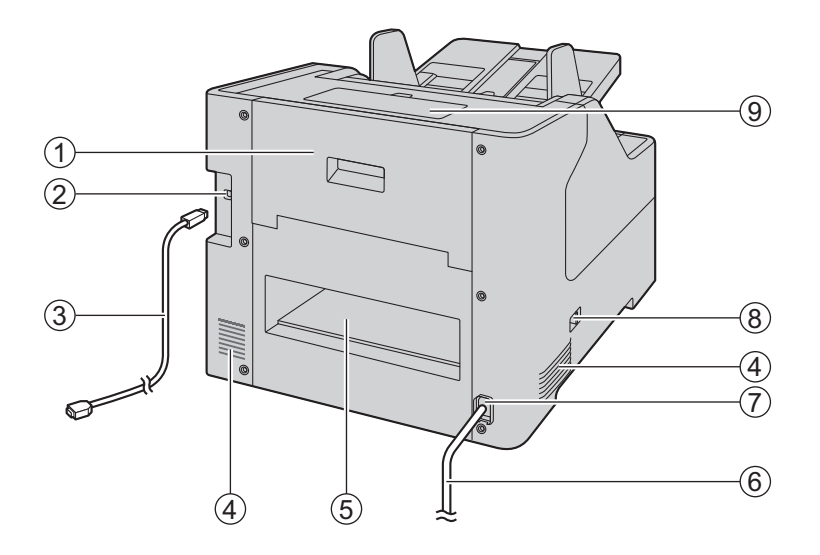

### 1 Son baskı aygıtı kapağı

İsteğe bağlı baskı aygıtı ünitesini veya mürekkep kartuşunu takarken bu kapağı açmanız gerekir. Baskı aygıtı ünitesinin takılması hakkında ayrıntılı bilgi almak için bkz. "10.1.2 Baskı aygıtının son baskı aygıtı olarak takılması" (sayfa 86).

### 2 USB konnektörü

- ③ USB kablosu
- ④ Fan dışarı atma havalandırması
- ⑤ Düz yol çıkış alanı
- 6 Güç kablosu
- ⑦ AC girişi

### (8) Kağıt yolu seçme aracı

- Belgeler için kağıt yolunu seçebilirsiniz.
- 🕏 : U dönüşü yolu (önden çıkış)
- -8+: Düz yol (arkadan çıkış)

### (9) Aksesuar kutusu

Ek kılavuzu (Sağ / Sol) veya gönderim vidası gibi aksesuarları saklamak için bu kutuyu kullanın.

# 4 Kurulum

## 4.1 Tarayıcı Etrafında Gereken Alan

Cihazın uygun şekilde çalışmasını sağlamak için, üniteyi aşağıdaki çizimde gösterilen şekilde, çevredeki nesnelerle arada uygun mesafe bırakacak şekilde kurun.

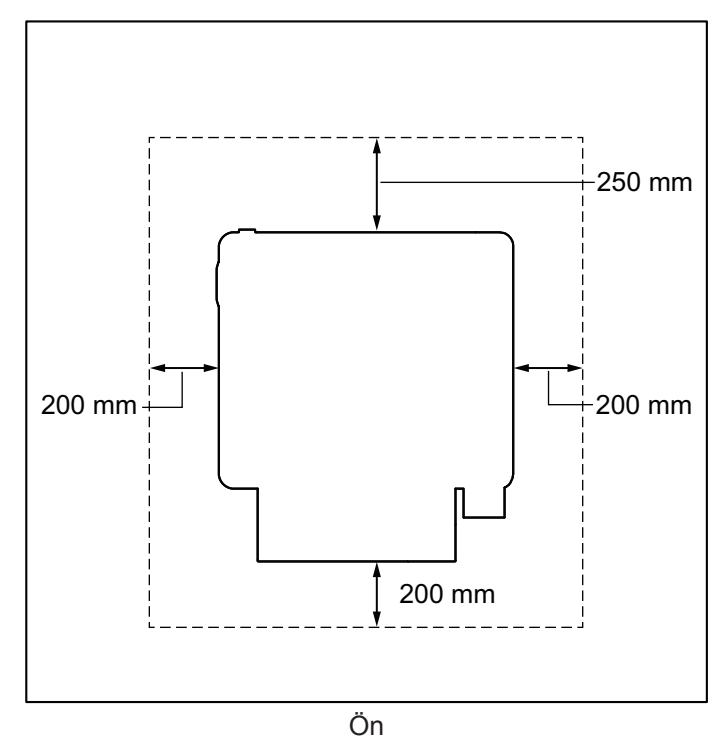

### Hatırlatma

- Üniteyi aniden soğuk bir yerden sıcak bir yere taşımayın. Üniteye hasar verebilecek düzeyde yoğuşma oluşabilir. Ünitenin derhal kullanılması, belge taramasına kusur oluşmasına neden olabilir. Bunu önlemek için, ruloların içini kuru ve yumuşak bir bezle temizleyin, üniteyi 1 ya da 2 saat boyunca sıcak bir yerde bırakın ve ünitenin içinin kuruduğundan emin olduktan sonra üniteyi kullanın.
- Belgeler için düz yolu (arkadan çıkış) kullanırsanız belgelerin çıkışı için ünitenin arkasında boşluk bırakmanız gerekir.

# 4.2 Yazılımın Kurulması

### Hatırlatma

- Yazılımı kurduktan sonra üniteyi bilgisayarınıza bağladığınızdan emin olun. Ünitenin bilgisayarınıza bağlanması ve ünitenin gücünün yazılım kurulmadan açılması, yazılım kurulumunu etkileyebilir. Yazılımı kurmadan önce yanlışlıkla üniteyi bilgisayarınıza bağlar ve ünitenin gücünü açarsanız yazılımı üniteyi bilgisayarınızdan çıkardıktan sonra kurun.
- Yazılımı yüklemek için yönetici olarak oturum açtığınızdan emin olun.

Birlikte verilen Yazılım / Kılavuz CD-ROM'u bilgisayarınıza kurulabilir. İhtiyaçlarınıza bağlı olarak aşağıdaki 2 kurulum yönteminden birini seçebilirsiniz.

**a. Tamamla**: Tüm sürücüleri, uygulamaları, yardımcı programları ve İşletim Kılavuzu'nu yükler. **b. Özel**: Yalnızca seçili öğeleri yükler.

### Not

- Normal koşullarda [Tamamla] seçeneğinin belirlenmesi tavsiye edilir.
- 1. Ünitenin kapalı olduğundan emin olun.
  - Gücün açık durumda olması halinde, ünitenin gücünü kapalı hale getirin (sayfa 33).
- 2. Yazılım / Kılavuz CD-ROM'unu bilgisayarınızın CD/DVD sürücüsüne takın.
  - Kurulum penceresi görüntülenir.

### Not

- Otomatik Kullan iletişim kutusu görüntülenirse [CDRun.exe] öğesini seçin.
- Kurulum penceresi görüntülenmezse, Yazılım / Kılavuz CD-ROM'u içindeki [CDRun.exe] öğesine çift tıklayın.
- 3. [Beni oku] dosyasına göz atın.
- 4. Ekranın sol tarafından "Yazılım" bölümü içinde istediğiniz kurulum yöntemlerini seçin.
  - [Tamamla] seçeneğini belirlediyseniz 6. adıma ilerleyin.
  - [Özel] seçeneğini belirlediyseniz 5. adıma ilerleyin.
- 5. 4 adımda kurulum türü olarak [Özel] seçeneğini belirlediyseniz kurmak istediğiniz öğeyi seçin.

### Not

- TWAIN veya ISIS'i seçerseniz Image Capture Plus da kurulur.
- 6. Ekrandaki talimatları izleyin ve kurulum işlemini tamamlayın.
  - İstenmesi halinde bilgisayarınızı yeniden başlatın.

# 4.3 Üniteyi Kurma

- **1.** Tüm ambalaj bantlarını çıkarın.
- **2.** Besleme tepsisini açın.

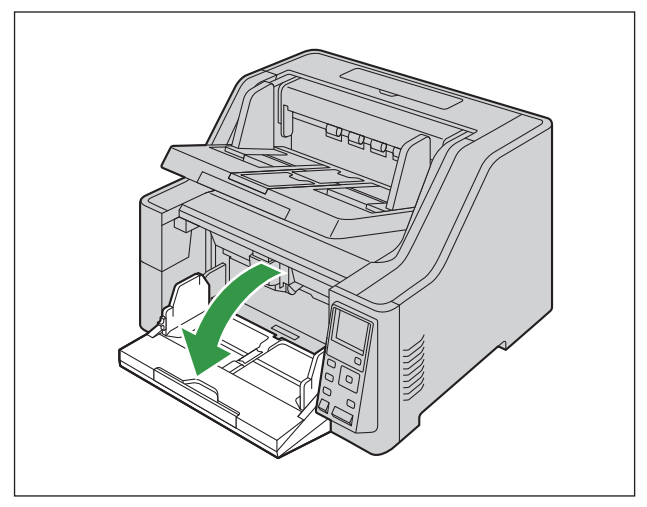

3. Gönderim vidasını (1) çıkarın.

### Gönderim vidasının konumu

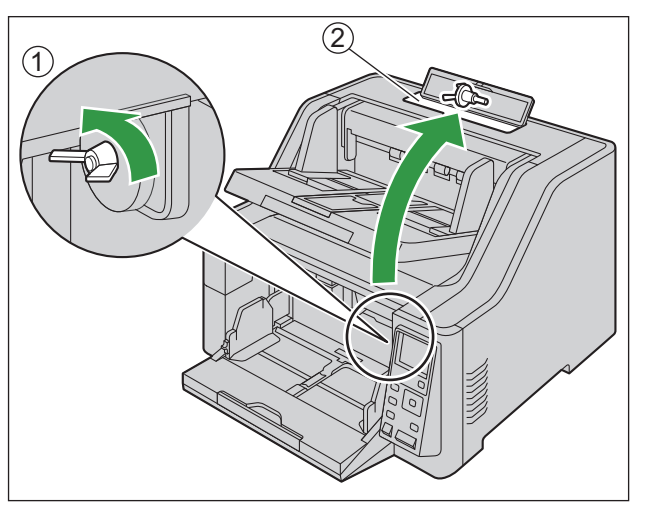

• Gönderim vidasını çıkarmamanız halinde, ADF kapağı açılmayacaktır.

### Hatırlatma

- Çıkarılan gönderim vidasını aksesuar kutusunda (2) saklayın.
- 4. ADF kapağını (sayfa 33) açın.
- 5. Tüm bantları ve destekleri çıkarın.

6. Parmaklarınızı çift besleme önleme rulosunun kapağındaki girintilere (①) koyun ve yukarı doğru çekerek çıkarın.

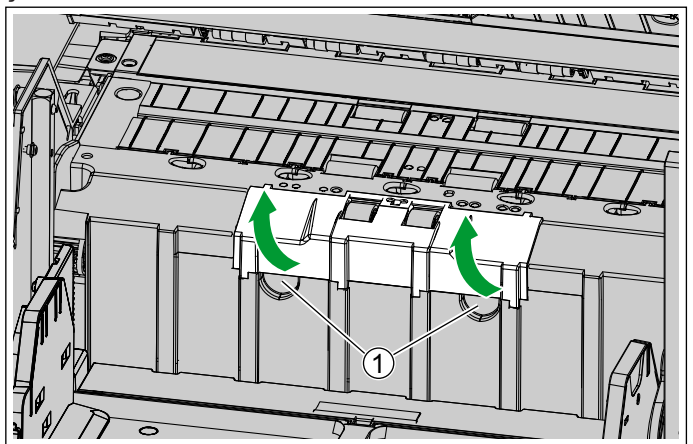

- 7. Yeni çift besleme önleme rulosunu takın.
  - i. Kolu (1) sola doru bastırın ve rulonun sağ deliğini (2) mile (3) yerleştirin.

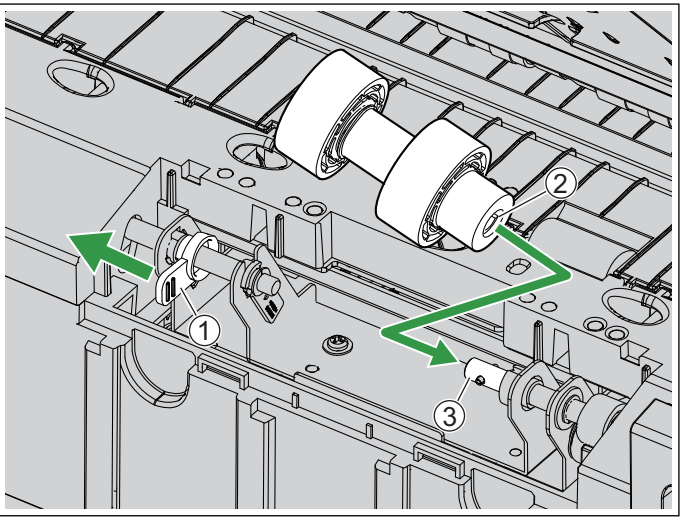

ii. Sol taraftaki rulonun deliğini (4) mil (5) ile hizalayın.

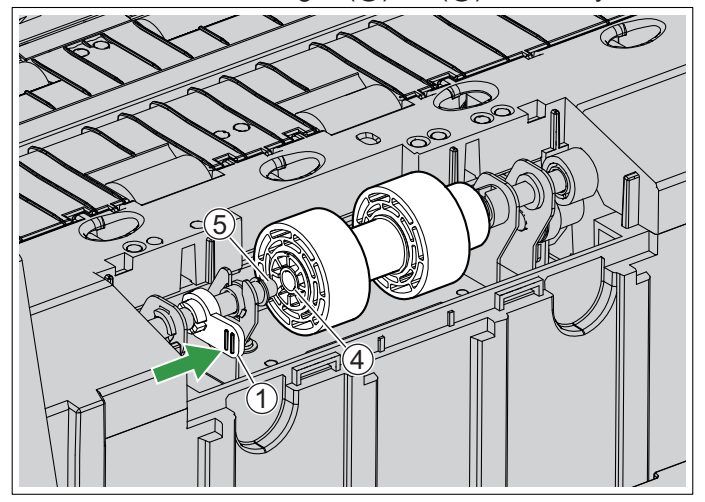

iii. Kolu (1) orijinal konumuna geri getirin ve mili deliğe yerleştirin.

**iv.** Çift besleme önleme rulosunu taktıktan sonra, ruloyu serbestçe dönemeyecek duruma gelene kadar çevirin.

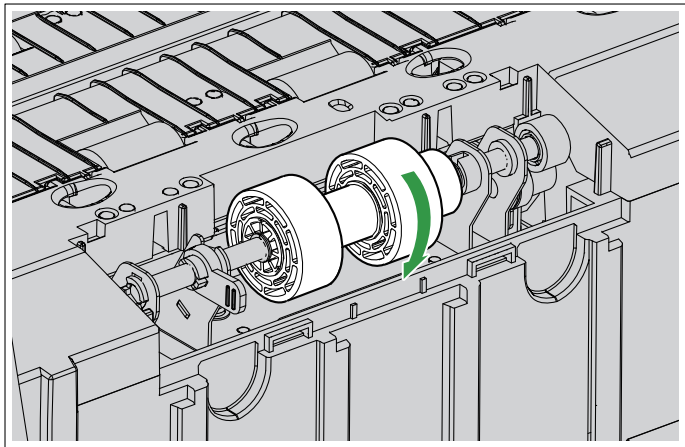

### Hatırlatma

- Millerin çift besleme önleme rulosunun sağ ve sol deliklerine yerleştirildiğinden emin olun. Rulo doğru şekilde takılmazsa çift besleme veya kağıt sıkışması görülebilir.
- 8. Tırnakları yerleştirin ve çift besleme önleme rulosu kapağını yerine oturana kadar iterek kapatın.

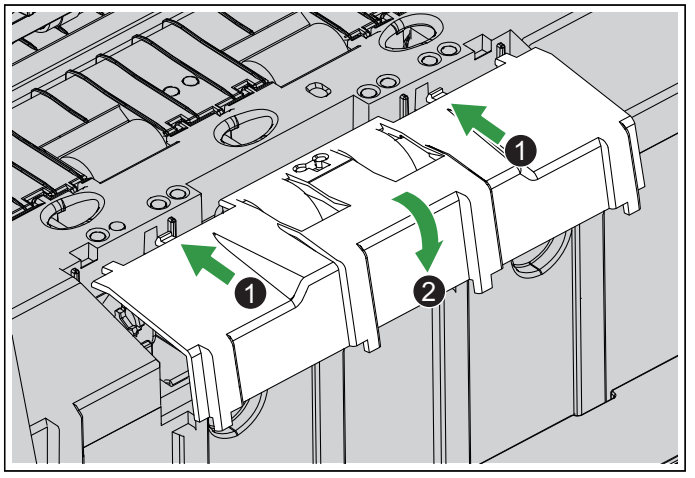

- Çift besleme önleme rulosunun sol ve sağ kauçuk kısımlarının çift besleme önleme rulosu kapağının deliklerinin ortasında bulunduğundan emin olun.
- Çift besleme önleme rulosu kapağının yerine tamamen oturduğundan emin olun. Çift besleme önleme rulosu kapağı tamamen kapatılmazsa hasar veya kağıt sıkışması görülebilir.
- 9. ADF kapağını (sayfa 34) kapatın.

**10.** Güç kablosunu prize takın ve USB kablosunu bağlayın.

- **11.** Ünitenin gücünü AÇIK (sayfa 32) konuma getirin.
  - Hazır LED'i (Yeşil) yanıp söner ve ardından açılır.
  - Donanım sihirbazının görüntülenmesi durumunda kurulumu tamamlamak için ekranda verilen talimatları izleyin.
  - Ünitenin gücünü ilk kez açarken, imleç düğmesinin ▲ veya ▼ düğmelerini kullanarak LCD'de kullanılan dili seçin ve ardından seçiminizi tamamlamak için Enter düğmesine ( ✓ ) basın.
  - LCD üzerinde kullanılan dili değiştirebilirsiniz. Ayrıntılar için bkz. "6.6 LCD üzerinde kullanılan dili değiştirme" (sayfa 38).

### Hatırlatma

• Besleme tepsisi kapalı ve ünitenin gücü açık olduğunda, besleme tepsisi otomatik olarak açılacaktır. Parmaklarınız ya da başka nesnelerin sıkışmaması için özen gösterin.

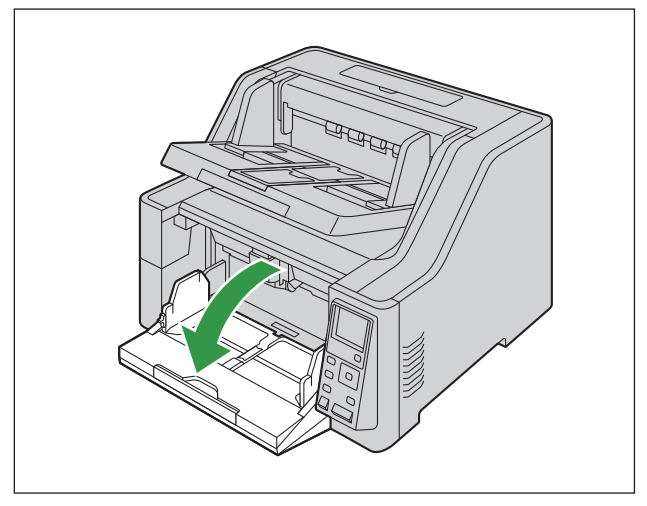

# 4.4 Yüklü İşletim Kılavuzunu ve Yardım Belgelerini Görüntüleme

Bilgisayarınıza yüklü İşletim Kılavuzu'nu ve yardım belgelerini görüntüleyebilirsiniz.

## 4.4.1 İşletim Kılavuzu'nu görüntülemek için

- **1.** [Tüm Programlar]  $\rightarrow$  [Panasonic]  $\rightarrow$  [Scanner Manuals] seçeneğini belirleyin.
- 2. Kılavuzu seçin.
  - Kılavuz açılacaktır.

### Not

• Windows 8'de Uygulamalar ekranından [Panasonic Document Scanner] bölümünü seçin.

## 4.4.2 Yardım öğesini görüntülemek için

### Image Capture Plus için

[Tüm Programlar] → [Panasonic] → [Image Capture Plus] → [Image Capture Plus Yardımı] seçeneğini belirleyin.

### Kullanıcı Yardımcı Programı veya Scan Button Setting Tool için

- **1.** [Tüm Programlar]  $\rightarrow$  [Panasonic]  $\rightarrow$  [Scanner Tools] seçeneğini belirleyin.
- 2. İlgili öğenin yardım belgesini seçin.

### Not

• Windows 8'de Uygulamalar ekranından [Panasonic Document Scanner] bölümünü seçin.

### TWAIN veya ISIS için

1. Herhangi bir sürücü ekranında yardım düğmesine tıklayın.

# 5 İşletim Paneli

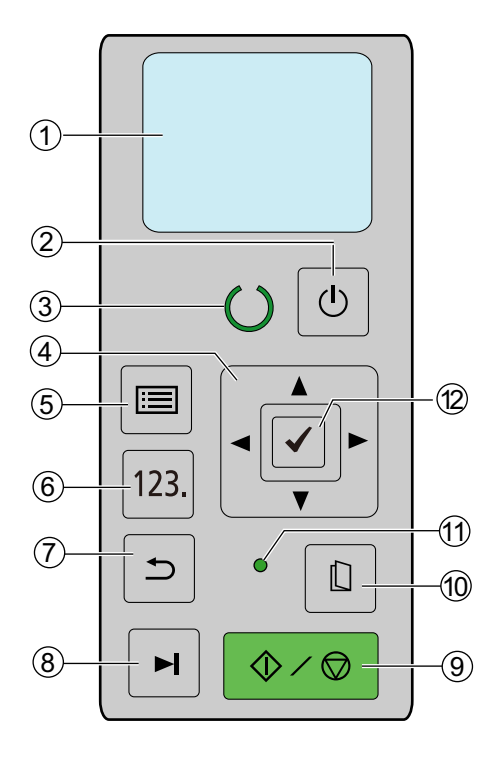

### ① LCD

Ünitenin durumunu, İş ekranını ve Menü ekranını görüntüler. Ayrıntılar için bkz. "5.2 LCD'nin Giriş ekranı" (sayfa 23).

### ② Güç düğmesi (

Ayrıntılar için bkz. "6.1 Ünitenin gücünün AÇIK/KAPALI konuma getirilmesi" (sayfa 32).

#### ③ Hazır LED'i (Yeşil)

Tarayıcının durumunu gösterir. Ayrıntılar için bkz. "5.1 LED Hakkında" (sayfa 22).

### (4) İmleç düğmesi

LCD ekran üzerinden öğe seçimi yapmak için kullanılır. Ayrıntılar için bkz. "5.3 İşletim panelinin kullanılması" (sayfa 25).

### (5) Menü düğmesi ( 🔳 )

Menü ekranını (sayfa 29) görüntüler. Menü ekranından İşlev Ayarı ekranına (sayfa 29), Sayaç ekranına (sayfa 30) ve Bakım ekranına (sayfa 31) erişebilirsiniz.

### ⑥ İş düğmesi (123.)

İş ekranını (sayfa 28) görüntüler.

### 🗇 Geri düğmesi ( 🗂 )

LCD'yi önceki ekrana döndürür.

### ⑧ Atla düğmesi ( ►)

Bu düğmeye çift besleme veya kıvrık sayfalı belge algılandıktan sonra basarsanız ve tarama işlemi duraklatılırsa çift besleme veya kıvrık sayfalı belge olarak algılanan belge (veya belgeler) taranır ve tarayıcıdan çıkarılır. Tarama işlemi, belge tarandıktan ve çıkarıldıktan sonra devam edecektir.

### ⑨ Start/Stop düğmesi (�/♥)

- Tarama işlemi sırasında bu düğmeye basılırsa tarama işlemi durdurulur.
- Bu düğmeye çift besleme veya kıvrık sayfalı belge algılandıktan sonra basarsanız ve tarama işlemi duraklatılırsa çift besleme veya kıvrık sayfalı belge olarak algılanan belge (veya belgeler) taranmadan tarayıcıdan çıkarılır. Tarama işlemi durdurulacaktır.
- Uygulama yazılımınızda "Manuel Besleme Modu" için [Bekle Tuşu] belirlediğinizde bu düğmeye basmanız halinde tarama işlemi başlar. "Manuel Besleme Modu" hakkında ayrıntılı bilgi almak için Image Capture Plus, TWAIN veya ISIS yardım belgelerine bakın.

### 🔟 Manuel besleme düğmesi ( 📋 )

Manuel ve otomatik besleme arasında geçiş yapar. Ayrıntılar için bkz. "7.2.3 Manuel beslemeyi kullanma" (sayfa 49).

### 1) Manuel besleme LED'i (Yeşil)

Manuel besleme seçildiğinde yanar. Ayrıntılar için bkz. "5.1 LED Hakkında" (sayfa 22).

12 Enter düğmesi ( )

### Not

 Her bir düğmeye atanan işlevler hakkında ayrıntılı bilgi için, bkz. "5.3 İşletim panelinin kullanılması" (sayfa 25).

# 5.1 LED Hakkında

| Hazır LED'i (Yeşil)                     | Durum                                                                                      |
|-----------------------------------------|--------------------------------------------------------------------------------------------|
| KAPALI                                  | Güç KAPALI <sup>*1</sup><br>Hata <sup>*2</sup>                                             |
| AÇIK                                    | Hazır modu veya Tarama<br>Bildirim modu                                                    |
| Yanıp sönme (Yavaş)                     | Uyku modu <sup>-3</sup> veya Temizleme modu                                                |
| Yanıp sönme (Hızlı)                     | Isınma                                                                                     |
| Yanıp sönme (Hızlı, arka arkaya 2 defa) | Çift Besleme Atlama modu<br>Kıvrık Sayfa Köşesi Algılama Atlama modu<br>Çıkış tepsisi dolu |

Uyku modunda güç kapalı özelliği etkinse ve belirli bir süre boyunca herhangi bir işlem yapılmazsa tarayıcı otomatik olarak kapatılır. Tarayıcıyı açmak için tarayıcının güç düğmesine () basın. Kullanıcı Yardımcı Programı üzerinden güç kapalı özelliğini etkin duruma getirebilir veya devre dışı bırakabilir ve tarayıcının kapanacağı süreyi değiştirebilirsiniz.

<sup>12</sup> Hata hakkında ayrıntılı bilgi almak için "11.2 Hata Mesajları" (sayfa 98) bölümüne bakın veya Kullanıcı Yardımcı Programı'nı kontrol edin.

15 dakika veya daha uzun süre boyunca herhangi bir işlem yapılmadığında tarayıcı enerji tasarrufu için otomatik olarak uyku moduna geçer. Hazır moduna dönmek için tarayıcının İşletim paneli üzerindeki herhangi bir düğmeye basın (güç düğmesi hariç). Tarayıcının uyku moduna geçeceği süre Kullanıcı Yardımcı Programı üzerinden değiştirilebilir.

| Manuel besleme LED'i (Yeşil) | Durum            |
|------------------------------|------------------|
| KAPALI                       | Otomatik besleme |
| AÇIK                         | Manuel besleme   |

# 5.2 LCD'nin Giriş ekranı

Ünitenin durumu, LCD'de aşağıda gösterilen şekilde görüntülenir.

| LCD ekranı                          | İçerik                                                                                                    |
|-------------------------------------|----------------------------------------------------------------------------------------------------|
| <b>≇</b> ⊡ 0 — 1)<br>Taramaya hazır | <ol> <li>Sayaç görüntüleme alanı<br/>Sayaç gösterilir.</li> </ol>                                           |
|                                     | Tarama Sayacı: 🗾 🗾 🛛 🛛                                                                                      |
|                                     | Kullanıcı Sayacı: 🔒 0                                                                                       |
|                                     | Sistem Sayacı: 🌼 0                                                                                          |
|                                     | ② Mesaj görüntüleme alanı                                                                                   |
|                                     | <ul> <li>Bir iş ayarlandığında:<br/>Grup adı ilk satırda, iş adı da ikinci satırda görüntülenir.</li> </ul> |
|                                     | <ul> <li>Bir iş ayarlanmadığında:<br/>[Taramaya hazır] görüntülenir.</li> </ul>                             |
|                                     | Not                                                                                                    |
|                                     | Mesajlar, aynı zamanda tarayıcının durumuna göre gösterilir.<br>Örnek:                                      |
|                                     | Çîlt Besleme                                                                                                |
|                                     | Yalnızca Sayma Modu<br>Dönmek için [GERI] bas                                                               |
|                                     | U30<br>Kapak açık                                                                                           |
|                                     | ③ Durum görüntüleme alanı                                                                                   |
|                                     | Ayar durumu, besieme tepsisinin konumu, kağıt kalınlığı modu, vb. için görüntülenir.                        |
|                                     | Simge görüntüleme alanı     Ünitenin durumu simgeler kullanılarak görüntülenir                              |
|                                     |                                                                                                    |

Not

 Ünite uyku modunda olduğunda, LCD kapalı duruma geçecek ve Hazır LED'i (Yeşil) yavaşça yanıp sönecektir.

## Simgeler hakkında (④)

| Simgeler       | İçerik                                 |
|----------------|----------------------------------------|
|                | Otomatik besleme ayarlandı.            |
|                | Manuel besleme ayarlandı.              |
| •              | Tarayıcı bir bilgisayara bağlandı.     |
| <b>●</b> ← → → | Tarayıcı bir bilgisayara bağlanmadı.   |
| 4              | U dönüşü yolu (önden çıkış) ayarlandı. |
|                | Düz yol (arkadan çıkış) ayarlandı.     |
|                | Rulo temizleme bildirimi               |
|                | Rulo değiştirme bildirimi              |
| AUT.           | Cam temizleme bildirimi                |

# 5.3 İşletim panelinin kullanılması

### LCD ekranı

| Giriş ekranı                                                                                                    | İkinci ekran                                                                                                    | Üçüncü ekran                  |
|----------------------------------------------------------------------------------------------------|----------------------------------------------------------------------------------------------------|-------------------------------|
| Giriş ekranı (sayfa 26)                                                                                                    | Hata ekranı<br>123<br>U11<br>Sıkışma hatası                                                                                                 |                               |
| Menü ekranı veya İş ekranı gö-<br>rüntülenirken Geri düğmesine<br>(  ) bastığınızda, Giriş ekranı-<br>na yönlendirilirsiniz. | Bir hata oluştuğunda, Hata ekra-<br>nı görüntülenir.<br><b>İş ekranı (sayfa 28)</b>                                                         |                               |
|                                                                                                    | Menü ekranı (sayfa 29)<br>Ayar Menüsü<br>Islev Ayarı<br>Izz Sayaç<br>Bakım<br>Menü ekranı, Menü düğmesine<br>( ) basıldığında görüntülenir. | İşlev Ayarı ekranı (sayfa 29) |

## 5.3.1 Giriş ekranı

Menü ekranı veya İş ekranı görüntülenirken Geri düğmesine ( 🗂 ) bastığınızda, Giriş ekranına yönlendirilirsiniz.

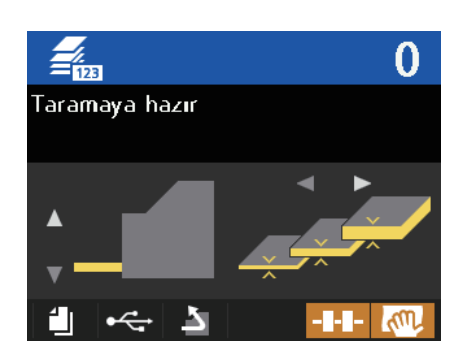

### İçerik ayarı

| Öğeler                             | İçerik                                                                                                    |
|------------------------------------|----------------------------------------------------------------------------------------------------|
| Besleme tepsisinin yük-<br>sekliği | İmleç düğmesinin ▲ veya ▼ işlevini kullanarak seçim yapın.<br>Belge miktarına bağlı olarak besleme tepsisinin yüksekliğini ayarlayabilirsiniz.<br>Ayrıntılar için bkz. "5.3.1.1 Besleme tepsisinin yüksekliğinin ayarlanması" (say-<br>fa 27).<br>Manuel besleme ayarlandığında bu ayarı gerçekleştiremezsiniz.                        |
| Kağıt kalınlığı modu               | İmleç düğmesinin ◄ veya ► işlevini kullanarak seçim yapın.<br>Kalın kağıt beslemesi çift beslemeye veya besleme hatalarına neden olduğun-<br>da, kağıt kalınlığını değiştirin. Ayrıntılar için bkz. "5.3.1.2 Kağıt kalınlığı modu-<br>nun değiştirilmesi" (sayfa 28).<br>Manuel besleme ayarlandığında bu ayarı gerçekleştiremezsiniz. |
| Çıkış tepsisinin yüksek-<br>liği   | Aşağıdaki işlevler yalnızca ön baskı aygıtı takıldığında etkinleştirilir.                                                                                                    |
|                                    | <ul> <li>İmleç düğmesinde ▲ öğesine 1 saniye veya daha fazla bastıktan sonra çı-<br/>kış tepsisi yukarı hareket eder.</li> </ul>                                                                                                    |
|                                    | <ul> <li>İmleç düğmesinde ▼ öğesine 1 saniye veya daha fazla bastıktan sonra çı-<br/>kış tepsisi aşağı hareket eder.</li> </ul>                                                                                                    |

## 5.3.1.1 Besleme tepsisinin yüksekliğinin ayarlanması

Otomatik besleme ayarlandığında ve tarama işlemine başladığınızda, besleme tepsisi otomatik olarak belge miktarı için bir besleme konumuna geçer. Besleme tepsisinin yüksekliğini önceden ayarlamanız halinde, besleme tepsisinin hareket etmesi için gereken süreyi azaltabilirsiniz. LCD'de Giriş ekranı görüntülendiğinde, besleme tepsisinin yüksekliğini ayarlamak için imleç düğmesinin ▲ veya ▼ kısımlarından birine basın. Besleme tepsisinin olası yükseklik ayarları aşağıda gösterilmektedir.

| Yükseklik<br>(Sayfa⁺) | LCD ekranı<br>(Simgeler) | Ayarlar                | Etkinleştirilebilir/devre dışı bı-<br>rakılabilir |
|-----------------------|--------------------------|------------------------|---------------------------------------------------|
| 50                    |                          | _                      | Hayır                                             |
| 150                   |                          | Bslm Tepsisi<br>Konum6 | Evet <sup>*2</sup>                                |
| 250                   |                          | Bslm Tepsisi<br>Konum5 | Evet <sup>*2</sup>                                |
| 350                   |                          | Bslm Tepsisi<br>Konum4 | Evet <sup>*2</sup>                                |
| 450                   |                          | Bslm Tepsisi<br>Konum3 | Evet <sup>*2</sup>                                |
| 550                   |                          | Bslm Tepsisi<br>Konum2 | Evet <sup>*2</sup>                                |
| 650                   |                          | Bslm Tepsisi<br>Konum1 | Evet <sup>*2</sup>                                |
| 750                   |                          |                        | Hayır                                             |

\*1 80 g/m<sup>2</sup> sayısıdır.

<sup>2</sup> Ayrıntılar için bkz. "Bslm Tepsisi Konum1 - Bslm Tepsisi Konum6" (sayfa 29).

Not

 Manuel besleme ayarlandığında, besleme tepsisi en üst aşamada sabitleneceğinden, besleme tepsisinin konumunu değiştiremezsiniz.

## 5.3.1.2 Kağıt kalınlığı modunun değiştirilmesi

Çift beslemeyi veya kağıt sıkışıklıklarını önlemek için belge kalınlığına bağlı olarak kağıt kalınlığı modunu seçebilirsiniz.

İşletim paneli hakkında ayrıntılı bilgi için, bkz. "5 İşletim Paneli" (sayfa 20).

LCD'de Giriş ekranı görüntülendiğinde, kağıt kalınlığı modlarından birini seçmek için imleç düğmesinin ◄ veya ► kısımlarından birine basın.

Aşağıdaki kağıt kalınlığı modlarından birini seçebilirsiniz.

| Kağıt kalınlığı modu                        | LCD ekranı | Amaç                                                                                                    |
|---------------------------------------------|------------|----------------------------------------------------------------------------------------------------|
| İnce kağıt modu<br>(20 g/m² – 50 g/m²)      |            | İnce kağıt veya pürüzlü yüzeye sahip kağıt ile tara-<br>ma yaparken kullanın.<br>(karbonsuz kağıt, vb.)                         |
| Standart kağıt modu<br>(40 g/m² – 157 g/m²) |            | Standart kalınlıkta kağıt ile tarama yaparken kulla-<br>nın.<br>(kopya kağıdı, vb.)                                             |
| Kalın kağıt modu<br>(157 g/m² – 255 g/m²)   |            | Kalın kağıt veya pürüzsüz ya da parlak yüzeye sa-<br>hip kağıt ile tarama yaparken kullanın.<br>(kartpostal, çizim kağıdı, vb.) |
| Otomatik mod<br>(20 g/m² – 255 g/m²)        |            | Farklı kalınlıklarda kağıt ile tarama yaparken kulla-<br>nın.<br>(Tarama hızı düşük olacaktır.)                                 |

### Hatırlatma

 Yukarıdaki tablodaki kağıt kalınlıkları yüksek kaliteli hamur kağıda göredir. Kullanılan kağıdın türüne bağlı olarak belgeler doğru şekilde beslenmeyebilir. Böyle bir durumda, kağıt kalınlığı modunu değiştirin ve tekrar tarayın.

### Not

• Otomatik besleme ayarlandığında, kağıt kalınlığı modu etkinleştirilir.

## 5.3.2 İş ekranı

İş ekranı, İş düğmesine (123.) basıldığında görüntülenir. İş seçimi hakkında ayrıntılı bilgi için "7.3.2.1 Basmalı tarama gerçekleştirme" (sayfa 59) bölümündeki 1 ila 4 arası adımları izleyin.

| İş Menūsū      |   |
|----------------|---|
| G01 Savorite   | ¥ |
| 01: Scan Start |   |
| 02: OCR        |   |
| 03: EMAIL      | v |

## 5.3.3 Menü ekranı

Menü ekranı, Menü düğmesine ( 🔚 ) basıldığında görüntülenir.

İmleç düğmesinin ▲ veya ▼ işlevini kullanarak [İşlev Ayarı], [Sayaç] ya da [Bakım] seçimini gerçekleştirin. Seçiminizi tamamlamak için Enter düğmesine ( ✓ ) basın.

| Ayar Menūsū        |
|--------------------|
| ➡ İşlev Ayarı<br>➡ |
| <b>123</b> Sayaç   |
| Bakım              |

## 5.3.3.1 İşlev Ayarı ekranı

Her bir işlevin ayarını yapılandırır. Öğeleri seçmek için imleç düğmesinin ▲ veya ▼ kısmını, değerlerini değiştirmek içinse ◄ veya ► kısmını kullanın. Seçiminizi tamamlamak için Enter düğmesine ( ✓ ) basın.

| —∎<br>∎<br>∎<br>↓ |            |   |
|-------------------|------------|---|
| USB ID            | 1234567890 |   |
| Dil               | TŪRKÇE     |   |
| Uyku (dak.)       | 15         | v |

### İçerik ayarı

| Öğeler           | İçerik                                                                                                    |
|------------------|----------------------------------------------------------------------------------------------------|
| USB ID           | Tarayıcının USB seri numarasını görüntüler.                                                                |
| Dil              | LCD üzerinde kullanılan dili ayarlar.                                                                      |
| Uyku (dak.)      | Uyku moduna geçiş öncesindeki süreyi (1 ila 240 dakika) ayarlar.                                           |
| Oto Kapat        | Otomatik güç kapama işlevini etkinleştirir (Açık) veya devre dışı bırakır (Kapa-<br>lı).                   |
| Oto Kapat (saat) | Otomatik kapatma işlevinin etkinleştirilmesi öncesindeki süreyi ayarlar (1 daki-<br>ka ila 72 saat arası). |
| Oto Kapat (dak)  |                                                                                                    |
| LCD Parlaklığı   | Arkadan aydınlama parlaklığını ayarlar (5 seviye).                                                         |
| LCD Kontrasti    | LCD kontrastını ayarlar (5 seviye).                                                                        |

| Öğeler                                       | İçerik                                                                                                    |
|----------------------------------------------|----------------------------------------------------------------------------------------------------|
| Buzzer hacmi <sup>11</sup>                   | Uyarı sesinin ses düzeyini ayarlar (KAPALI / 1 / 2 / 3 [maksimum]).                                                                             |
| Bslm Tepsisi Konum1 -<br>Bslm Tepsisi Konum6 | İmleç düğmesinin                                                                                                    |
| Silindir Temizleme Bildi-<br>rimi            | Rulo temizleme bildirimini etkinleştirir (Açık) veya devre dışı bırakır (Kapalı).                                                               |
| Silindir Değiştirme Bildi-<br>rimi           | Rulo değiştirme bildirimini etkinleştirir (Açık) veya devre dışı bırakır (Kapalı).                                                              |
| Cam Temizleme Bildiri-<br>mi                 | Cam temizleme bildirimini etkinleştirir (Açık) veya devre dışı bırakır (Kapalı).                                                                |
| Sayacı Seç                                   | Sayacı [Tara], [Sistem] veya [Kullnc] Giriş ekranında gösterilen şekilde seçer ve tarama sırasında görüntülenen ekranı seçer.                   |
| Yalnızca Sayma Modu<br>Kısayolu              | Menü düğmesine ( 🔚 ) 1 saniye ya da daha uzun süre basılı tutulduğunda Yalnızca Sayma Modunun etkinleştirilip etkinleştirilmeyeceğini belirler. |

<sup>\*1</sup> Tuş uyarı sesleri, hata uyarı sesleri vb.

## 5.3.3.2 Sayaç ekranı

İmleç düğmesinin ▲ veya ▼ kısmını kullanarak sayacı seçin ve seçiminizi tamamlamak için Enter düğmesine ( ✓ ) basın. Seçilebilir sayaç türleri aşağıda gösterilmektedir.

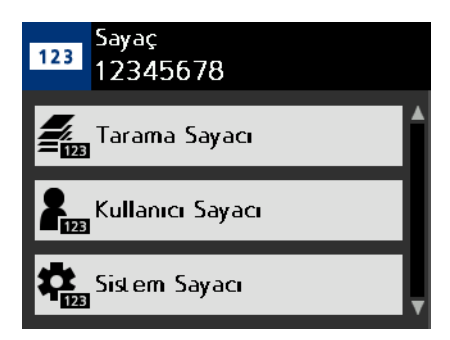

### İçerik ayarı

| Öğeler                               | İçerik                                                                                                    |
|--------------------------------------|----------------------------------------------------------------------------------------------------|
| Tarama Sayacı                        | Tarama işlemi sırasında taranan belge sayısı. Her taramaya başladığınızda, tarama kalitesi temizlenir.                        |
| Kullanıcı Sayacı                     | Sayaç kullanıcı tarafından sıfırlanana kadar taranan belge sayısı.                                                            |
| Sistem Sayacı                        | Tarayıcının fabrikadan gönderildiği zamandan beri taranan belge sayısı.                                                       |
| Temzlmden Sonra Silin-<br>dir Sayacı | Ruloları temizledikten sonra sayacın temizlenmesi sonrasında taranan belge sayısı. Ruloları temizledikten sonra temizleyin.   |
| Değiştirmeden Sonra<br>Slndr Syacı   | Ruloları değiştirdikten sonra sayacın temizlenmesi sonrasında taranan belge sayısı. Ruloları değiştirdikten sonra temizleyin. |

| Öğeler                                  | İçerik                                                                                      |
|-----------------------------------------|---------------------------------------------------------------------------------------------|
| Kullanıcı Sayacını Te-<br>mizle         | Kullanıcı Sayacını sıfır (0) olarak ayarlar.                                                |
| Temzlmden Sonra Silin-<br>dir Sycn Tmzl | Temizleme Sonrası Silindiri Sayacını sıfır (0) olarak ayarlar.                              |
| Değiştirmeden Sonr<br>SIndr Sycn Tmzl   | Değiştirme Sonrası Silindiri Sayacını sıfır (0) olarak ayarlar.                             |
| Silindir Zamanlamasını<br>Temizle       | Rulo temizleme bildirimi görüntülenene kadar taranabilecek belge sayısını gö-<br>rüntüler.  |
| Silindir Zamanlamasını<br>Değiştir      | Rulo değiştirme bildirimi görüntülenene kadar taranabilecek belge sayısını gö-<br>rüntüler. |

## 5.3.3.3 Bakım ekranı

Aşağıdaki işlevleri ayarlar. İmleç düğmesinin ▲ veya ▼ kısmını kullanarak bir öğe seçin ve seçiminizi tamamlamak için Enter düğmesine ( ✓ ) basın.

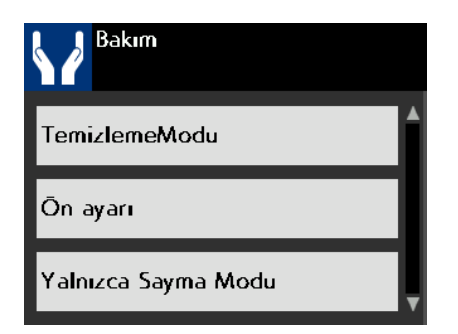

### İçerik ayarı

| Öğeler              | İçerik                                                                                                    |
|---------------------|----------------------------------------------------------------------------------------------------|
| TemizlemeModu       | Temizleme Modunu Başlatır. Ayrıntılar için bkz. "9.2.4 Temizleme Modu" (sayfa 74).                                                                                                    |
| Ön ayarı            | Ön baskı aygıtını kurarken ve mürekkep kartuşunu kurarken veya çıkarırken bu özelliği kullanır. Ayrıntılar için bkz. "10.1.1 Baskı aygıtının ön baskı aygıtı olarak takılması" (sayfa 84). |
| Yalnızca Sayma Modu | Yalnızca Sayma Modunu başlatır. Ayrıntılar için bkz. "7.4 Yalnızca Sayma Mo-<br>dunun Kullanılması" (sayfa 61).                                                                            |
| Kul Yrd Prg         | Kullanıcı Yardımcı Programı çalıştırır.                                                                                                    |

# 6 Temel İşletimler

# 6.1 Ünitenin gücünün AÇIK/KAPALI konuma getirilmesi

İşletim paneli hakkında ayrıntılı bilgi için, bkz. "5 İşletim Paneli" (sayfa 20).

### Ünitenin gücünün AÇIK konuma getirilmesi

- 1. Güç düğmesine (() basın.
  - Besleme tepsisi kapalı durumdayken ünitenin gücü açık hale getirilirse, tepsi otomatik olarak açılacaktır.

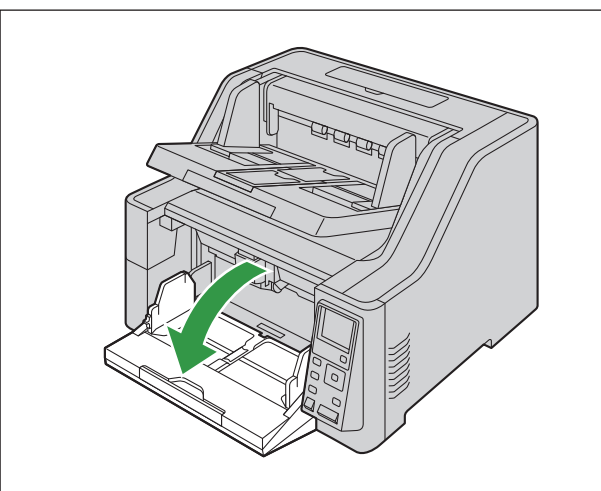

• Ünitenin gücü kapatılırken tarayıcının durumuna bağlı olarak çıkış tepsisi yukarı veya aşağı hareket edebilir.

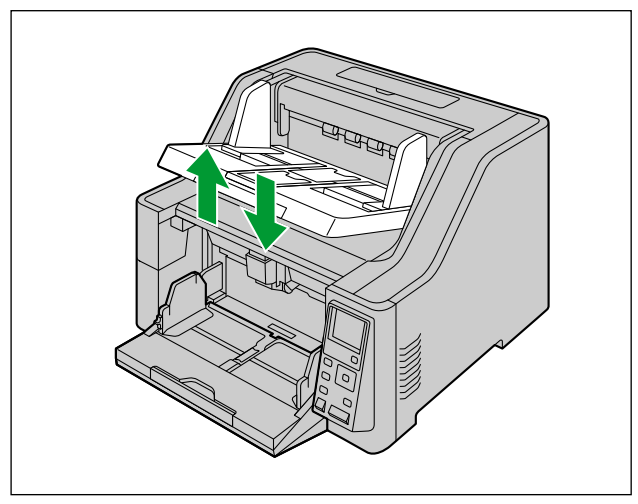

### Ünitenin gücünün KAPALI konuma getirilmesi

- 1. Güç düğmesini (₼) Hazır LED'i (Yeşil) sönene kadar 1 saniye veya daha fazla süre boyunca basılı tutun.
  - Çıkış tepsisi aşağı hareket edecektir.

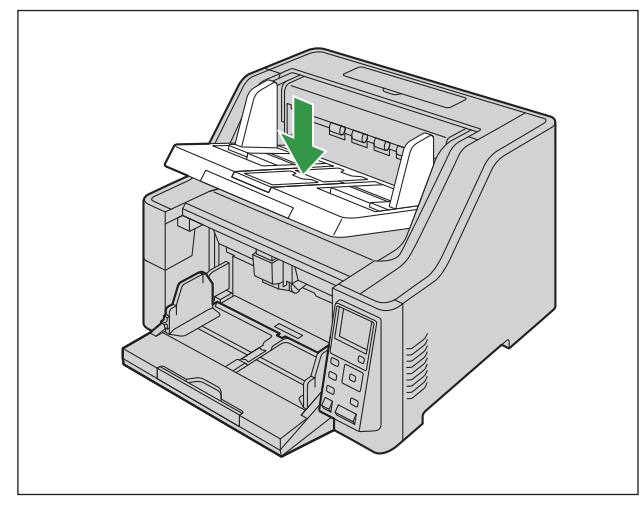

### Hatırlatma

• Parmaklarınızı veya hiçbir şeyi besleme tepsisine veya çıkış tepsisine kıstırmamaya dikkat edin.

# 6.2 Uyku modundan geri dönüş

İşletim paneli hakkında ayrıntılı bilgi için, bkz. "5 İşletim Paneli" (sayfa 20).

1. İşletim panelinde güç düğmesi (()) dışındaki herhangi bir düğmeye basın.

# 6.3 ADF kapağının açılması

- 1. Çıkış tepsisindeki tüm belgeleri çıkarın.
- 2. ADF kapağı serbest bırakmayı (①) yukarı doğru çekin ve ADF kapağını (②) açın.

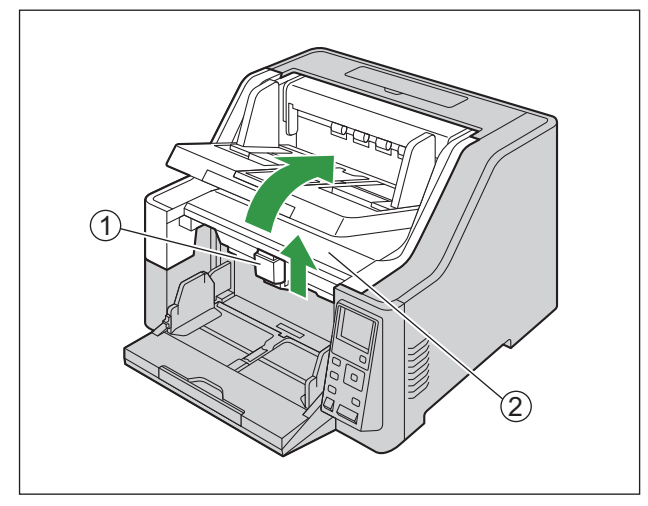

# 6.4 ADF kapağının kapatılması

1. ADF kapağının iki tarafını da yerine oturana kadar yavaşça itin.

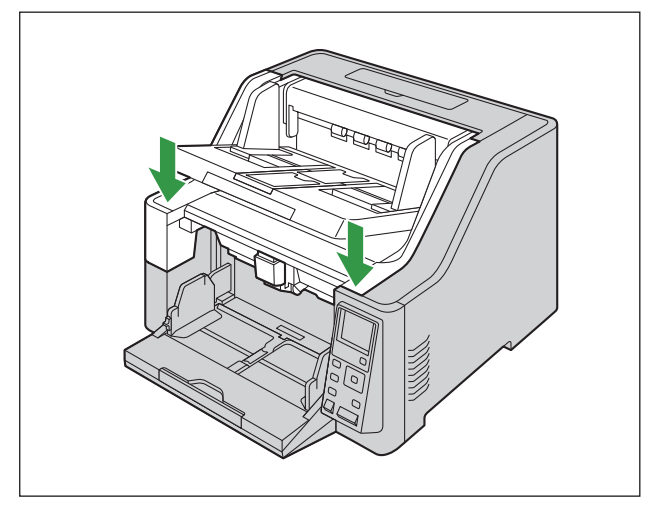

### Hatırlatma

• Parmaklarınız ya da başka nesnelerin sıkışmaması için özen gösterin.

# 6.5 Baskı aygıtı kapağının açılması

## 6.5.1 Ön baskı aygıtı kapağının açılması

- Ön baskı aygıtı kapağını açma prosedürü amaca göre değişir.
- İşletim paneli hakkında ayrıntılı bilgi için, bkz. "5 İşletim Paneli" (sayfa 20).

## 6.5.1.1 Baskı aygıtı ünitesi ve mürekkep kartuşunu takarken/ çıkarırken

- 1. Çıkış tepsisindeki tüm belgeleri çıkarın.
- 2. Menü düğmesine ( 📰 ) basın.
- 3. [Bakım] seçimi için imleç düğmesinin ▲ veya ▼ kısmını kullanın.
- 4. Seçiminizi tamamlamak için Enter düğmesine ( 🗸 ) basın.
  - Bakım ekranı gösterilir.
- 5. "Ön ayarı" seçimi için imleç düğmesinin ▲ veya ▼ kısmını kullanın.
- 6. Seçiminizi tamamlamak için Enter düğmesine ( 🖌 ) basın.
- Start/Stop düğmesine (�/♥) basın.
  - Çıkış tepsisi yukarı doğru hareket eder ve ünite gücü otomatik olarak kapatılır. Parmaklarınız ya da başka nesnelerin sıkışmaması için özen gösterin.
- 8. Çıkış tepsisini kaldırın (1).

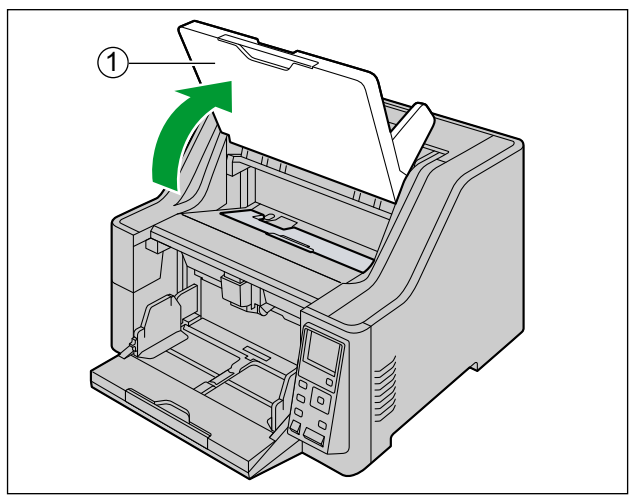

9. Ön baskı aygıtı kapağını açın.

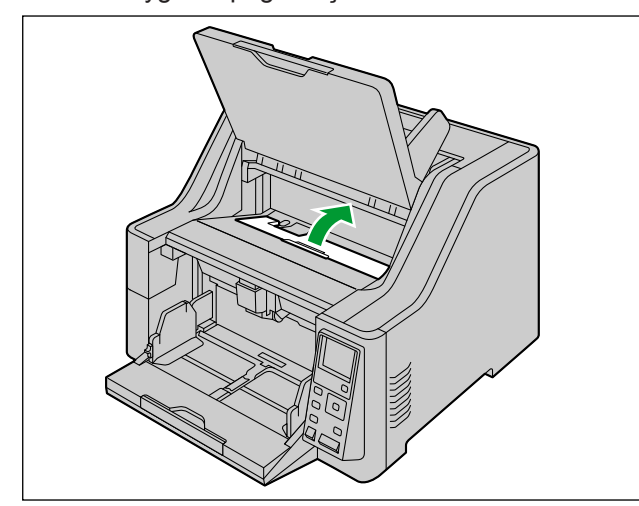
# 6.5.1.2 Baskı aygıtı ünitesi ve mürekkep kartuşunu takma/çıkarma dışındaki amaçlarla ön baskı aygıtı kapağını açarken

Baskı aygıtı yazdırma konumunu değiştirirken vb. aşağıdaki prosedürü izleyin.

- 1. İmleç düğmesinin ▲ öğesine 1 saniye veya daha fazla süre basın.
  - Çıkış tepsisi yukarı hareket edecektir. Parmaklarınız ya da başka nesnelerin sıkışmaması için özen gösterin.
  - Çıkış tepsisi yalnızca ön baskı aygıtı takıldığında yukarı hareket eder.
- 2. Çıkış tepsisini kaldırın (1).

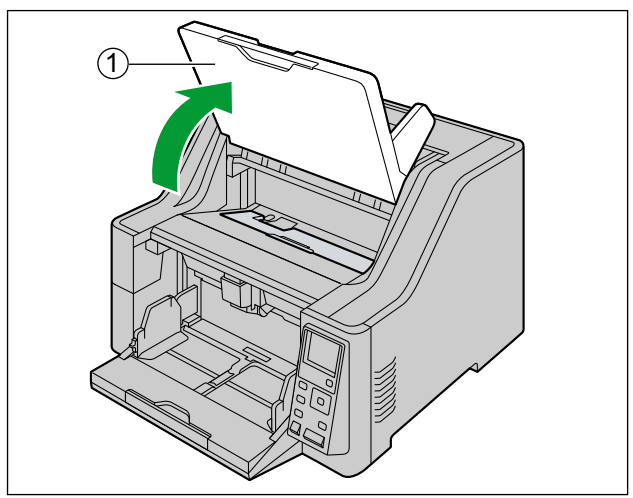

3. Ön baskı aygıtı kapağını açın.

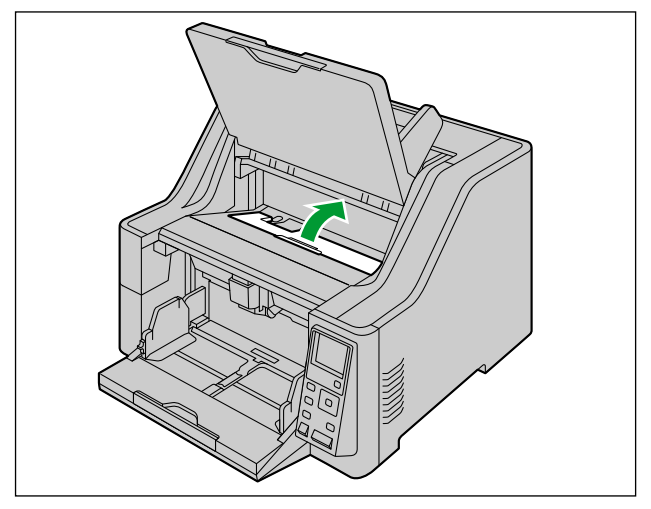

### 6.5.2 Son baskı aygıtı kapağının açılması

- Ünitenin kapalı olduğundan emin olun.
- 1. Son baskı aygıtı kapağını açın.

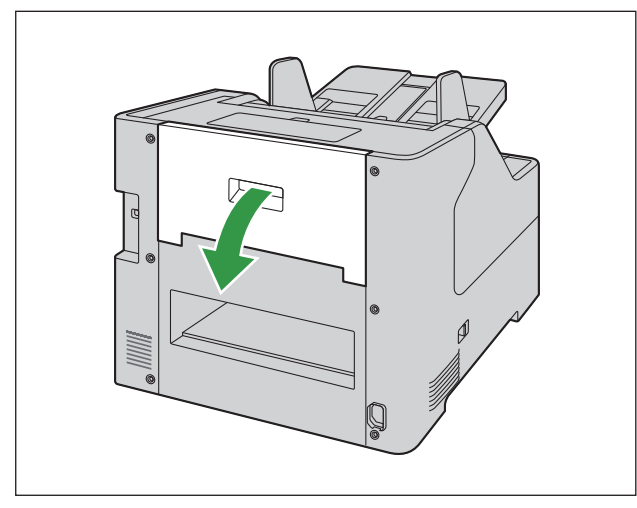

## 6.6 LCD üzerinde kullanılan dili değiştirme

LCD üzerinde kullanılan dili değiştirebilirsiniz.

- 1. Menü düğmesine ( 📰 ) basın.
- 2. Seçiminizi tamamlamak için Enter düğmesine ( 🖌 ) basın.
- 3. İmleç düğmesinde ▼ öğesine bir defa basın.
- 4. LCD üzerinde kullanılan bir dili seçmek için imleç düğmesinin ◄ veya ► öğesini kullanın.
- 5. Seçiminizi tamamlamak için Enter düğmesine ( 🖌 ) basın.

## 7 Tarayıcının Kullanılması

## 7.1 Belgeleri Hazırlama

### Hatırlatma

• Tarama işlemi öncesinde ataş ve zımbaları belgelerden çıkardığınızdan emin olun. Aksi taktirde üniteye, belgeye veya her ikisine hasar verebilirsiniz.

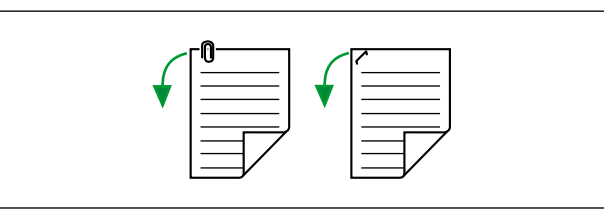

• Besleme öncesinde, belgenin buruşmuş veya katlanmış olmadığından emin olun. Belge buruşuk veya katlı durumda olduğunda, kağıt sıkışması veya belge hasarı görülebilir.

## 7.1.1 Uyumlu Kağıt

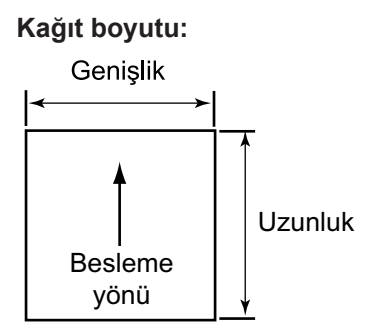

#### Bu ünite için uygun kağıt boyutları aşağıdaki gibidir.

| Genişlik | 48 mm – 307 mm                                                                                                    |
|----------|----------------------------------------------------------------------------------------------------|
| Uzunluk  | Otomatik besleme<br>70 mm – 432 mm<br>Manuel besleme<br>KV-S8147: 70 mm – sınırsız <sup>11</sup><br>KV-S8127: 110 mm – sınırsız <sup>11</sup> |

\*1 "Uzun Kağıt" kullanarak uzun bir belgeyi bölünmüş bir taranan görüntü serisine tarayabilirsiniz. "Uzun Kağıt" hakkında ayrıntılı bilgi almak için Image Capture Plus, TWAIN veya ISIS yardım belgelerine bakın.

#### 7.1.1 Uyumlu Kağıt

#### Kağıt gramajı:

| Otomatik besleme | İnce kağıt modu                | 20 g/m² – 50 g/m²   |
|------------------|--------------------------------|---------------------|
|                  | Standart kağıt modu            | 40 g/m² – 157 g/m²  |
|                  | Kalın kağıt modu               | 157 g/m² – 255 g/m² |
|                  | Otomatik mod                   | 20 g/m² – 255 g/m²  |
| Manuel besleme   | U dönüşü yolu (önden<br>çıkış) | 20 g/m² – 255 g/m²  |
|                  | Düz yol (arkadan çıkış)        | 20 g/m² – 550 g/m²  |

#### Kağıt türleri:

- Yüksek kaliteli hamur kağıt
- Yazı kağıdı
- Gazete
- Banka çekleri
- Kartpostallar

#### Not

• Önerilen kağıt türü, yüksek kaliteli hamur kağıttır.

#### Kıvrılma ve Katlanma:

Belgeler, aynı zamanda aşağıdaki koşulları da karşılamalıdır:

| Kıvrım  | 10 mm'den<br>az |
|---------|-----------------|
| Katlama | 10 mm'den<br>az |

#### Besleme tepsisi için kağıt kapasitesi:

| Sayfa sayısı | Koşullar (boyut / kağıt gramajı / tür)     |
|--------------|--------------------------------------------|
| 500          | A3 / 80 g/m² / Yüksek kaliteli hamur kağıt |
| 750          | A4 / 80 g/m² / Yüksek kaliteli hamur kağıt |

#### Not

- Besleme tepsisine yüklenebilecek maksimum belge adedi 6'dır kg.
- Ek kılavuzu (Sağ / Sol) kullanılırken(sayfa 56), maksimum besleme kapasitesi 300 sayfadır (80 g/m² / Yüksek kaliteli hamur kağıt).

### 7.1.2 Uyumlu Olmayan Belgeler

### Hatırlatma

### Aşağıdaki türde kağıtları taramayın:

- Kağıt dışı belgeler
- · Belirtilen boyut, kalınlık ve ağırlık dışındaki belgeler
- Isıya veya ışığa karşı duyarlı kağıt
- Metal veya plastik gibi sert ekler içeren belgeler (örn. ataş veya zımba)
- Islak mürekkep veya cıva sülfür mürekkep içeren belgeler
- Yırtılmış, hasar görmüş veya çentikli belgeler
- Dikdörtgen şeklinde olmayan veya olağan dışı biçimdeki kağıtlar
- Bitişik veya yapışık belgeler
- Senet ve sertifika gibi önemli belgeler
- Fotoğraflar

#### Aşağıdaki belge türleri uygun şekilde taranmayabilir:

- Kıvrılmış, buruşmuş veya katlanmış belgeler
- Karbon kağıdı
- Delinmiş kağıt
- Kuşe kağıt
- Karbonsuz kopya kağıdı gibi kimyasal kağıt
- Ahşap içerikli kağıt
- · Son derece pürüzsüz, parlak kağıtlar ve yüksek oranda pürüzlü kağıtlar
- Kalınlığı sabit olmayan belgeler (lamine belgeler gibi)

### Not

- Kuşe kağıt gibi parlak yüzeyli kağıtlar veya çizilme gibi hasarlara karşı hassas kağıtlar.
- Aşağıdaki belge türlerini beslerseniz ruloların sıklıkla temizlenmesi gerekir ve ruloların kullanım ömrü kısalabilir.
  - Toz mürekkep veya grafit (kurşun kalem) tozu içeren belgeler
  - Kimyasal işlem görmüş veya katışık belgeler
  - Kuşe kağıt
  - Karbon kağıdı

### 7.1.3 Taranacak Belgeler Hakkında Notlar

 Kağıt türüne bağlı olarak, uygun olmayan belgeleri veya uygun belgeleri dahi taradığınızda tarama sonuçları başarısız olabilir.

Taranan resimler eğikse ya da kağıt sıkışması veya çift besleme oluşuyorsa aşağıdakileri gerçekleştirdikten sonra belgeleri yeniden taramayı deneyin:

- Kağıt kalınlığı modunu ayarlayın. Ayrıntılar için bkz. "5.3.1.2 Kağıt kalınlığı modunun değiştirilmesi" (sayfa 28).
- Tarayıcının içinin temizlenmesi. Bkz. "9.2 Tarayıcının İçinin Temizlenmesi" (sayfa 67).
- Besleme tepsisine yerleştirilen sayfa sayısını azaltın.
- Yerleştirilen belgeleri yönünü (dikey veya yatay) değiştirin.
- Tarama ayarlarında, "Besleme Hızını" seçeneğini [Yavaş] olarak ayarlayın."
- Belgeleri manuel besleme ile tarayın.
- Belgeleri düz yolu (arkadan çıkış) kullanarak tarayın.
- Tarama ayarlarının yapılandırılması hakkında ayrıntılı bilgi için Image Capture Plus, TWAIN veya ISIS yardımına başvurun.
- Önemli belgeleri tarayacağınızda taranan resim sayısının besleme tepsisindeki sayfa sayısına eşit olduğundan emin olun. Aynı zamanda taranan belgelerin durumunu da kontrol edin.

## 7.2 Belgeleri Tarama

**1.** Belge kılavuzlarını (①) belgelerin gerçek boyutundan bir miktar daha büyük olacak şekilde ayarlayın.

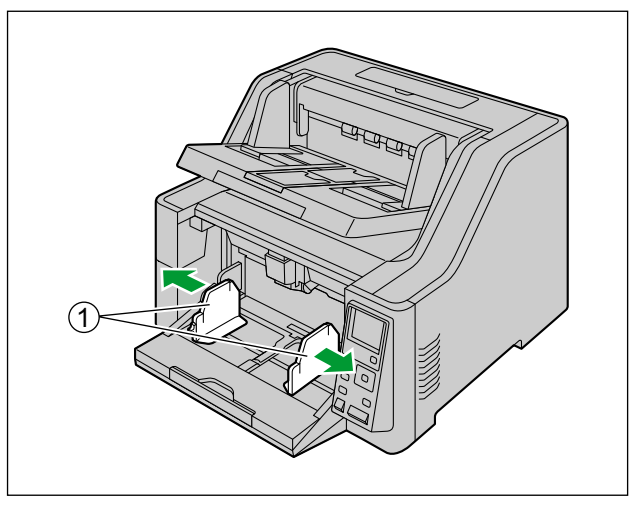

2. Besleme uzatma tepsisini belgelerin uzunluğuna uygun şekilde dışarı çekin.

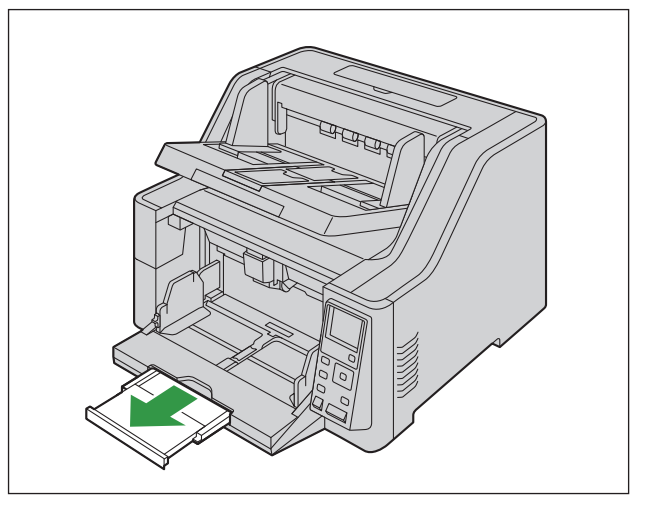

- 3. Belgeleri teker teker inceleyin.
  - Birbirine zımbalanmış veya birleştirilmiş (dosya klasörü gibi) olan belgelerin ayrılması gerekecektir.
  - 1 Tüm kenarları ayırmak için belge yığınını ayırarak gözden geçirin.
  - 2 Her iki uçtan tutarak belgeleri çizimde gösterilen şekilde bükün.

3 Belgeleri düzleştirmek için sıkıca tutun ve çizimde gösterilen şekilde ayırın.

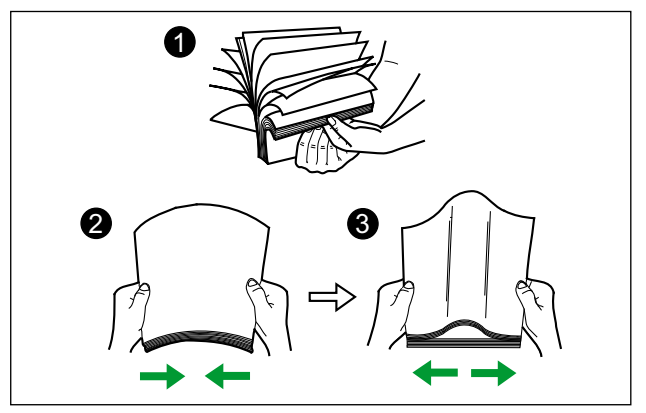

Bu adımları gerektiği kadar yineleyin.

- 4. Belgeleri dikkatli bir şekilde hizalayın.
- **5.** Belgeleri besleme tepsisine (①) taranacak yüzü yukarı bakacak şekilde yerleştirin. Ardından belgeleri durana kadar ok yönünde itin.

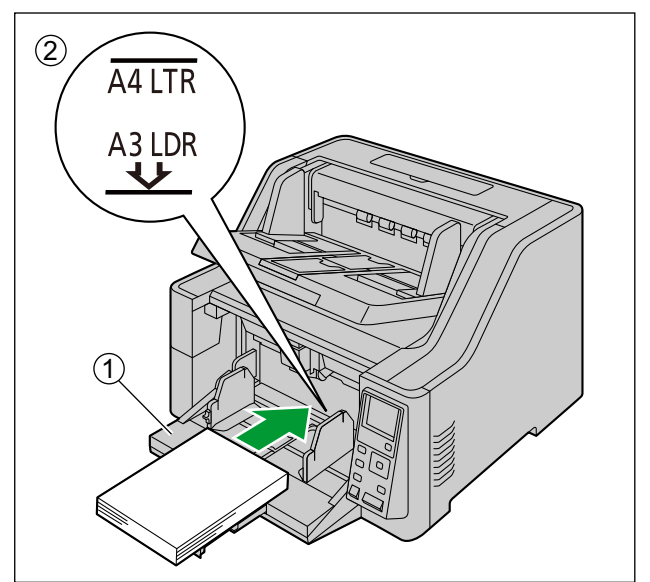

#### Hatırlatma

• Belgelerin yüksekliği, belge kılavuzu üzerindeki limit işaretini (2) aşmamalıdır. Limit işaretinin aşılması, kağıt sıkışmasına veya eğikliğe sebep olabilir.

6. Belge kılavuzlarını (1) taranacak belgenin genişliğine uyacak şekilde kaydırın.

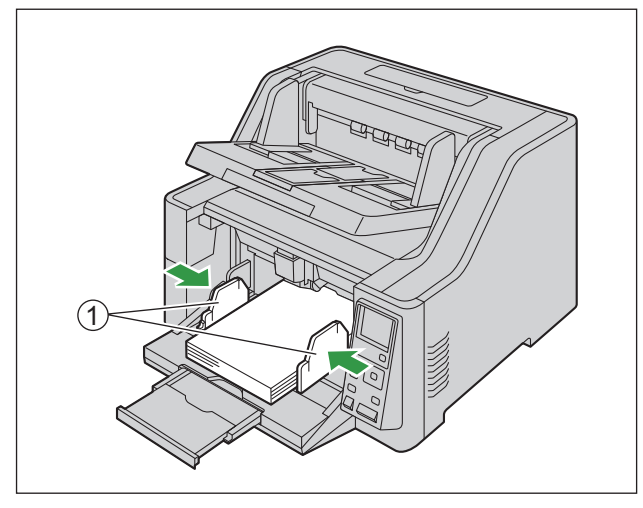

- Genişliği 70 mm veya daha az olan belgeleri tararken, bkz. "7.2.6 Ek kılavuzu (Sağ / Sol) kullanılırken" (sayfa 56).
- Sayfaları farklı büyüklükte olan belgeleri tararken, bkz. "7.2.5 Sayfaları Farklı Büyüklükte Olan Belgeleri Tararken" (sayfa 51).
- Belge kılavuzlarını sabitlemek için (1), belge kılavuzu kilidini (2) aşağı indirin.

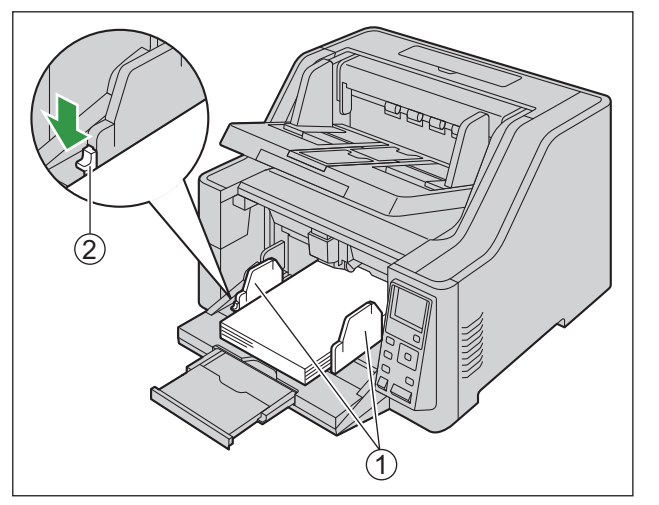

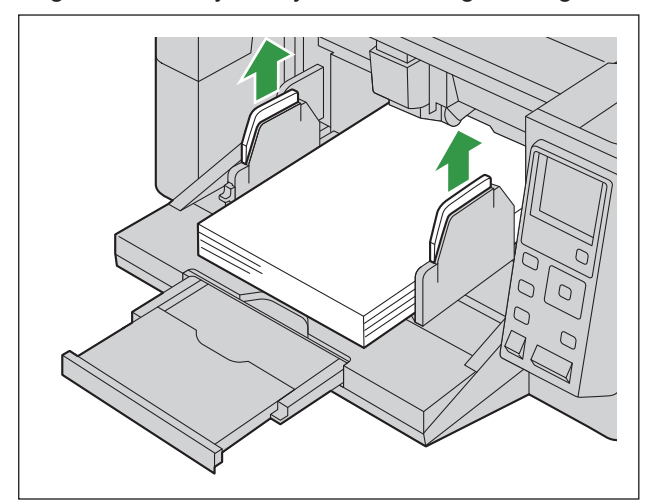

7. Belge kılavuzları yeterli yükseklikte değilse, sağ ve sol belge kılavuzlarının üst kısmını sıkın.

**8.** Çıkış uzatma tepsisini (①) belge boyutuna uyacak şekilde ayarlayın.

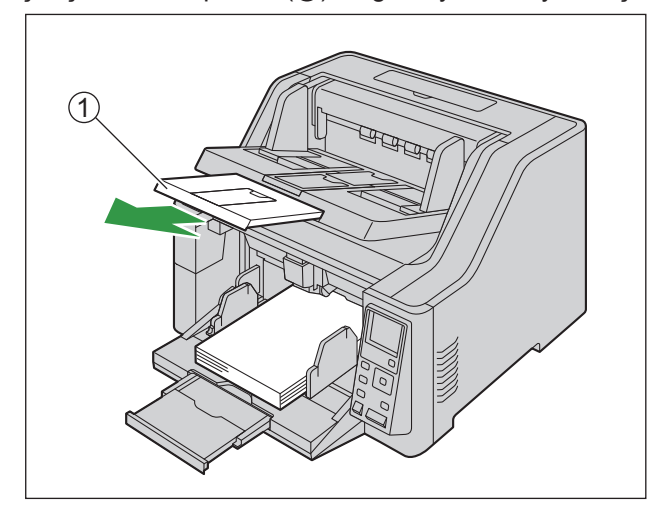

9. Çıkış tıpasını (123) belge boyutuna uygun şekilde havaya kaldırın.

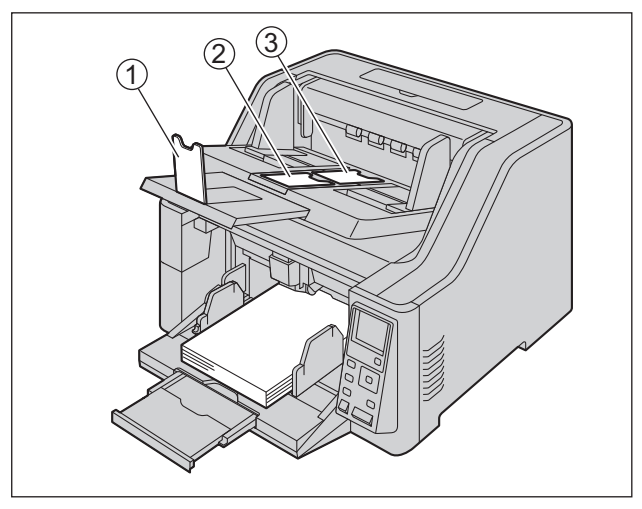

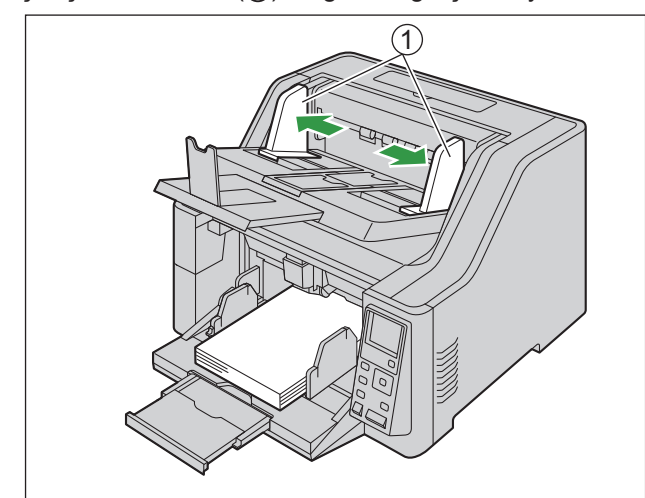

**10.** Çıkış kılavuzlarını (①) belgelerin gerçek boyutundan bir miktar daha büyük olacak şekilde ayarlayın.

11. Tarama uygulamanızı açın ve belgeleri tarayın.

- Uygulama hakkında ayrıntılı bilgi almak için uygulamanın yardımına bakın.
- Belgeleri taramak için uygulamaları otomatik olarak da başlatabilirsiniz (Basmalı Tarama). Basmalı Tarama hakkında ayrıntılı bilgi almak için bkz. "7.3.2.1 Basmalı tarama gerçekleştirme" (sayfa 59).
- Tarama işlemi sonrasında, belgeleri çıkış tepsisinden alın.
- Tarama işlemi başlatıldığında besleme tepsisi yukarı doğru hareket eder. Parmaklarınızı uzak tutun. Acil durumda, ADF kapağı serbest bırakmayı yukarı doğru çekin.
- Besleme tepsisi veya çıkış tepsisine aşırı baskı uygulamayın.

### 7.2.1 Taranan Görüntülerin Arka Plan Rengini Değiştirme

Yazılımı kullanarak taranan görüntülerin arka plan renklerini beyaz ve siyah arasında değiştirebilirsiniz. Ayrıntılı bilgi almak için Image Capture Plus, TWAIN veya ISIS yardım belgelerine bakın.

### 7.2.2 Düz yolu (arkadan çıkış) kullanma

Kağıt yolu seçiciden düz yol (arkadan çıkış) seçebilirsiniz.

- 🞝 : U dönüşü yolu (önden çıkış)
- -8+: Düz yol (arkadan çıkış)

Düz yol (arkadan çıkış), sert veya kalın belgelerin taranması için önerilir. U dönüşü yolu (önden çıkış) normal kullanım için önerilir.

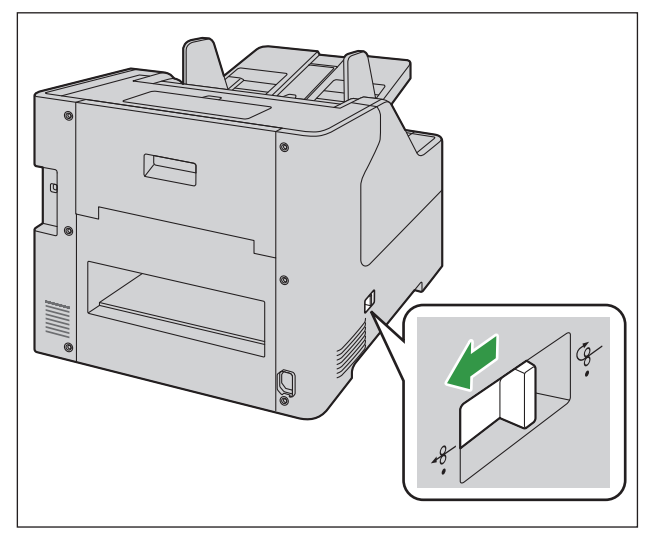

### Hatırlatma

Düz yolu (arkadan çıkış) seçerseniz aşağıdaki noktalara dikkat edin:

- Belgelerin çıkması için ünitenin arkasında yeterli boşluk bırakılması gereklidir.
- Son baskı aygıtı uygun değil.
- Çıkan belgelerin sırası ters olur.
- Çıkan belgelerin sırası bundan etkilenebilir.
- Belgeleri taradıktan sonra kağıt yolu seçiciyi U dönüşü (önden çıkış) yoluna getirin.

### 7.2.3 Manuel beslemeyi kullanma

Manuel besleme kullanırken belgeler ayrılmadan taranır. Belgeleri tek tek besleme tepsisine yerleştirin.

- Manuel besleme önemli belgelerin veya bağlı belgelerin taranması için önerilir.
- Otomatik besleme normal kullanım için önerilir.
- İşletim paneli hakkında ayrıntılı bilgi için, bkz. "5 İşletim Paneli" (sayfa 20).

### Manuel beslemeyi kullanma

- 1. Manuel besleme düğmesine ( 🗋 ) 1 saniye ve daha fazla süre basın.
  - Manuel besleme LED'i (Yeşil) AÇIK konuma gelir.

#### Not

- Çift besleme detektörü manuel besleme sırasında kullanılamaz.
- Manuel beslemeyi kullanırken belgelerin minimum uzunluğu 110 mm'dir. (yalnızca KV-S8127)
- Manuel besleme ayarlandığında, besleme tepsisi en üst aşamada sabitleneceğinden, besleme tepsisinin konumunu değiştiremezsiniz. Çıkış tepsisi kapasitesi 100 sayfadır<sup>1</sup>.
- \*1 Manuel besleme KAPALI olduğunda (otomatik besleme), çıkış tepsisi kapasitesi 750 sayfadır (80 g/m² / Yüksek kaliteli hamur kağıt).

### Otomatik beslemeye geri dönme

- 1. Manuel besleme düğmesine ( [] ) 1 saniye ve daha fazla süre basın.
  - Manuel besleme LED'i (Yeşil) KAPALI konuma gelir.

### 7.2.4 Belge türüne göre besleme yöntemi ve kağıt yolu

| Besleme yöntemi  | Kağıt yolu                       | Önerilen Belge türü                                                                                                    |
|------------------|----------------------------------|----------------------------------------------------------------------------------------------------|
| Otomatik besleme | U dönüşü yolu (önden çı-<br>kış) | Normal belgeler                                                                                                    |
|                  | Düz yol (arkadan çıkış)          | Sert veya kalın belgeler<br>U dönüşü yolunda (önden çıkış) kağıt sıkışmasına yol<br>açan belgeler.                       |
| Manuel besleme   | U dönüşü yolu (önden çı-<br>kış) | Bağlı belgeler<br>İşlenirken özen gerektiren önemli belgeler.                                                            |
|                  | Düz yol (arkadan çıkış)          | Kalın belgeler<br>Zarflar<br>Kalın kitapçıklar<br>U dönüşü yolunda (önden çıkış) kağıt sıkışmasına yol<br>açan belgeler. |

Kağıt yolunu ve besleme yöntemini belge türüne göre seçin.

### 7.2.5 Sayfaları Farklı Büyüklükte Olan Belgeleri Tararken

Sayfaları farklı büyüklükte olan belgeleri tararken, lütfen aşağıdakileri göz önünde bulundurun:

- Belge sayfalarını bir tarafta hizalayın.
- Belge konumunu, en küçük sayfanın ortası kağıt besleme rulosunun ortasına beslenecek şekilde hizalayın ve belge kılavuzlarını da uygun şekilde ayarlayın.
- Çıkan sayfalar, kağıt tepsisinde düzensizlik yaratabilir. Belgelerin tarama işlemi sonrasında yeniden düzenlenmesi gerekebilir.
- Belge kılavuzları çalışmıyor olabileceğinden "Eğriliği Kaldırma" ve "Otomatik Kırpma" işlevlerinin etkinleştirilmesi önerilir. Image Capture Plus, TWAIN veya ISIS yardım belgelerine bakın.
- 1. Belge kılavuzu seçiciyi, ◀ (①) ve (②) işaretleri hizalanana kadar çizimde gösterilen yönde kaydırın.

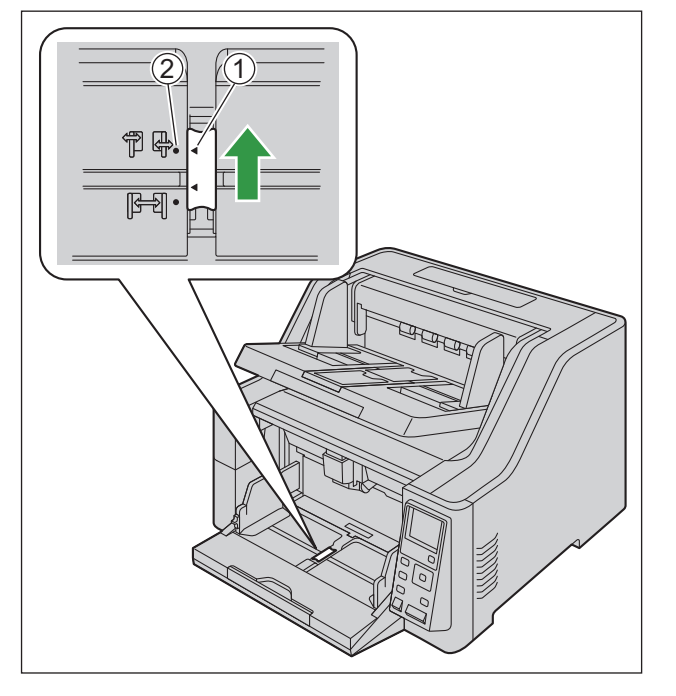

- Sol ve sağ belge kılavuzları ayrı ayrı hareket ettirilebilir.
- 2. Belge kılavuzlarını tamamen birbirinden ayırın (1).

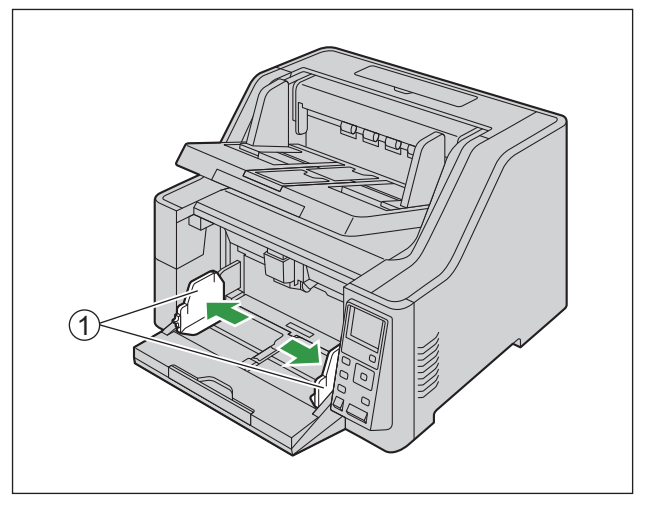

**3.** Belgeleri aşağıda gösterilen şekilde bir köşeden, sayfa sayfa hizalayın. Birbirine yapışan sayfalar, bir köşeden veya bir açıdan doğru şekilde hizalanmayan belgeler doğru şekilde beslenemez.

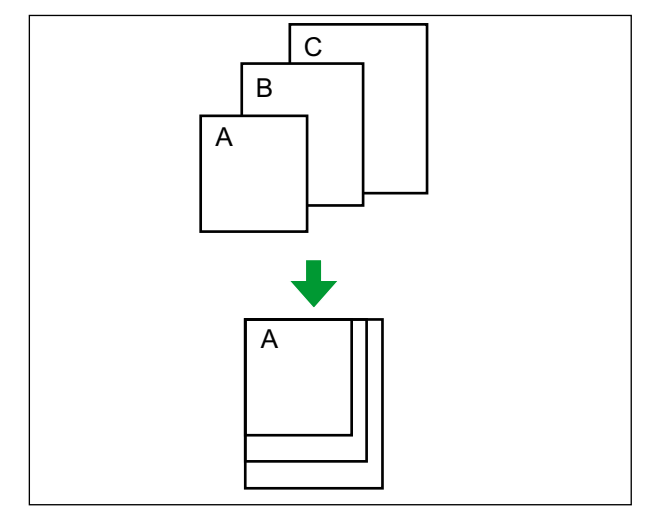

- 4. Belgeleri besleme tepsisine (①) taranacak yüzü yukarı bakacak şekilde yerleştirin.
  - Belge konumunu, en küçük sayfanın ortası kağıt besleme rulosunun ortasına beslenecek şekilde hizalayın (2). Belgenin düzgün şekilde hizalanmaması halinde sayfalar düzgün şekilde beslenmeyecektir.

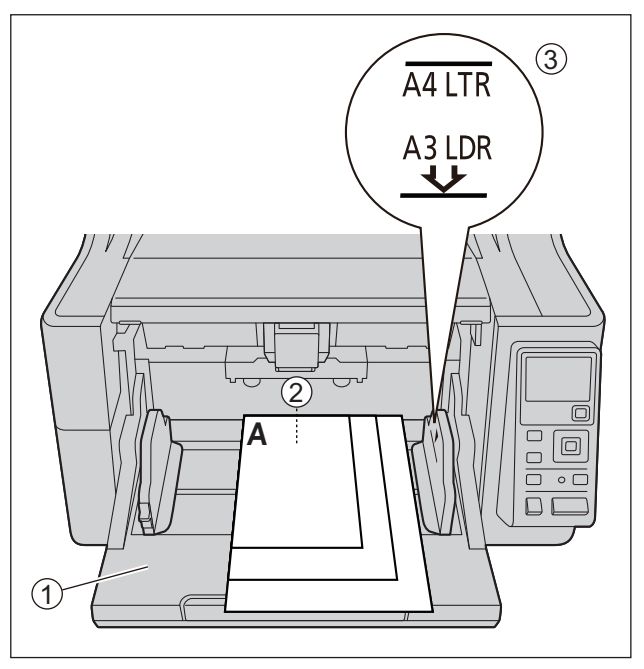

#### Hatırlatma

- Belgelerin yüksekliği, belge kılavuzu üzerindeki limit işaretini (③) aşmamalıdır. Limit işaretinin aşılması, kağıt sıkışmasına veya eğikliğe sebep olabilir.
- Kağıt türlerine bağlı olarak belge sorunsuz bir şekilde beslenmeyebilir. Böyle bir durumda, belgenin sayfa sayısını azaltın.
- 5. Sol ve sağ belge kılavuzlarını (①) belge genişliğine uygun şekilde ayarlayın.

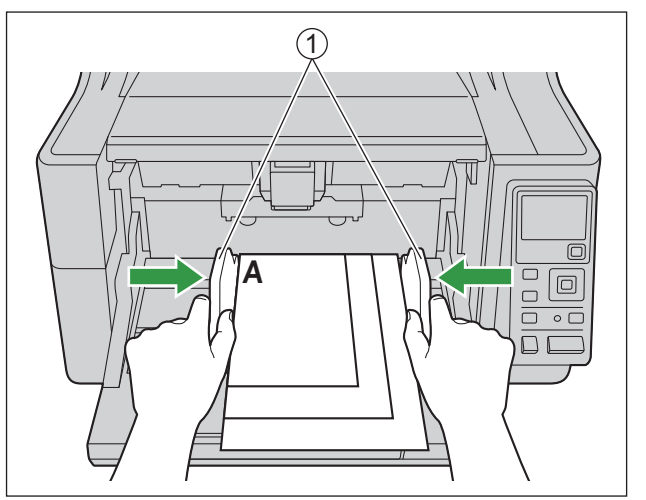

6. Belgeyi çıkarın ve belge kılavuzu seçiciyi, ◄ (①) ve • (②) işaretleri hizalanana kadar çizimde gösterilen yönde kaydırın.

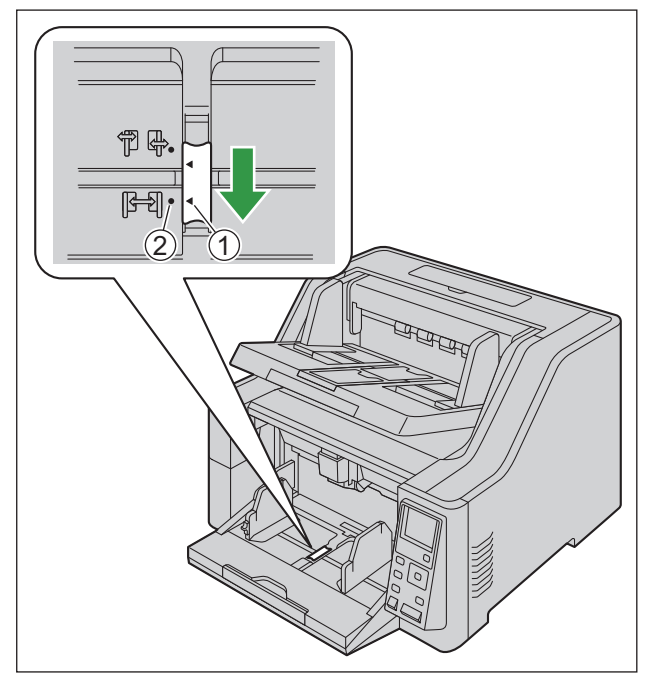

7. Belgeyi yeniden besleme tepsisine yerleştirin ve belge kılavuzunu taranacak belge boyutuna uygun şekilde ayarlayın.

#### Hatırlatma

- Belge sayfalarını bir kenardan hizalamaya özen gösterin.
- Belgenin en küçük sayfasının belge yuvasının ortasına besleneceğinden emin olun.
- Belge kılavuzlarını sabitlemek için belge kılavuzu kilidini aşağı indirin.

Sol ve sağ belge kılavuzlarının orijinal konumlarına ayarlanması

**1.** Belge kılavuzu seçiciyi, ◄ (①) ve • (②) işaretleri hizalanana kadar çizimde gösterilen yönde kaydırın.

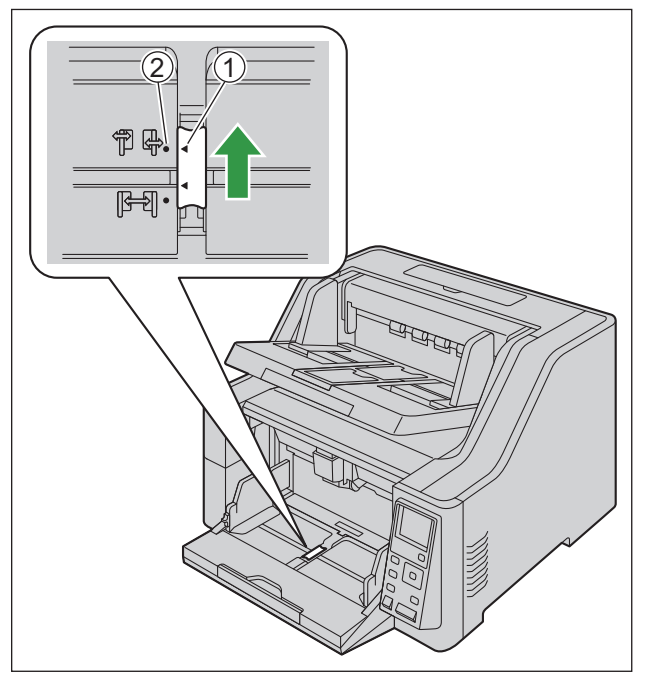

- 2. Belge kılavuzlarını tamamen birbirinden ayırın.
- **3.** Belge kılavuzu seçiciyi, ◄ (①) ve (②) işaretleri hizalanana kadar çizimde gösterilen yönde kaydırın.

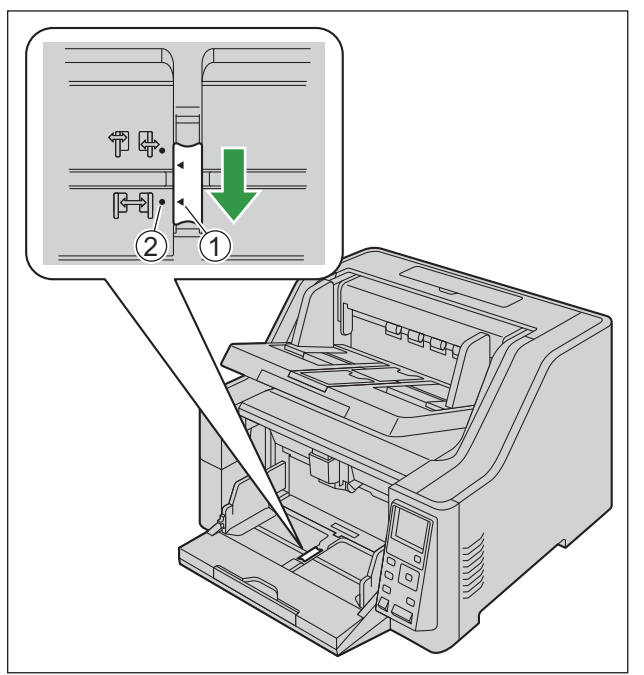

### 7.2.6 Ek kılavuzu (Sağ / Sol) kullanılırken

Genişliği 70 mm veya aha az belgeleri tararken ek kılavuzunu (Sağ / Sol) kullanın. Ek kılavuzunu (Sağ / Sol) aşağıda gösterilen şekilde takın.

1. Ek kılavuzunu (Sol) sol belge kılavuzuna takın.

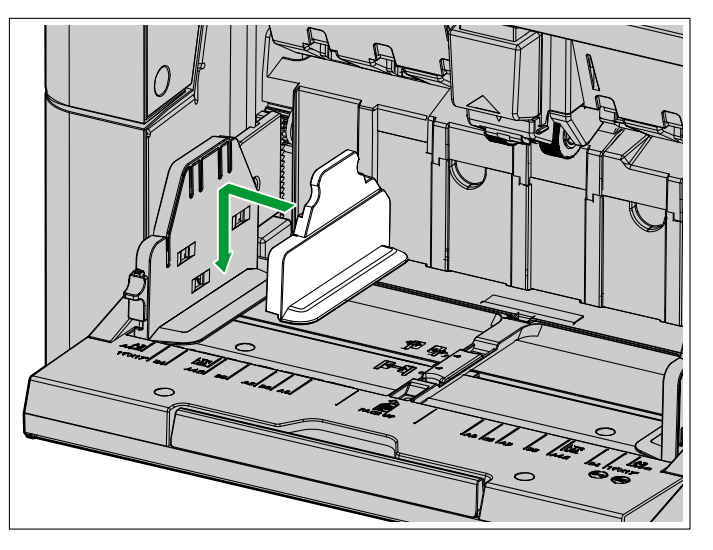

2. Ek kılavuzunu (Sağ) sağ belge kılavuzuna takın.

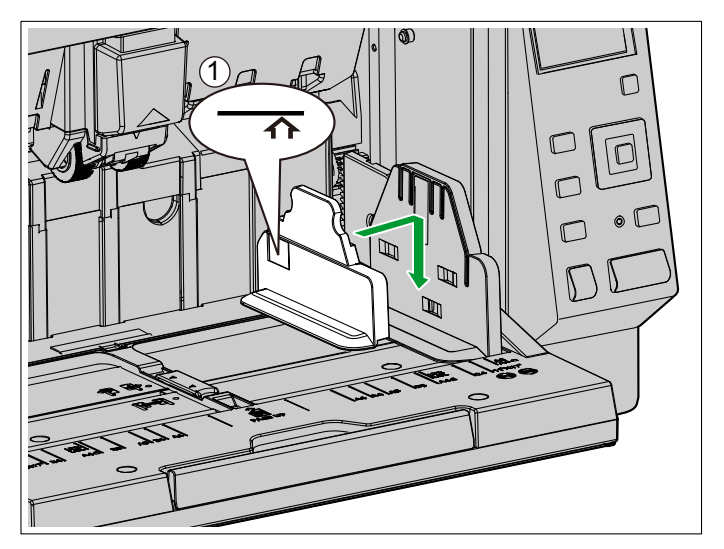

### Hatırlatma

- Ek kılavuzunu (Sağ / Sol) kullandıktan sonra yeniden aksesuar kutusuna yerleştirin.
- Belgelerin yüksekliği, limit işaretini (1) aşmamalıdır. Limit işaretinin aşılması, kağıt sıkışmasına veya eğikliğe sebep olabilir.

### 7.2.7 Sert veya kalın belgeler beslerken

Sert veya kalın belgeler beslerken aşağıdakilere dikkat edin:

• Belgeler kıvrıksa, belgeleri düzeltin.

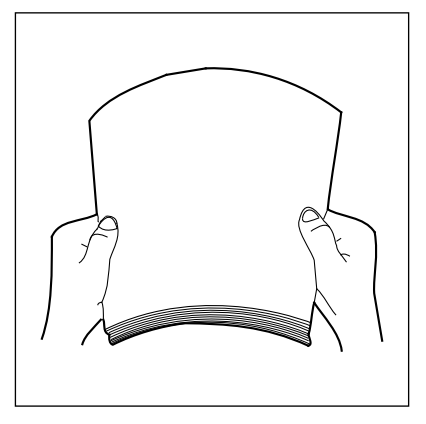

- Manuel besleme ve düz yol (arkadan çıkış) kullanılırken kağıt düzgün beslenmiyorsa belgeleri aşağıdaki prosedürü uygulayarak besleyin.
- 1. Taramaya başlayın.
- 2. Belgeleri, kağıt besleme rulosu dönene kadar şekilde gösterildiği gibi ekleyin.

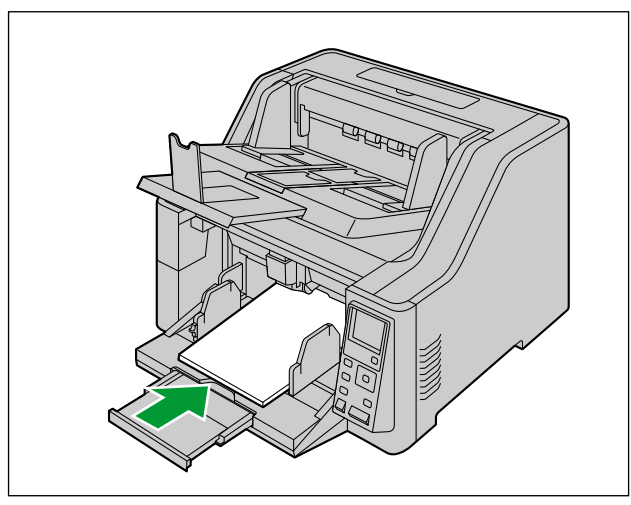

3. Kağıt besleme rulosu belgeyi alana kadar belgeyi ileri doğru itin ve bırakın.

## 7.3 Basmalı Taramayı Kullanma

Tarayıcıda, bir bilgisayar aracılığıyla işletime başvurulmadan taramaya başlamanızı sağlayacak bir basmalı tarama işlevi bulunmaktadır.

### 7.3.1 Tarama koşullarının ayarlanması

Tarama koşulları, her bir uygulamanın ayar ekranından belirlenir. Her bir uygulamanın ayar ekranı hakkında ayrıntılı bilgi için, bu uygulamanın kılavuzuna veya yardım kısmına başvurun.

#### Not

- Uygulama ayar ekranını açmak için Enter düğmesine ( ✓ ) veya Start/Stop düğmesine ( (♦/♥) basın ve 2 saniyeden uzun süre basılı tutun.
- Ünite uyku modundaysa önce hazır moduna geçmek için tarayıcının İşletim panelindeki herhangi bir düğmeye (güç düğmesi () hariç) basın.

### 7.3.2 Basmalı tarama davranışını seçme

Basmalı tarama davranışını Scan Button Setting Tool'u kullanarak seçin.

- 1. Scan Button Setting Tool'u açmak için durum çubuğunun bildirim alanında yer alan ( ) simgesine çift tıklayın.
  - Windows 8'de Scan Button Setting Tool'u Masaüstü ekranından açın.
- 2. [Dokunmasız Tarma] veya [Tek Dokun.Tarama] seçeneğini belirleyin.

Not

- Image Capture Plus ve Scan Button Setting Tool'da [Tek Dokun.Tarama], tarama işleminin LCD kullanılarak yapılacağını ifade eder.
- Scan Button Setting Tool hakkında ayrıntılı bilgi almak için Scan Button Setting Tool yardımına bakın.

### 7.3.2.1 Basmalı tarama gerçekleştirme

İşletim paneli hakkında ayrıntılı bilgi için, bkz. "5 İşletim Paneli" (sayfa 20).

### Not

- İşleri önceden kaydedin. İşlerin kaydedilmesi hakkında ayrıntılı bilgi için Image Capture Plus yardımına bakın.
- 1. İş düğmesine (123.) basın.
- 2. Bir grup seçmek için imleç düğmesinin ◄ veya ► kısmını kullanın.
- 3. Bir iş seçmek için imleç düğmesinin ▲ veya ▼ kısmını kullanın.
- **4.** İş seçimini tamamlamak için Enter düğmesine ( ✓ ) basın.
- 5. Belgeleri besleme tepsisine yerleştirin.
  - [Dokunmasız Tarma] seçili olduğunda, tarama başlayacaktır.
  - [Tek Dokun.Tarama] seçili olduğunda, taramayı başlatmak için Start/Stop düğmesine (�/♥) basın.

### 7.3.3 Olayların kontrol edilmesi

Bir uygulama Scan Button Setting Tool ile ayarlandıktan sonra başlamazsa aşağıdakileri kontrol edin.

- 1. Tarayıcı özellikleri ekranını görüntüleyin.
  - Windows 10 kullanıyorsanız: [Başlangıç] öğesine sağ tıklayın, [Denetim Masası] → [Aygıtlar ve Yazıcılar] seçeneğine gidin, tarayıcı simgesine sağ tıklayın ve [Tarama özellikleri] ekranını görüntüleyin.
  - Windows 8 / Windows 7 kullanıyorsanız: [Denetim Masası] → [Aygıtları ve yazıcıları görüntüle] seçeneğine gidin, [Tarama özellikleri] ekranını görüntülemek için tarayıcı simgesine sağ tıklayın.
  - Windows Vista kullanıyorsanız: [Denetim Masası] → [Tarayıcılar ve Kameralar] seçeneğine gidin, tarayıcı simgesini seçin ve ardından Özellikler düğmesine tıklayın.
  - Windows XP kullanıyorsanız: [Denetim Masası] → [Tarayıcılar ve Kameralar] seçeneğine gidin, Özellikler ekranını görüntülemek için tarayıcı simgesine sağ tıklayın.
- 2. [Olaylar] sekmesine tıklayın.
- 3. Her olayda başlatılacak program olarak Scan Button Setting Tool'un seçili olduğundan emin olun.
  - Scan Button Setting Tool dışında başka bir uygulama seçiliyse uygulamayı Scan Button Setting Tool olarak değiştirin.
- 4. [Tamam] seçeneğine tıklayın.
- 5. Bilgisayarı yeniden başlatın.

## 7.4 Yalnızca Sayma Modunun Kullanılması

Yalnızca Sayma Modunu kullanırken, belge resimlerini taramadan belge sayısını hesaplayabilirsiniz. İşletim paneli hakkında ayrıntılı bilgi için, bkz. "5 İşletim Paneli" (sayfa 20).

- 1. Menü düğmesine ( 📰 ) basın.
- 2. "Bakım" seçimi için imleç düğmesinin ▲ veya V kısmını kullanın.
- 3. Seçiminizi tamamlamak için Enter düğmesine ( 🖌 ) basın.
- **4.** "Yalnızca Sayma Modu" seçimi için imleç düğmesinin ▲ veya ▼ kısmını kullanın.
- 5. Seçiminizi tamamlamak için Enter düğmesine ( 🖌 ) basın.

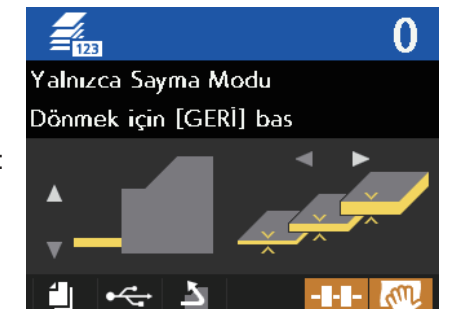

LCD ekranı:

- 6. Belgeleri besleme tepsisine yerleştirin.
- 7. Start/Stop düğmesine (�/♥) basın.
  - Belge besleme ve sayımını başlatır. Sayfa sayısı LCD üzerinde görüntülenecektir.
- 8. Çıkış tepsisindeki belgeleri çıkarın.
  - Daha fazla belge saymak için 6 ila 8 arası adımları yineleyin.
- 9. Yalnızca Sayma Modundan çıkmak için Geri düğmesine ( 🗂 ) basın.

#### Hatırlatma

• Bir kağı sıkışması veya çift besleme hatası ortaya çıkarsa, besleme tepsisindeki belgeyi tekrar ayarların ve ardından 6. adımdan itibaren prosedürü yineleyin.

## 7.5 Kontrol Sayfalarını Kullanma

Belgelerin ortasına bir kontrol sayfası yerleştirilmesi, kontrol sayfasından sonra taranan sayfaların tarama koşullarını değiştirebilmenizi sağlar. Aynı zamanda, kontrol sayfası sonrasında taranan belgelerin tarama verilerinin kaydedildiği klasörü de değiştirebilirsiniz.

• Verilen CD-ROM'dan kontrol sayfalarını yazdırın.

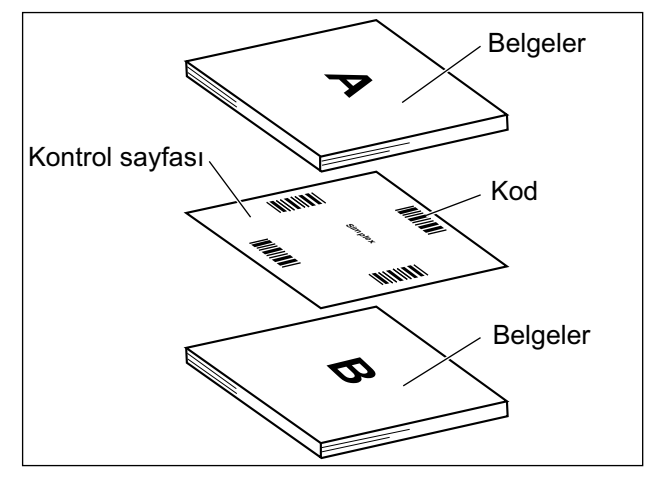

### 7.5.1 Kontrol sayfası işlevleri

Tek taraflı, Çift taraflı, İkili, 256 seviye gri, Renkli, Dinamik Eşik, Dither, Hata yayılımı, İşlev #1–#9, Ayırma Sayfası

- Kontrol sayfaları hakkında ayrıntılı bilgi almak için Image Capture Plus, TWAIN veya ISIS yardım belgelerinde "Kontrol Sayfası Algıla" bölümüne bakın.
- Ayırma sayfaları hakkında ayrıntılı bilgi almak için Image Capture Plus, TWAIN veya ISIS yardım belgelerinde "Ayırma Sayfasını Algıla" bölümüne bakın.

### 7.5.2 Kontrol Sayfalarının Yazdırılması Hakkında

- Kontrol sayfasını belirtilen boyutta yazdırın; boyutunu büyütmeyin veya küçültmeyin.
- Kontrol sayfasını yazdırırken kalıbın sayfanın üstüyle mesafesinin 25 mm olduğundan ve yatay olarak ortalandığından emin olun.

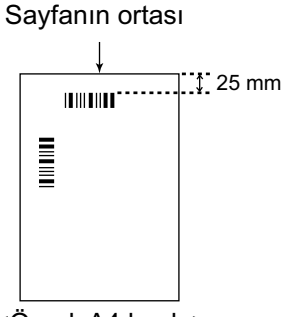

<Örnek A4 baskı>

- Taradığınız belge ile aynı boyutta bir kontrol sayfası kullanın.
- Kontrol sayfasını kirletmemeye özen gösterin. Kontrol sayfasını katlamayın veya buruşturmayın. Tarama işlemi düzgün şekilde gerçekleştirilmez.
- Kontrol sayfaları hakkında ayrıntılı bilgi almak için Image Capture Plus, TWAIN veya ISIS yardım belgelerinde "Kontrol Sayfası Algıla" bölümüne bakın.

### 7.5.2.1 Kontrol sayfalarını yazdırma

- Kontrol sayfalarını yazdırmak için bilgisayarınızda Adobe Reader kurulu olmalıdır.
- Yazdırma ayarlarının değiştirilmesi hakkında ayrıntılı bilgi için yazıcınızın kullanım kılavuzuna bakın.
- 1. Birlikte verilen CD-ROM'u bilgisayarınızın CD/DVD sürücüsüne takın.
  - Kurulum penceresi görüntülenir.

#### Not

- Otomatik Kullan iletişim kutusu görüntülenirse [CDRun.exe] seçeneğini belirleyin.
- Kurulum penceresi görüntülenmezse, Yazılım / Kılavuz CD-ROM'u içindeki [CDRun.exe] öğesine çift tıklayın.
- 2. Ekranın sağ tarafından "Belgeler" içinde yer alan [Kontrol Sayfası] seçeneğini belirleyin.
- 3. Kontrol sayfalarını, belgeniz ile aynı boyutta yazdırın.

## 8 Kağıt Sıkışıklıklarının Giderilmesi

## 8.1 Kağıt Sıkışıklıklarının Giderilmesi

Bir kağıt sıkışıklığının oluşması durumunda, sıkışan kağıdı aşağıdaki prosedüre uygun şekilde çıkarın.

- 1. Çıkış tepsisindeki tüm belgeleri çıkarın.
- 2. Çıkış uzantı tepsisini kapatın.

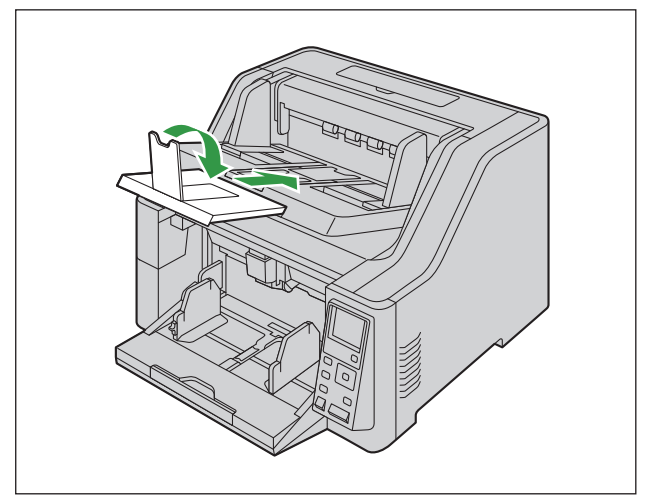

- 3. ADF kapağını (sayfa 33) açın.
- 4. Sıkışan belgeyi çıkarın.
  - Belge tarayıcının içinde sıkıştıysa belgeyi şekilde gösterildiği gibi ADF kapağının içinden çıkarın.

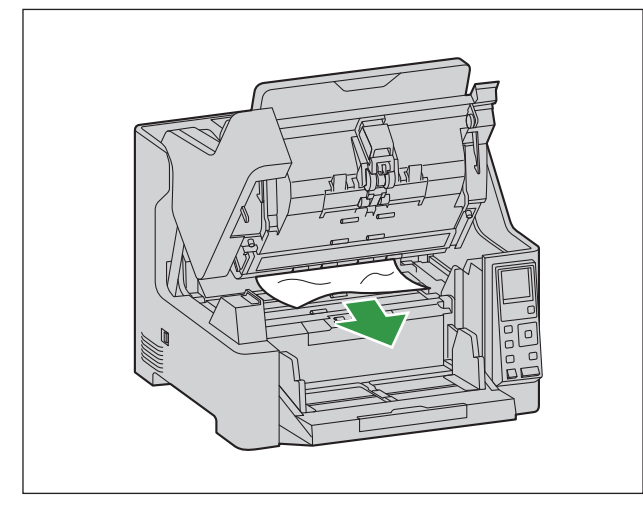

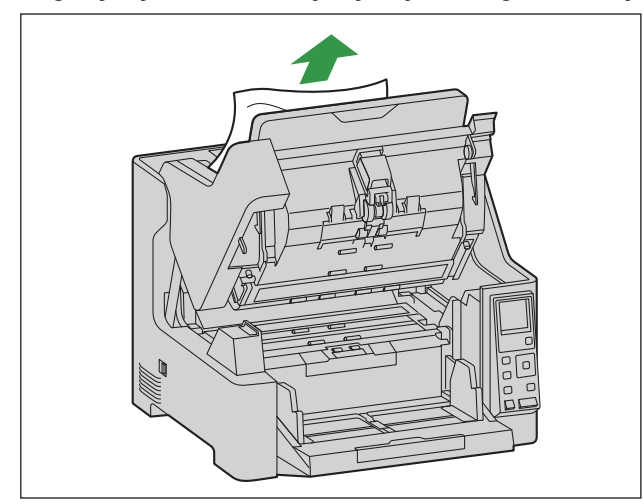

• Belge, çıkış alanında sıkışmışsa çizimde gösterilen şekilde ileriye doğru çekin.

5. ADF kapağını (sayfa 34) kapatın.

### Hatırlatma

• Ünitenin içinde belge kalmadığından emin olduktan sonra ADF kapağını kapatın.

# 9 Bakım ve Özen

## 9.1 Tarayıcının Dışının Temizlenmesi

### Hatırlatma

- Üniteyi hareket ettirmeden önce güç kablosunu ve USB kablosunu çıkardığınızdan emin olun.
- Piyasada satılan temizleyicileri, deterjanları, tiner veya benzini kullanmayın. (Aksi takdirde biçim ve renk bozukluklarına ya da hasara neden olabilirsiniz.)
- Tarayıcıyı ayda en az bir defa temizleyin.
- 1. Tarayıcının dış yüzeyini yumuşak, hafif nemli bir bezle temizleyin.

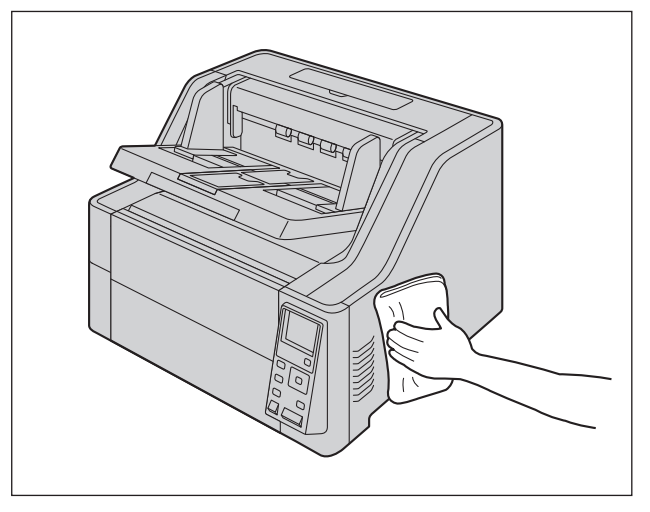

2. Fan dışarı atma havalandırmasındaki kir ve tozları bir fırça yardımıyla temizleyin.

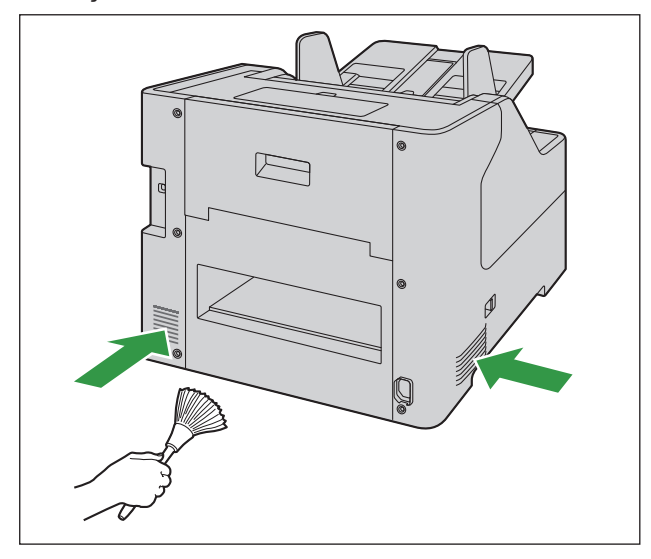

## 9.2 Tarayıcının İçinin Temizlenmesi

### Hatırlatma

- Üniteyi temizlemeden önce, üniteyi kapalı duruma getirin ve güç kablosu ile USB kablosunun bağlantısını kesin.
- Yaklaşık 30.000 sayfa tarandıktan sonra tarayıcının içini temizleyin. (Bu, Yalnızca Sayma Modu kullanılarak beslenen sayfa sayısını da içerir.) Temizleme süresi, taradığınız belgelere göre farklılık gösterebilir. Tarama işlemlerinin düzgün şekilde yapılmasını sürdürmek için tarayıcı parçalarını sıklıkla temizleyin.
- Kağıt sıkışması veya çift besleme durumları sıklıkla görülüyorsa ruloları temizleyin.
- Çift besleme algılama özelliği düzgün çalışmıyorsa çift besleme dedektörlerin temizleyin.
- Taranan görüntüler üzerinde dikey şeritler görünüyorsa tarama camlarını temizleyin.
- Ünitenin herhangi bir parçasına hasar vermemeye dikkat edin.
- Yanıcı aerosol temizleyiciler kullanmayın.
- 1. Aşağıdaki temizlik malzemelerini hazırlayın.

| Yumuşak ve kuru bez<br>(kolaylıkla lif tozu oluşturmayan) | Taşıyıcı ve tarama camlarını temizlemek için kullanılır.                                                                                                    |
|-----------------------------------------------------------|----------------------------------------------------------------------------------------------------|
| İnce pamuklu çubuk                                        | Sensörleri temizlemek için kullanılır.                                                                                                    |
| Rulo temizleme kağıdı<br>(KV-SS03)                        | Ruloların temizlenmesi için kullanılması önerilir. Rulo temizleme<br>kağıdınız yoksa az miktarda izopropil alkol veya su ile ıslatılmış<br>yumuşak bir bez kullanın. Piyasada satılan temizleyicileri, deter-<br>janları, tiner veya benzin kullanmayın. (Bu eylemde bulunulması<br>biçim ve renk bozukluklarına ya da hasara neden olabilir.) |

- 2. ADF kapağını (sayfa 33) açın.
- 3. Taşıyıcıyı, sensörleri, ruloları ve tarama camlarını temizleyin.
  - Parçaları şu sırada temizleyin: taşıyıcı ve tarama camları, sensörler, rulolar.
  - Temizlik ile ilgili ayrıntılı bilgi için aşağıdakilere başvurun:
    - "9.2.1 Taşıyıcı ve Tarama Camlarının Temizlenmesi" (sayfa 68)
    - "9.2.2 Sensörlerin Temizlenmesi" (sayfa 69)
    - "9.2.3 Ruloların Temizlenmesi" (sayfa 70)
- **4.** ADF kapağını (sayfa 34) kapatın.
- 5. Ünitenin gücünü AÇIK (sayfa 32) konuma getirin.
- 6. Temzlmden Sonra Silindir Sayacı değerini sıfır (0) olarak ayarlayın.
  - Ayrıntılar için bkz. "9.2.5 Ruloları Temizledikten Sonra Sayacı Temizleme" (sayfa 76).

### 9.2.1 Taşıyıcı ve Tarama Camlarının Temizlenmesi

- 1. Yumuşak ve kuru bir bez kullanarak, taşıyıcı (①) ve tarama camları (②) üzerindeki kirleri temizleyin.
  - Kirler çıkmazsa, yumuşak, hafif nemli bir bez kullanın.

#### Temizlik için taşıyıcının ve tarama camlarının konumu

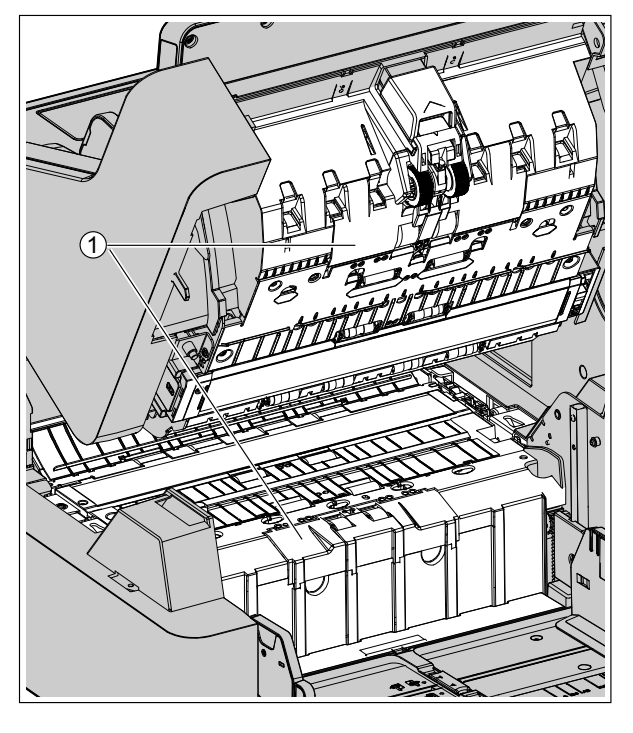

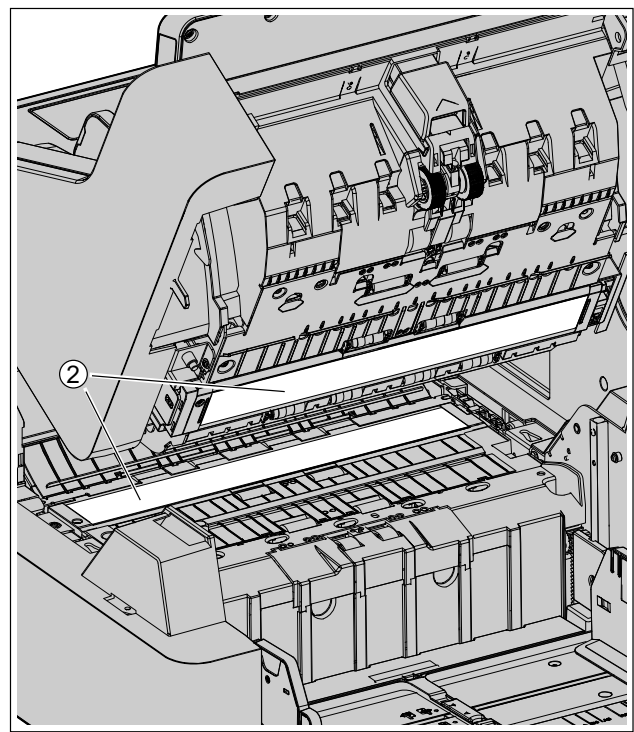

- 1 Taşıyıcı
- (2) Tarama camları

### 9.2.2 Sensörlerin Temizlenmesi

1. Pamuklu çubuk kullanarak sensörlerdeki tozu silin.

#### Temizlik için sensörlerin konumu

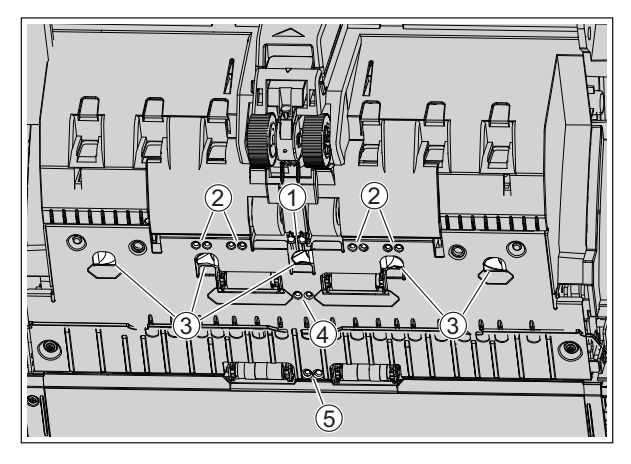

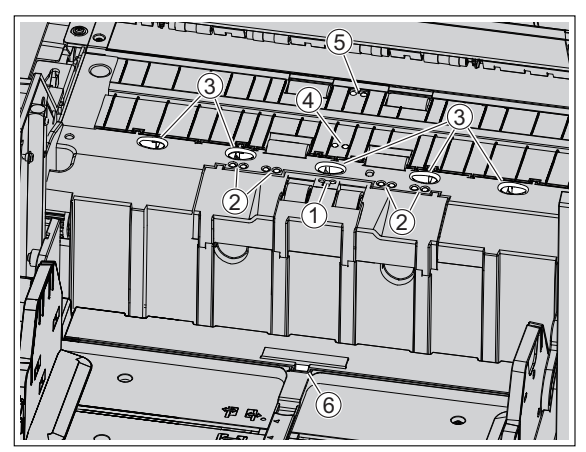

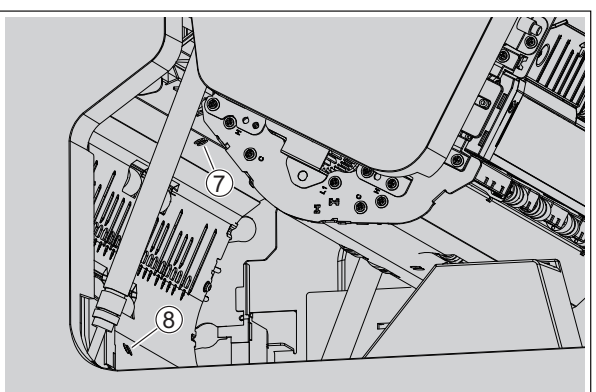

- ① Bekleme sensörü
- 2 Eğiklik sensörü
- ③ Çift besleme detektörü
- (4) Kayma dedektörü sensörü
- (5) Başlangıç sensörü
- 6 Kağıt sensörü
- ⑦ Çıkış sensörü
- (8) Sıkışma sensörü

### 9.2.3 Ruloların Temizlenmesi

1. Tüm rulolarının yüzeyindeki kirleri silmek için Rulo Temizleme Kağıdı (sayfa 9) kullanın.

#### Ruloları silme yönü

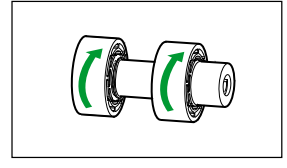

Çift besleme önleme rulosu, Ayırma rulosu

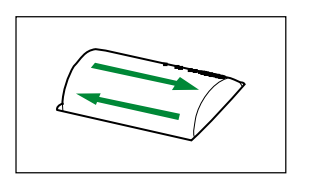

Diğer rulolar

### Hatırlatma

 Çift besleme önleme rulosunu çıkardıktan sonra rulonun yüzeyindeki kiri şekilde gösterildiği gibi oklar yönünde hafifçe silin. Sert bir şekilde silerseniz ruloya zarar verebilir veya rulonun hizasını bozabilirsiniz.

Çift besleme önleme rulosunu çıkarma talimatları için bkz. "9.3 Ruloları Değiştirme" (sayfa 77).

• Diğer ruloların üzerindeki kiri şekilde gösterildiği gibi oklar yönünde silin. Ruloyu parmağınızla döndürerek rulonun tüm yüzeyindeki kirleri silin. Rulo silinirken dönerse parmağınızla hafifçe tutun.

### Ruloların konumu

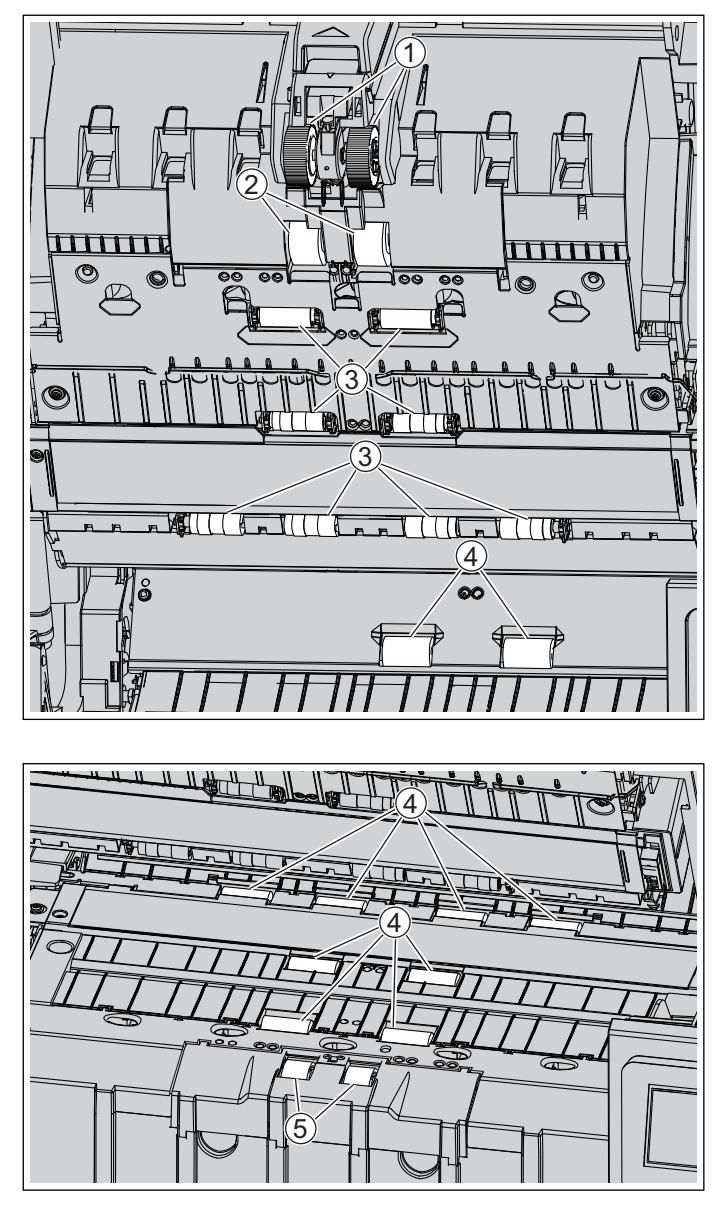

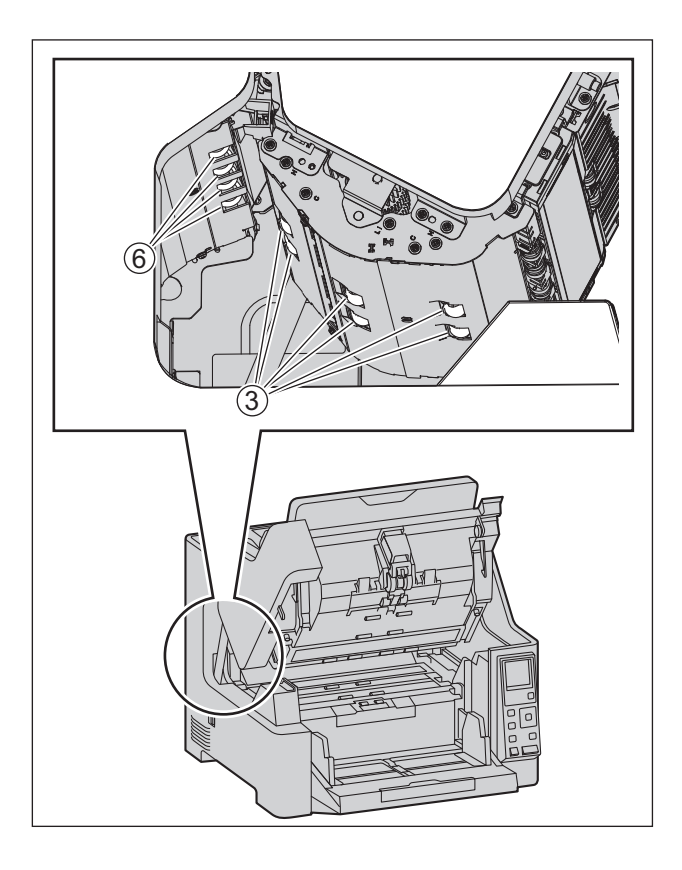

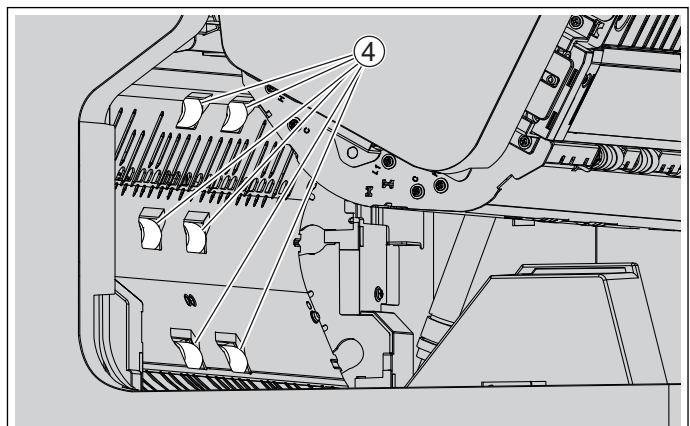

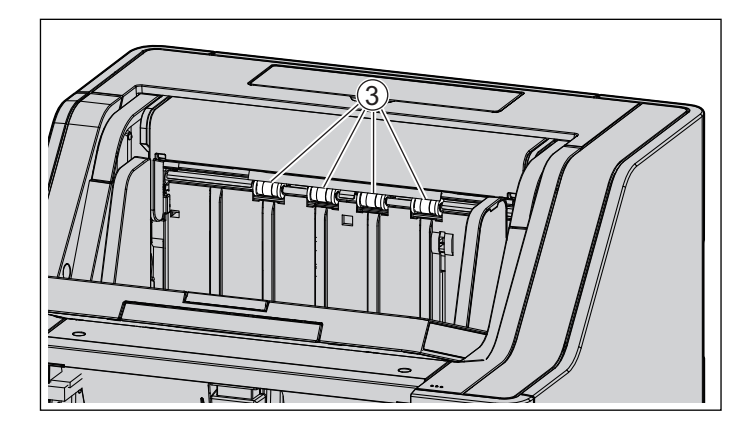
- (1) Kağıt besleme rulosu
- 2 Ayırma rulosu
- ③ Serbest rulolar
- (4) Taşıyıcı rulolar
  - Taşıyıcı ruloların temizlenmesi hakkında ayrıntılı bilgi için bkz. "9.2.4 Temizleme Modu" (sayfa 74).
- 5 Çift besleme önleme rulosu
- 6 Çıkış rulosu
  - Çıkış rulosunun temizlenmesi hakkında ayrıntılı bilgi için bkz. "9.2.4 Temizleme Modu" (sayfa 74).

### 9.2.4 Temizleme Modu

Temizleme Modu, taşıyıcı ruloların ve çıkış rulosunun temizlenmesine yardımcı olmak için kullanılabilir. Temizleme Modu'nda, tarayıcının Start/Stop düğmesine (�/�) her basıldığında taşıyıcılar ve çıkış rulosu küçük bir miktar döner. Bu sayede her taşıyıcı ruloyu temizlemek için taşıyıcıları parmaklarınızla döndürmenize gerek kalmaz.

İşletim paneli hakkında ayrıntılı bilgi için, bkz. "5 İşletim Paneli" (sayfa 20).

#### Hatırlatma

- Rulolar dönerken taşıyıcı rulolara ve çıkış rulosuna dokunmayın.
- Temizleme Modu'nu yalnızca taşıyıcı ruloları ve çıkış rulosunu temizlemek için kullanın.
- 1. ADF kapağını (sayfa 34) kapatın.
- 2. Güç kablosunu prize takın.
- 3. Ünitenin gücünü AÇIK (sayfa 32) konuma getirin.
- 4. Menü düğmesine ( 📰 ) basın.
- 5. "Bakım" seçimi için imleç düğmesinin ▲ veya ▼ kısmını kullanın.
- 6. Seçiminizi tamamlamak için Enter düğmesine ( 🖌 ) basın.
- 7. "TemizlemeModu" seçimi için imleç düğmesinin ▲ veya ▼ kısmını kullanın.
- 8. Seçiminizi tamamlamak için Enter düğmesine ( 🖌 ) basın.
  - Temizleme modu başlatılacaktır.
- 9. ADF kapağını (sayfa 33) açın.

**10.** Taşıyıcı rulolarını ve çıkış rulosunu temizleyin.

- i. Rulolarının yüzeyindeki kirleri silmek için Rulo Temizleme Kağıdı (sayfa 9) kullanın.
- ii. Ruloları küçük bir miktar döndürmek için tarayıcı üzerindeki Start/Stop düğmesine (�/⊘) basın.
- iii. Tüm ruloların yüzeyleri temizlenene kadar bu adımları tekrarlayın.

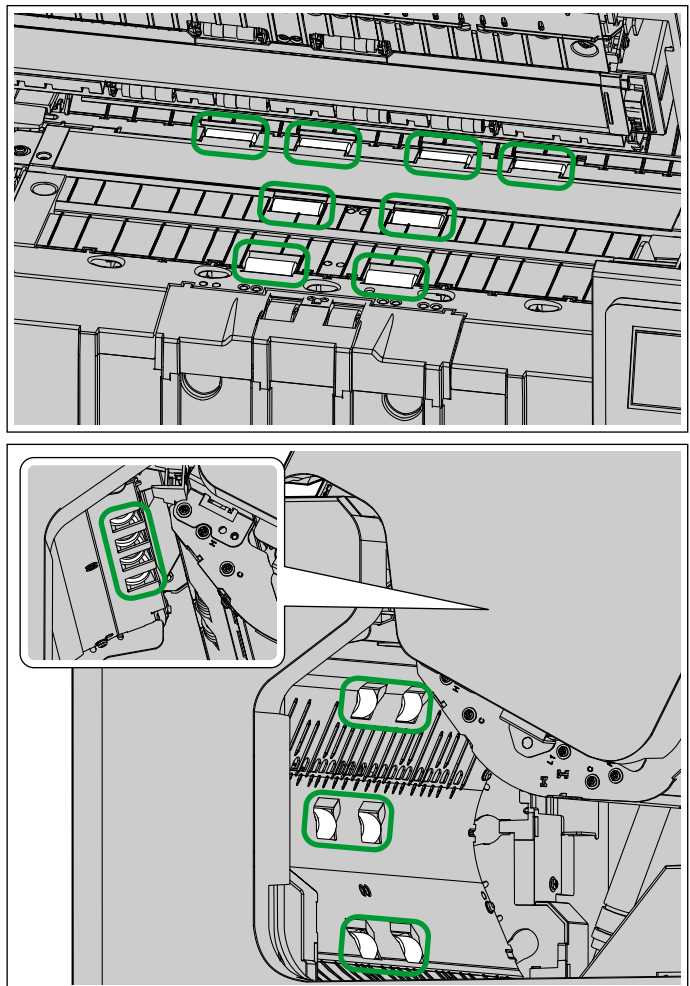

11. ADF kapağını (sayfa 34) kapatın.

12. Temizleme Modundan çıkmak için Geri düğmesine ( 🗂 ) basın.

#### Not

• Temizleme Modu, Kullanıcı Yardımcı Programından başlatılabilir. Ayrıntılı bilgi için, Kullanıcı Yardımcı Programı yardımına başvurun.

### 9.2.5 Ruloları Temizledikten Sonra Sayacı Temizleme

Ruloları temizledikten sonra Temizlemeden Sonra Silindir Sayacını işletim panelinden (sayfa 20) sıfır (0) olarak ayarlayın.

- 1. Menü düğmesine ( 📰 ) basın.
- 2. "Sayaç" seçimi için imleç düğmesinin ▲ veya ▼ kısmını kullanın.
- 3. Seçiminizi tamamlamak için Enter düğmesine ( 🖌 ) basın.
- 4. "Temzlmden Sonra Silindir Sycn Tmzl" seçimi için imleç düğmesinin ▲ veya ▼ kısmını kullanın.
- 5. Seçiminizi tamamlamak için Enter düğmesine ( 🖌 ) basın.

#### Not

• Temzlmden Sonra Silindir Sayacı Kullanıcı Yardımcı Programından da temizlenebilir. Ayrıntılı bilgi için, Kullanıcı Yardımcı Programı yardımına başvurun.

### 9.3 Ruloları Değiştirme

Kabaca bir kural olarak, kağıt besleme rulosu, ayırma rulosu ile çift besleme önleme rulosunu 600.000 sayfa taradıktan sonra değiştirmenizi öneririz. ("600.000 sayfa", yüksek kaliteli hamur kağıt tarama işlemine dayanır. Bu, Yalnızca Sayma Modu kullanılarak beslenen sayfa sayısını da içerir. Kağıt türü ve diğer etmenlere bağlı olarak ruloların gerçek kullanım ömrü daha kısa olabilir.) Taranabilecek sayfa sayısı, LCD üzerinden kontrol edilebilir. Ayrıntılar için bkz. "5.3.3.2 Sayaç ekranı" (sayfa 30).

- 1. Ünitenin gücünü (sayfa 33) kapalı konuma getirin.
- 2. ADF kapağını (sayfa 33) açın.
- 3. Kağıt besleme rulosu kapağını açmak için her iki yanından kavrayın ve kendinize doğru çekin.

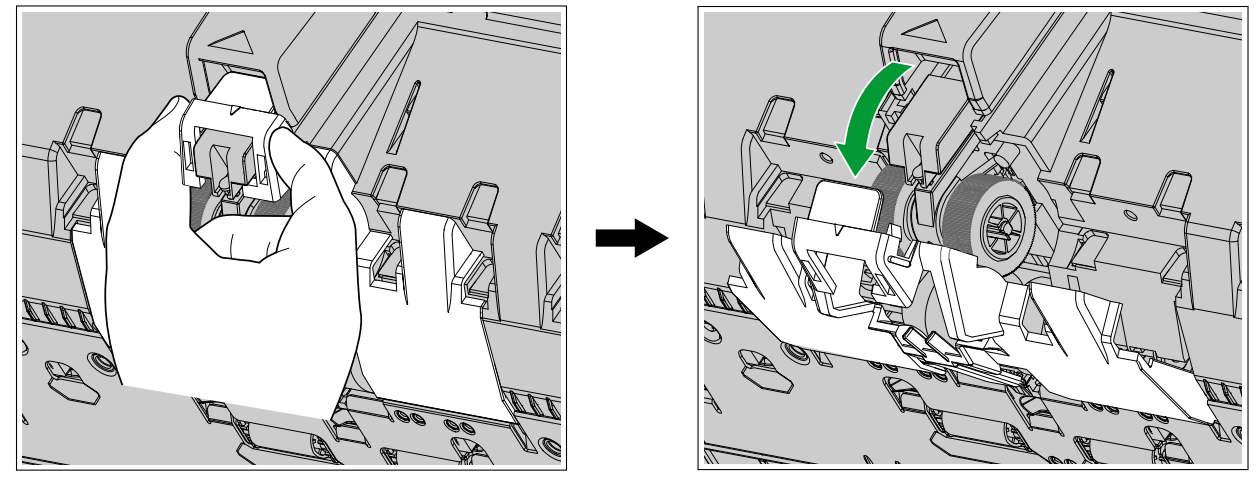

**4.** Rulonun çentiğini (1) kendinize doğru çevirin ve çentik açık durumdayken kağıt besleme rulosunu milden çıkarın.

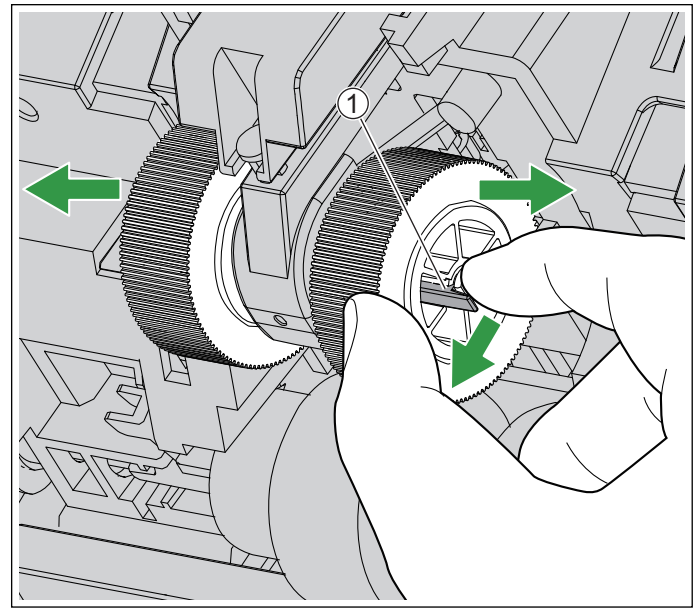

5. "Rulo değiştirme kitini (KV-SS064)" (isteğe bağlıdır) açın ve yeni kağıt besleme rulosunu çıkarın.

6. Mili rulo deliği ile aynı hizaya getirin ve yerine oturana kadar mile bastırın.

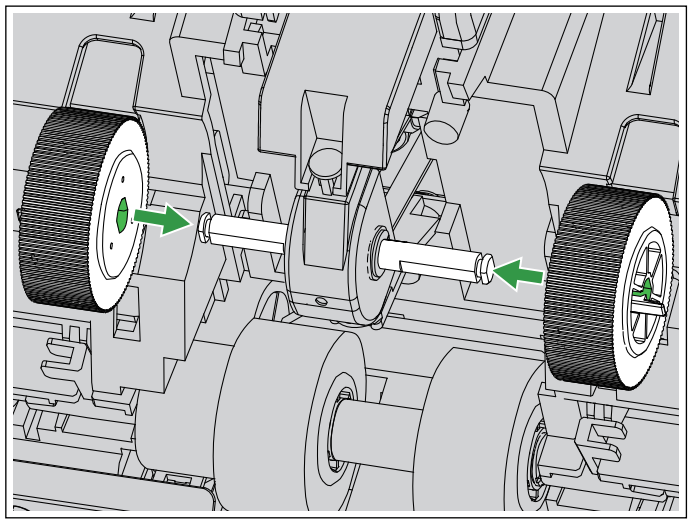

7. Kolları (1) aşağı doğru hareket ettirin.

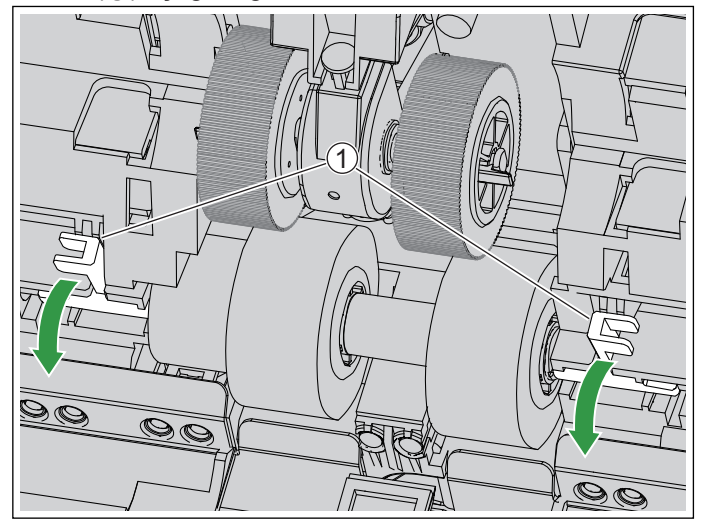

8. Kolları (①) yukarı doğru hareket ettirin ve ayırma rulosunu (②) çıkarın.

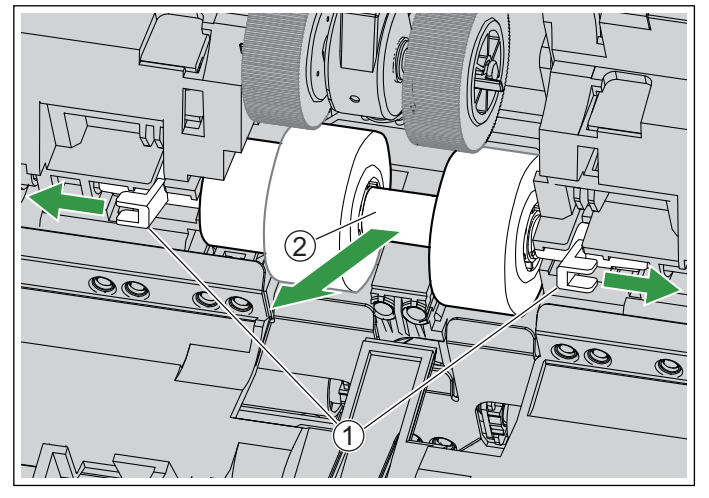

9. "Rulo değiştirme kitini (KV-SS064)" (isteğe bağlıdır) açın ve yeni ayırma rulosunu çıkarın.

**10.** Yeni ayırma rulosunu takın.

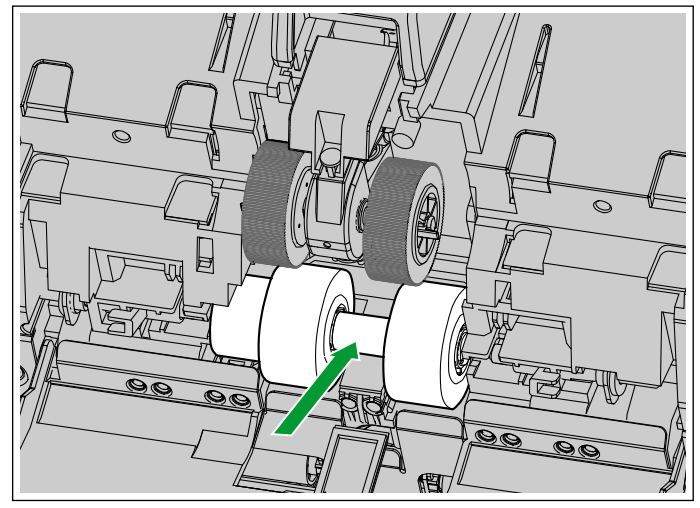

11. Kolları (③) içeri doğru hareket ettirerek, milin (②) rulonun her iki tarafındaki deliklere (①) girmesini sağlayın.

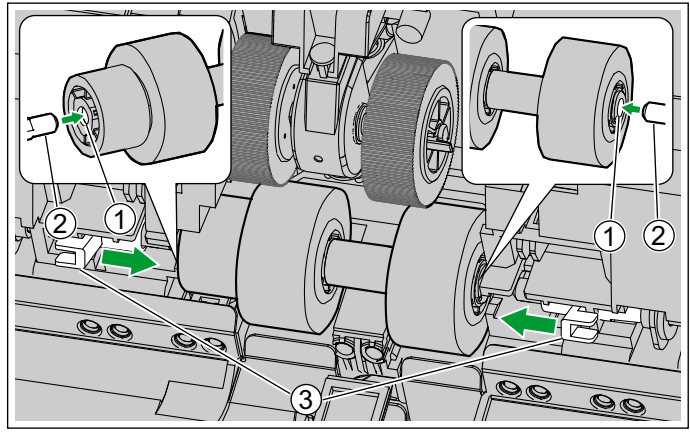

12. Kanallara uyması için kolları (①) yukarı doğru hareket ettirin.

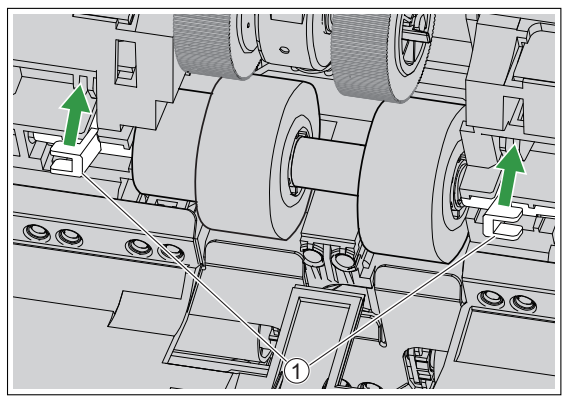

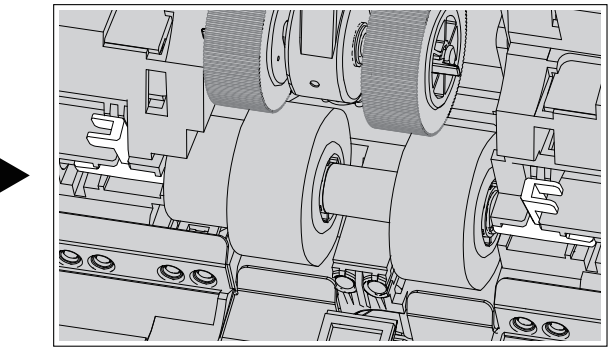

l

13. Kağıt besleme rulosu kapağını yerine oturana kadar yavaşça ok yönünde itin.

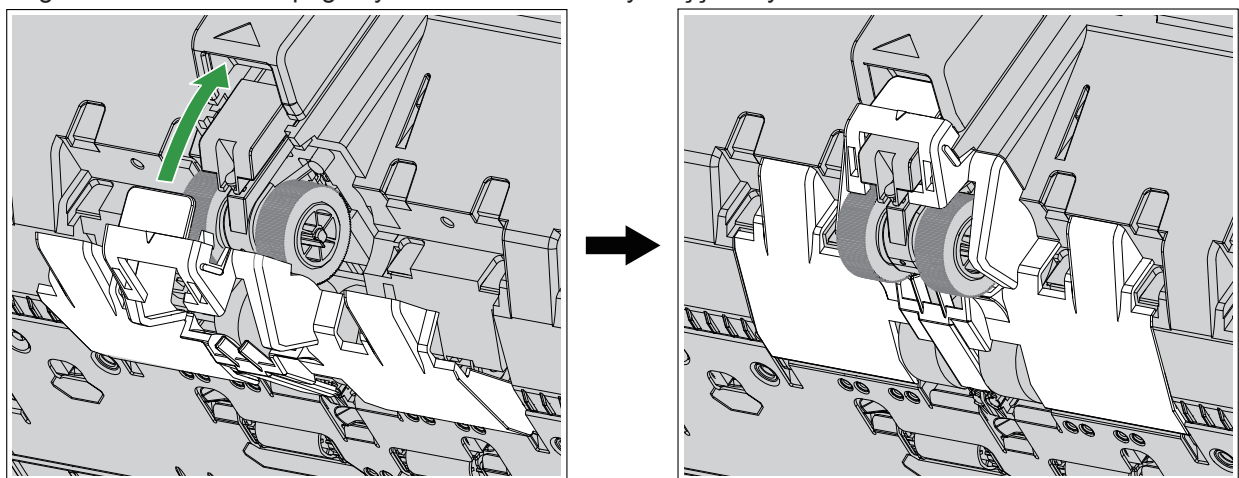

**14.** Parmaklarınızı çift besleme önleme rulosu kapağındaki oyuklara (①) yerleştirin ve çıkarmak için yukarı doğru çekin.

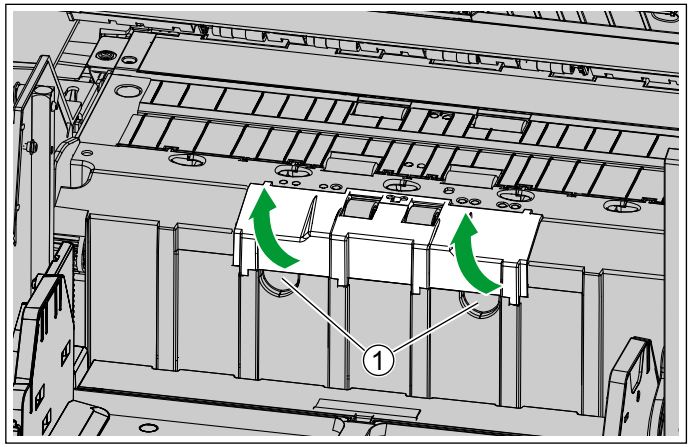

**15.** Kolu (①) sola doğru itin ve çift besleme önleyici ruloyu çıkarın.

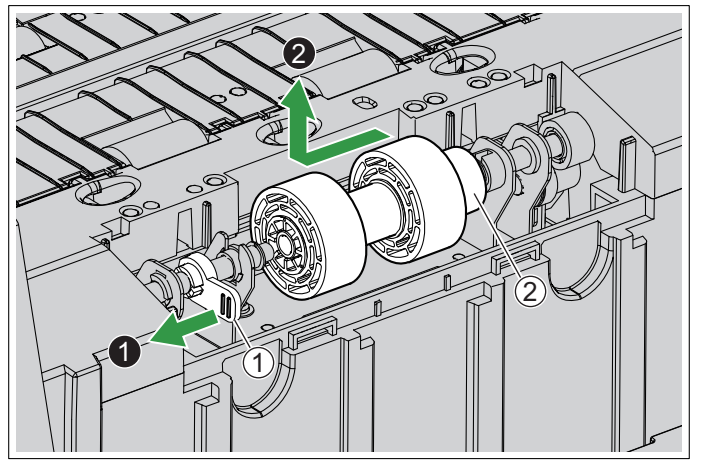

#### Hatırlatma

• Çift besleme önleme rulosu kısmı (2) çıkarsa, aşağıda gösterildiği gibi takın.

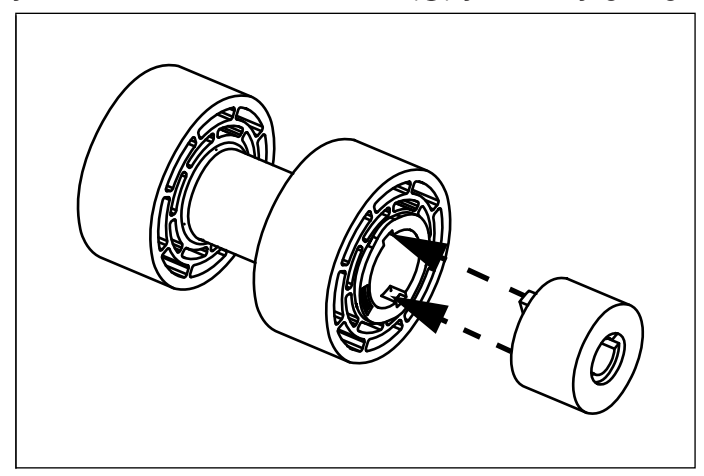

16. "Rulo değiştirme kitini (KV-SS064)" (isteğe bağlıdır) açın ve yeni çift besleme önleme rulosunu çıkarın.

- **17.** Yeni çift besleme önleme rulosunu takın.
  - "4.3 Üniteyi Kurma" (sayfa 16) bölümü 7. adıma başvurun.
- 18. Tırnakları yerleştirin ve çift besleme önleme rulosu kapağını yerine oturana kadar iterek kapatın.

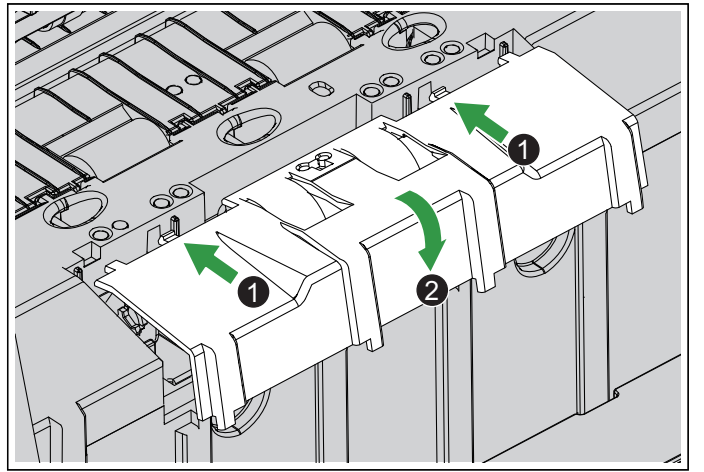

- Çift besleme önleme rulosunun sol ve sağ kauçuk kısımlarının çift besleme önleme rulosu kapağının deliklerinin ortasında bulunduğundan emin olun.
- Çift besleme önleme rulosu kapağının yerine tamamen oturduğundan emin olun. Çift besleme önleme rulosu kapağı tamamen kapatılmazsa hasar veya kağıt sıkışması görülebilir.
- **19.** ADF kapağını (sayfa 34) kapatın.
- **20.** Ünitenin gücünü açık (sayfa 32) konuma getirin.
- 21. Ruloyu değiştirdikten sonra Değiştirme Sonrası Silindiri Sayacını sıfır (0) olarak ayarlayın (sayfa 82).

### 9.3.1 Ruloları Değiştirdikten Sonra Sayacı Temizleme

Ruloları değiştirdikten sonra işletim panelinden (sayfa 20) Değiştirme Sonrası Silindiri Sayacını sıfır (0) olarak ayarlayın.

- 1. Menü düğmesine ( 📰 ) basın.
- 2. "Sayaç" seçimi için imleç düğmesinin ▲ veya ▼ kısmını kullanın.
- 3. Seçiminizi tamamlamak için Enter düğmesine ( 🗸 ) basın.
- 4. "Değiştirmeden Sonr SIndr Sycn Tmzl" seçimi için imleç düğmesinin ▲ veya ▼ kısmını kullanın.
- 5. Seçiminizi tamamlamak için Enter düğmesine ( 🖌 ) basın.

#### Not

• Değiştirmeden Sonra SIndr Syacı Kullanıcı Yardımcı Programından da temizlenebilir. Ayrıntılı bilgi için, Kullanıcı Yardımcı Programı yardımına başvurun.

# 10 İsteğe Bağlı Baskı Aygıtı Ünitesi

# 10.1 Baskı Aygıtı Ünitesini ve Mürekkep Kartuşunu Kurma

Baskı aygıtı ünitesi; taramadan sonra ad, tarih ve saat veya belgede bulunan seri numarası gibi bilgileri yazdırmak için kullanılabilir. Hedeflerinize bağlı olarak, baskı aygıtını ön ya da son baskı aygıtı olarak kullanabilirsiniz.

- Ön baskı aygıtı, yazdırma işlemlerini tarama öncesinde belgenin ön yüzeyine gerçekleştirir. Yazdırma bilgileri de taranan resim üzerinde görüntülenecektir.
- Son baskı aygıtı tarama sonrasında belgenin arka yüzüne yazdırma işlemi yapar. Yazdırma bilgileri taranan resim üzerinde görüntülenmeyecektir.

#### Hatırlatma

- Baskı aygıtını film, kuşe kağıt, bazı kopya kağıdı türleri vb. gibi suya dayanıklı belgeleri yazdırmak için kullanmayın. Bu belgeler mürekkebi çekmez ve mürekkep tarayıcının içini (örneğin ruloları) kirletebilir. Baskı aygıtı mürekkebi tarayıcının parçalarını kirletirse bu parçaları Rulo temizleme kağıdı (KV-SS03) ile temizleyin.
- Baskı ünitesi veya mürekkep kartuşu, yalnızca güç kapalı olduğunda yerleştirilebilir veya çıkarılabilir.

#### Not

- Baskı aygıtı, "Mekanik Eğriliği Kaldırma" etkin olduğunda kullanılamaz. "Mekanik Eğriliği Kaldırma" hakkında ayrıntılı bilgi almak için Image Capture Plus, TWAIN veya ISIS yardım belgelerine bakın.
- Mürekkep kartuşunu değiştirirken veya yazdırırken mürekkep kartuşu konumu için aşağıda gösterilen etikete bakın.

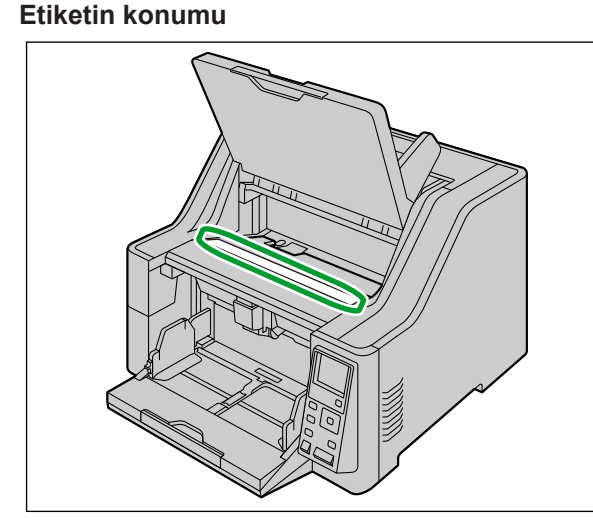

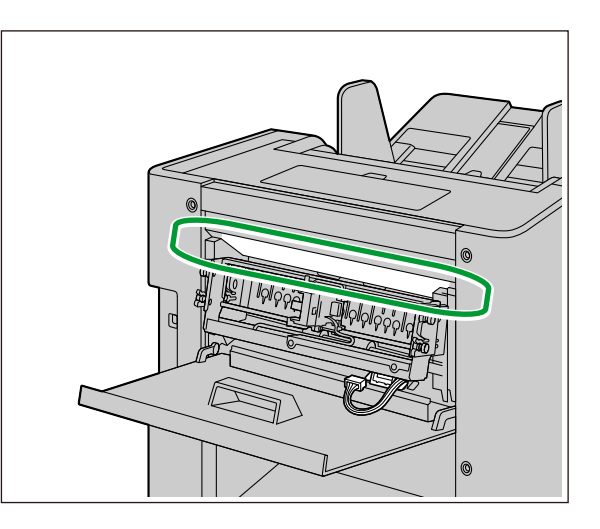

### 10.1.1 Baskı aygıtının ön baskı aygıtı olarak takılması

1. Ön baskı aygıtı kapağını açın (sayfa 35).

#### Not

- Çıkış tepsisini işletim panelini kullanarak yukarı doğru hareket ettirin.
- 2. Kabloyu ön baskı aygıtı kapağının açıklığından geçirin.

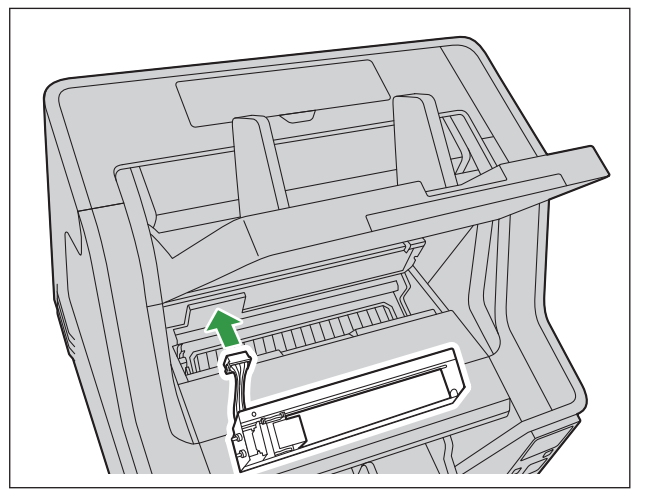

**3.** Her iki yandaki pimleri (①) tarayıcının (②) gövdesindeki çentiklerle hizalayarak, pimleri (③) yaylar (④) ile hareketsiz konuma getirilene kadar itin.

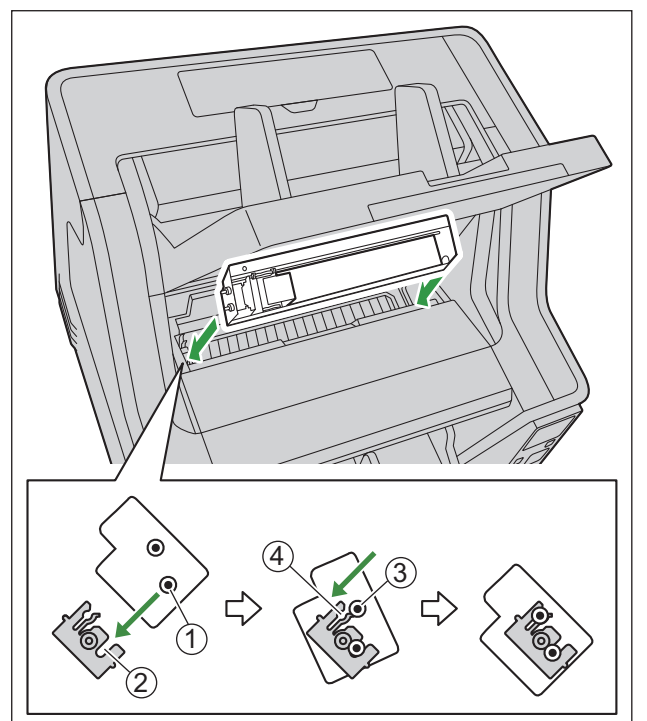

4. Mürekkep kartuşunu (sayfa 90) takın.

5. Ön baskı aygıtı kapağını kapatın.

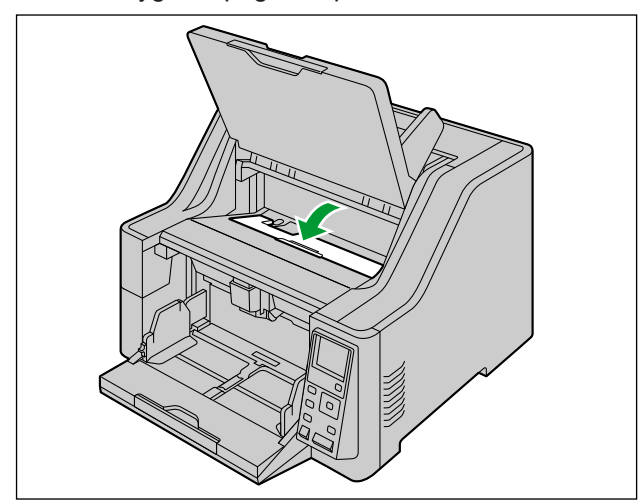

6. Kanadı yukarı çevirin ve kabloyu bağlayın.

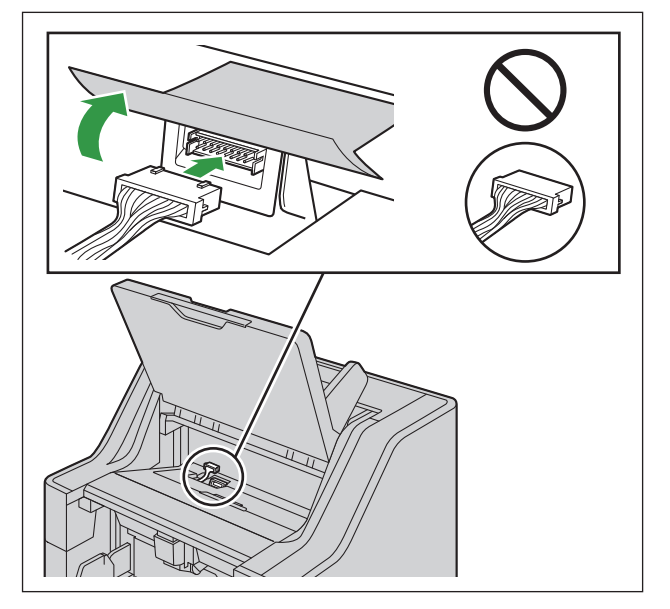

#### Hatırlatma

• Takma işlemi öncesinde konektör yönünü kontrol edin.

### 10.1.2 Baskı aygıtının son baskı aygıtı olarak takılması

- 1. Ünitenin gücünü (sayfa 33) KAPALI konuma getirin.
- 2. Son baskı aygıtı kapağını (sayfa 38) açın.
- 3. Kabloyu bağlayın.

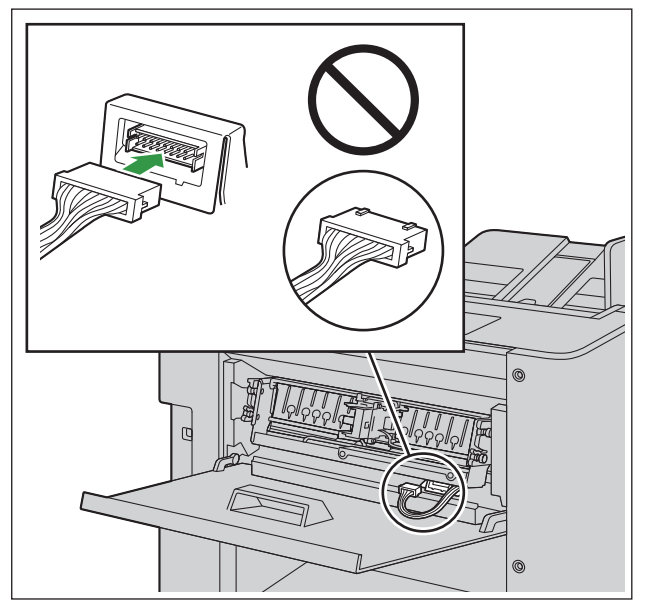

#### Hatırlatma

- Takma işlemi öncesinde konektör yönünü kontrol edin.
- **4.** Her iki yandaki pimleri (1) tarayıcının (2) gövdesindeki çentiklerle hizalayarak, pimleri (3) yaylar (4) ile hareketsiz konuma getirilene kadar itin.

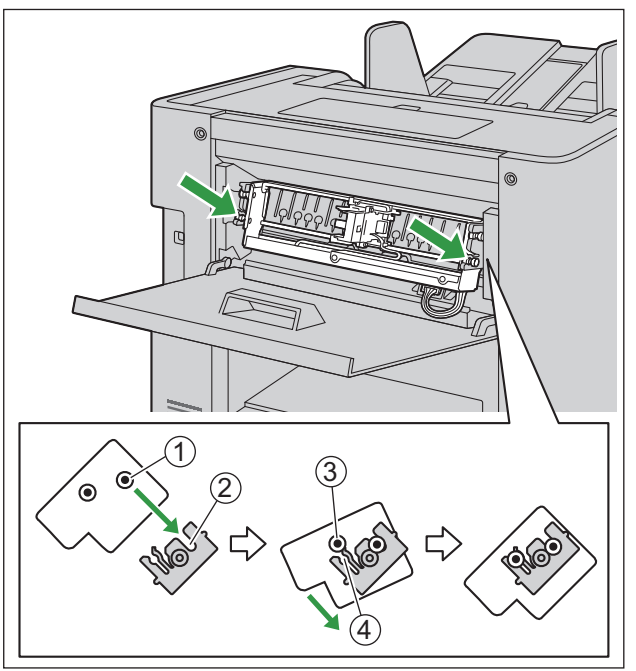

5. Mürekkep kartuşunu (sayfa 90) takın.

6. Son baskı aygıtı kapağını kapatın.

### 10.2 Mürekkep Kartuşunu Değiştirme

### 10.2.1 Mürekkep Kartuşunun Çıkarılması

- 1. Baskı aygıtı kapağını açın.
  - Mürekkep kartuşunu ön baskı aygıtından çıkarırken, bkz. "6.5.1.1 Baskı aygıtı ünitesi ve mürekkep kartuşunu takarken/çıkarırken" (sayfa 35).
  - Mürekkep kartuşunu son baskı aygıtından çıkarırken, bkz. "6.5.2 Son baskı aygıtı kapağının açılması" (sayfa 38).
- 2. Taşıyıcıyı mürekkep kartuşu değiştirme konumuna getirin.
  - Değiştirme konumu için tarayıcının üzerindeki etikete bakın (sayfa 83).

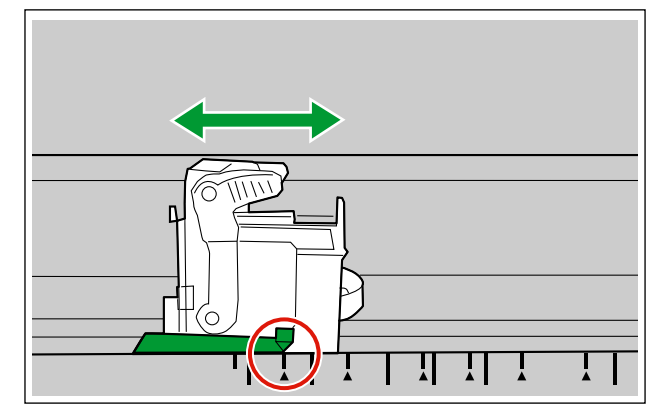

**3.** Mürekkep kartuşu ayarlama kolunu (①) tutun ve kaldırın.

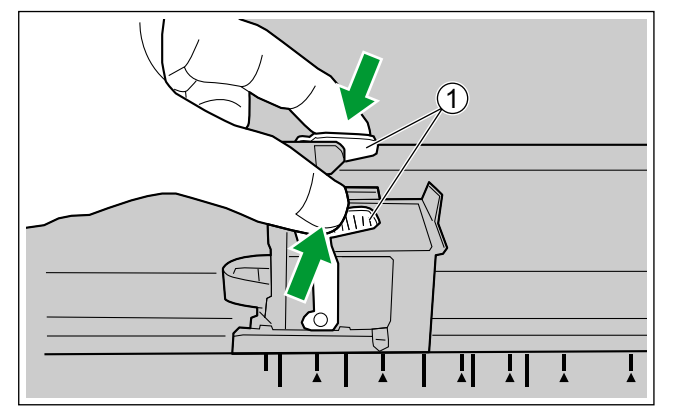

**4.** Mürekkep kartuşunu (①) çıkarın.

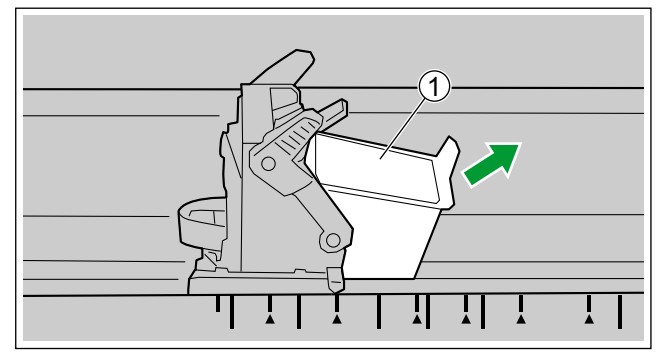

 Yeni mürekkep kartuşlarının takılması hakkında ayrıntılı bilgi için, bkz. "10.2.2 Mürekkep Kartuşunun Takılması" (sayfa 90).

### 10.2.2 Mürekkep Kartuşunun Takılması

#### Hatırlatma

- Ünitenin kapalı olduğundan emin olun.
- **1.** Koruyucu tabakayı çıkarın.

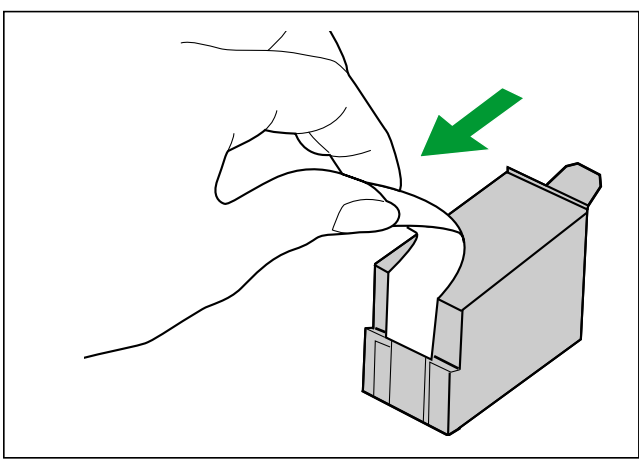

- 2. Taşıyıcıyı mürekkep kartuşu değiştirme konumuna getirin.
  - Değiştirme konumu için tarayıcının üzerindeki etikete bakın (sayfa 83).

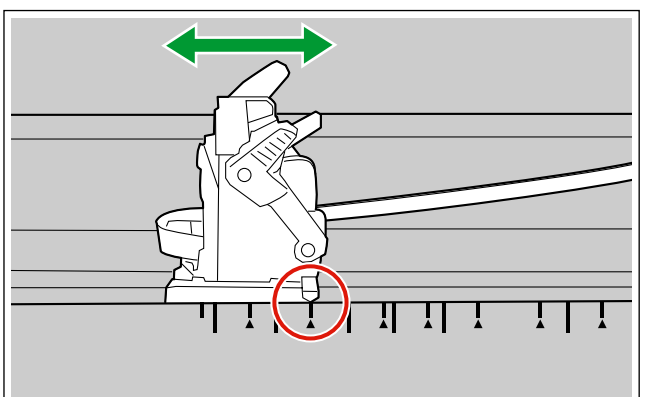

3. Mürekkep kartuşunu taşıyıcıya takın.

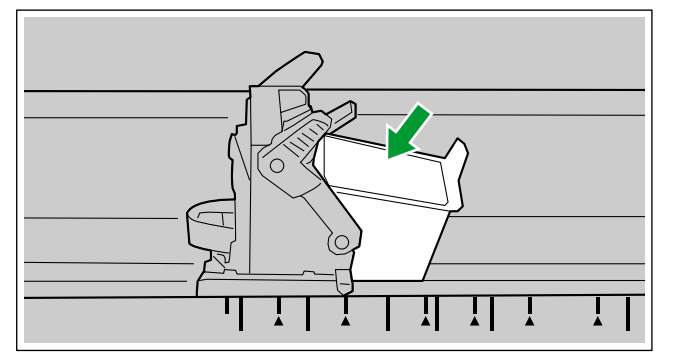

4. Kartuş ayarlama kolunu kilitleyin.

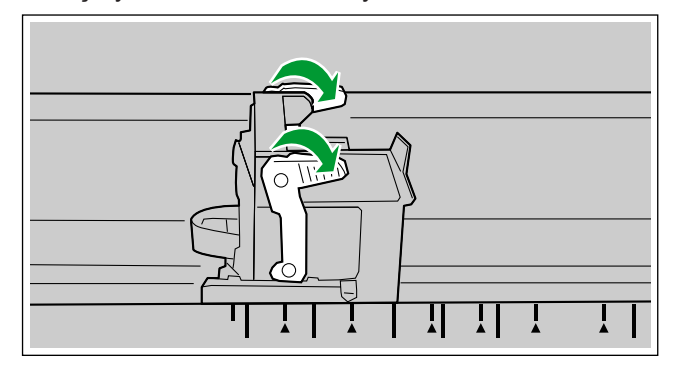

### 10.3 Yazdırma

#### Baskı aygıtı yazdırma konumunu ayarlama

- 1. Ön baskı aygıtı kapağını açın (sayfa 37).
- 2. Taşıyıcıyı istenilen yazdırma konumuna getirin ve göstergeyi (①) "▲" işaretiyle (②) hizalayın.
  - "A" işareti yazdırma konumunu belirtir. Yazdırma işlemi başka bir konumda yapılmaz.
  - Yazdırma konumu için tarayıcının üzerindeki etikete bakın (sayfa 83).

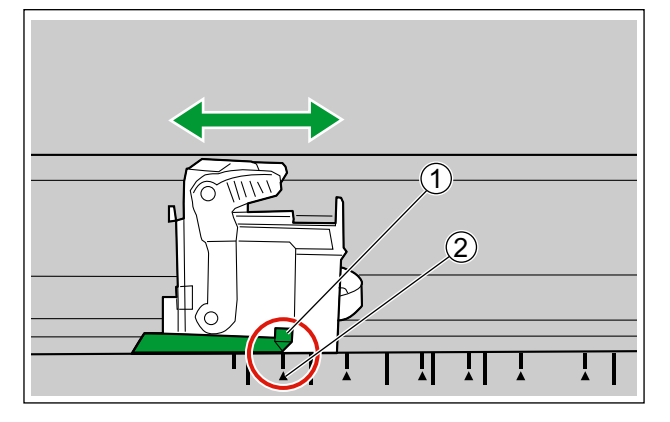

3. Ön baskı aygıtı kapağını kapatın.

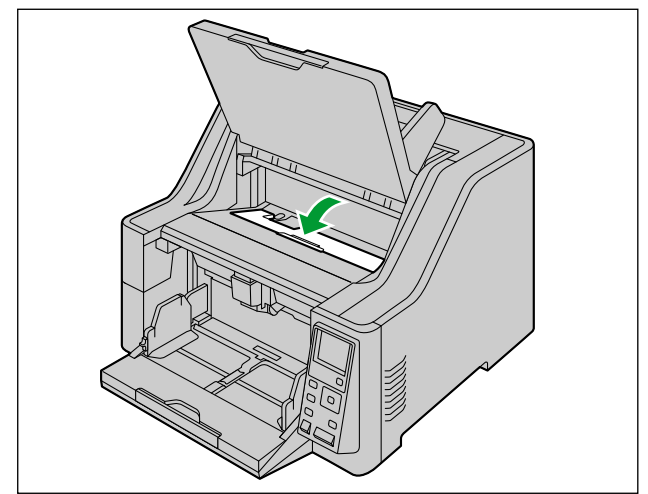

#### Yazdırma Konumu

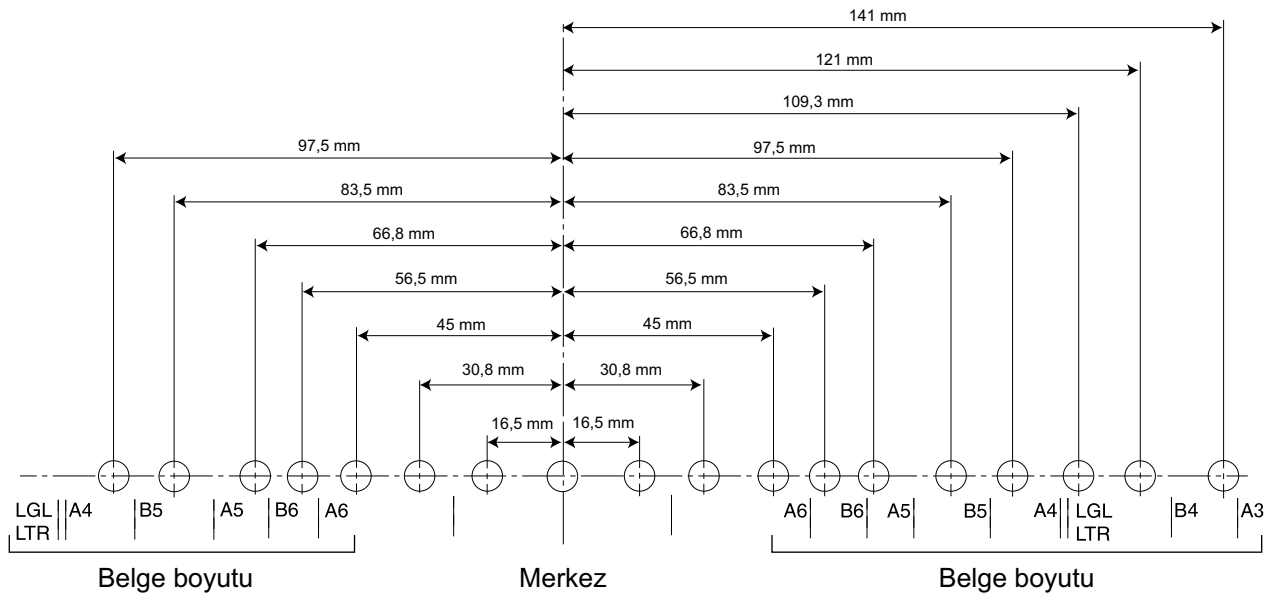

#### Yazdırma

Yazdırma ayarları İmage Capture Plus yazılımı ile TWAIN ve ISIS sürücülerinden yapılabilir. Ayrıntılı bilgi almak için İmage Capture Plus, TWAIN veya ISIS yardım belgelerine bakın.

### 10.4 Mürekkep kartuşunun temizlenmesi

Baskı soluklaşmaya başlarsa aşağıdaki işlemleri uygulayın:

#### Kullanıcı Yardımcı Programı ile Temizleme

Kullanıcı Yardımcı Programı'ndaki [Baskı Aygıtını Temizle] düğmesine tıklayın. Bu işlem, mürekkebin yazdırma başlığından çıkarılmasını sağlayarak tıkanmayı gidermeye yardımcı olur.

#### Yazdırma başlığındaki kirin temizlenmesi

Yazdırma başlığını nemli bir peçete ile silin ve temizleyin. Alkollü maddeler kullanmayın. (Örn. Rulo temizleme kağıdı)

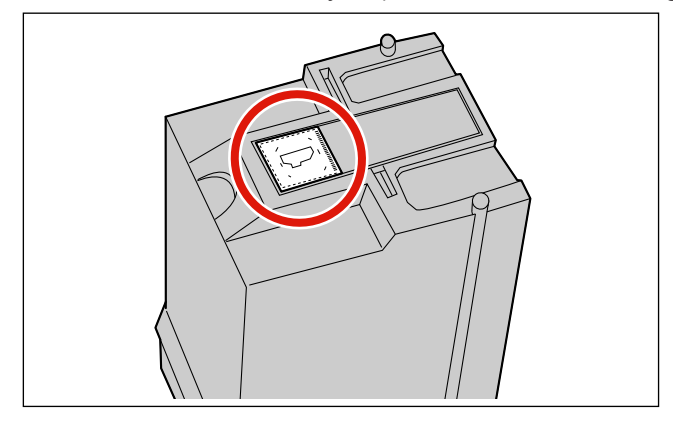

#### Hatırlatma

 Mürekkep, kullandığınız kağıt türüne bağlı olarak tarayıcının içini kirletebilir (Örn. Rulolar). Bu durumunda tarayıcıyı Rulo temizleme kağıdı (KV-SS03) ile temizleyin.

# 11 Ek 11.1 Sorun Giderme

Tarayıcı kullanılırken bir sorun oluşursa aşağıdaki öğeleri ve Kullanıcı Yardımcı Programı'nda tarayıcı durumunu kontrol edin. Ünitede hala arıza varsa, üniteyi KAPALI duruma getirin, güç kablosunu prizden çekin ve servisi arayın.

| Belirti                                                                                    | Olası Neden                                                                                      | Çözüm                                                                   |  |
|--------------------------------------------------------------------------------------------|--------------------------------------------------------------------------------------------------|-------------------------------------------------------------------------|--|
| Ünitenin gücü AÇIK durum-<br>dayken, Hazır LED'i (Yeşil)<br>yanmıyor.                      | Güç kablosu takılı değil.                                                                        | Güç kablosunu sıkıca takın.                                             |  |
|                                                                                            | Tarayıcı bilgisayara doğru şekil-<br>de bağlanmamış.                                             | USB kablosunu doğru şekilde takın.                                      |  |
|                                                                                            | Yazılım doğru şekilde kurulma-<br>mış.                                                           | Yazılımı bilgisayardan kaldırın (sayfa 100) ve tekrar kurun (sayfa 14). |  |
| Bilgisayar tarayıcıyı tanımı-<br>yor. Tarayıcı düzgün çalışmı-<br>yor.                     | Tarayıcı USB merkezi aracılı-<br>ğıyla bağlanmış.                                                | USB merkezi aracılığıyla bağlanmayın.                                   |  |
|                                                                                            | USB kablosu ile ilgili bir sorun var.                                                            | Birlikte verilen USB kablosunu kullan-<br>dığınızdan emin olun.         |  |
|                                                                                            | Belirli bir süre boyunca bir işlem<br>yapılmadığından ünitenin gücü<br>KAPALI duruma getirilmiş. | Ünitenin gücünü AÇIK (sayfa 32) ko-<br>numa getirin.                    |  |
| Tarama hızı düşük.                                                                         | Tarayıcı, USB 1.1 bağlantısı<br>aracılığıyla bağlanmış.                                          | USB 2.0 / USB 3.0 üzerinden bağla-<br>yın.                              |  |
| Belge besleme tepsisine yer-<br>leştirildi ancak tarayıcı tara-<br>ma işlemine başlamıyor. | Belge düzgün şekilde yerleştiril-<br>memiş.                                                      | Belgeyi doğru şekilde yerleştirin. (say-<br>fa 43)                      |  |
|                                                                                            | Belgenin kenarı kıvrık olduğun-<br>dan, sensör belgeyi algılayamı-<br>yor.                       | Belgeyi düzleştirin (sayfa 40) ve yeni-<br>den yerleştirin (sayfa 43).  |  |
| ADF kapağı açılmıyor.                                                                      | Vida gevşetilmemiş.                                                                              | Gönderim için takılan vidayı gevşetin.<br>(sayfa 15)                    |  |

| Belirti                                          | Olası Neden                                                                                                 | Çözüm                                                                                                    |  |
|--------------------------------------------------|----------------------------------------------------------------------------------------------------|----------------------------------------------------------------------------------------------------|--|
| Sıklıkla çift besleme durumu<br>meydana geliyor. | Kağıt besleme rulosu, ayırma<br>rulosu veya çift besleme önle-<br>me rulosu kirli.                          | Kağıt besleme rulosu, ayırma rulosu veya çift besleme önleme rulosunu te-<br>mizleyin. (sayfa 70)                   |  |
|                                                  | Çift besleme detektörleri kirli.                                                                            | Çift besleme dedektörlerin temizleyin.<br>(sayfa 69)                                                                |  |
|                                                  | Kağıt besleme rulosu, ayırma<br>rulosu veya çift besleme önle-<br>me rulosu aşınmış.                        | Kağıt besleme rulosu, ayırma rulosu ve çift besleme önleme rulosunu de-<br>ğiştirin. (sayfa 77)                     |  |
|                                                  | Taranacak belgenin sağ ve sol<br>tarafları kıvrılma veya katlanma<br>nedeniyle aynı yükseklikte de-<br>ğil. | Belgeyi düzleştirin (sayfa 40) ve sayfa<br>sayısını azalttıktan sonra yeniden yer-<br>leştirin.                     |  |
|                                                  | Belge, desteklenmeyen bir ka-<br>ğıt türü veya kalın kağıt üzerine<br>yazdırılmış.                          | Belgenin uygun tür ve kalınlıkta bir ka-<br>ğıt üzerine fotokopisini çekin (sayfa<br>39) ve bu fotokopiyi yazdırın. |  |
|                                                  | Kağıt uzunluğu çok kısa.                                                                                    | Belgenin uygun boyutta bir kağıt üze<br>ne fotokopisini çekin (sayfa 39) ve bu<br>fotokopiyi yazdırın.              |  |
|                                                  | Kağıt kalınlığı modu, belgeler<br>için uygun değil.                                                         | Kağıt kalınlığı modunu değiştirin. (say-<br>fa 28)                                                                  |  |
|                                                  | Belge doğru şekilde hizalanma-<br>mış.                                                                      | Belgeyi yeniden hizalayın. (sayfa 43)                                                                               |  |
|                                                  | Besleme tepsisine çok fazla sayfa yerleştirilmiş.                                                           | Besleme tepsisi üzerindeki sayfalar<br>belge kılavuzunun limit işaretinin altına<br>inene kadar sayfaları çıkarın.  |  |
| Belgeler ayrı ayrı beslenmi-<br>yor.             | Manuel besleme seçilidir.                                                                                   | Otomatik beslemeyi seçin. (sayfa 49)                                                                                |  |
|                                                  | Kağıt kalınlığı modu, belgeler<br>için uygun değil.                                                         | Kağıt kalınlığı modunu değiştirin. (say-<br>fa 28)                                                                  |  |
|                                                  | Belge kırışmış.                                                                                             | Belgeyi düzleştirin.                                                                                                |  |
|                                                  | Rulolar kirli.                                                                                              | Ruloları temizleyin. (sayfa 70)                                                                                     |  |
| Sıklıkla kağıt sıkışması görü-<br>lüyor.         | Sensörler kirli.                                                                                            | Tüm sensörleri temizleyin. (sayfa 67)                                                                               |  |
|                                                  | Belge doğru şekilde hizalanma-<br>mış.                                                                      | Belgeyi yeniden hizalayın. (sayfa 43)                                                                               |  |
|                                                  | Besleme tepsisine çok fazla sayfa yerleştirilmiş.                                                           | Besleme tepsisi üzerindeki sayfalar<br>belge kılavuzunun limit işaretinin altına<br>inene kadar sayfaları çıkarın.  |  |

| Belirti                                                                           | Olası Neden                                                                                                    | Çözüm                                                                                                    |
|-----------------------------------------------------------------------------------|----------------------------------------------------------------------------------------------------|----------------------------------------------------------------------------------------------------|
| Taranan görüntü eğik.                                                             | Belge kılavuzları taranacak bel-<br>genin boyutuna uygun şekilde<br>ayarlanmamış veya taranacak<br>belge besleme tepsisine eğik<br>bir şekilde yerleştirilmiş.          | Belge kılavuzlarını taranacak belgenin<br>boyutuna uygun şekilde ayarlayın.<br>(sayfa 43)                                                                                    |
|                                                                                   | Taranacak belgenin sağ ve sol<br>tarafları kıvrılma veya katlanma<br>nedeniyle aynı yükseklikte de-<br>ğil.                                                             | Belgeyi düzleştirin (sayfa 40) ve sayfa<br>sayısını azalttıktan sonra yeniden yer-<br>leştirin.                                                                              |
| Taranan belgenin görüntüsü boş.                                                   | Taranacak belge ters konulmuş.                                                                                                    | Belgeleri taranacak yüzeyleri yukarı bakacak şekilde yerleştirin.                                                                                                    |
| Taranan belge üzerinde di-<br>key şeritler görünüyor.                             | Tarama camları kirli.                                                                                                    | Taşıyıcı ve tarama camlarını temizle-<br>yin. (sayfa 68)                                                                                                    |
| Tarama yoğunluğu eşit değil.                                                      | Tarama camları kirli.                                                                                                    | Taşıyıcıyı ve tarama camlarını temizle-<br>yin. (sayfa 68) Temizleme işlemi tara-<br>ma yoğunluğunda iyileşme sağlamaz-<br>sa, gölgeleme ayarı gerçekleştirin.<br>(sayfa 99) |
|                                                                                   | Bilgisayar monitörü ayarları<br>yanlış.                                                                                                    | Bilgisayar monitörü ayarlarını düzenle-<br>yin.                                                                                                    |
| Taranan belgenin rengi oriji-<br>nal belgeden tamamen farklı.                     | Taranan belgelere bağlı olarak<br>belgelerin renkleri doğru şekilde<br>taranmayabilir. Örneğin fosforlu<br>kalem rengi göründüğünden da-<br>ha açık renkte taranabilir. | Tarama koşulları altında [Doygunluk]<br>ayarı için daha yüksek bir değer belir-<br>lenmesi bu sorunu çözebilir.                                                              |
| Taranan görüntülerde koyu lekeler veya parazit var.                               | Tarama camları kirli.                                                                                                    | Taşıyıcıyı ve tarama camlarını temizle-<br>yin. (sayfa 68)                                                                                                    |
| Taranan görüntü üzerinde<br>parazit veya dalga desenleri<br>(hare desenleri) var. | Bu soruna tarama çözünürlüğü<br>ayarları ve taranan görüntü de-<br>senleri neden olmuş olabilir.                                                                        | Hare Azaltma işlevini AÇIK konumuna<br>getirin. Hare Azaltma işleviyle ilgili bilgi<br>almak için Image Capture Plus,<br>TWAIN veya ISIS yardımına başvurun.                 |
| Üniteden kısa bir belge çıktı-<br>ğında normalde daha yüksek<br>bir ses geliyor.  | Üniteden kısa bir belge çıkar-<br>ken motor hız kontrolü daha<br>yüksek bir sese neden olabilir.<br>Bu durum normaldir.                                                 |                                                                                                    |

### 11.2 Hata Mesajları

Hata kodları ve tarayıcının durumunu açıklayan basit mesajlar LCD üzerinde gösterilir. Hata kodları ve mesajları hakkında ayrıntılı bilgi için Kullanıcı Yardımcı Programı'nı kontrol edin.

| Hata Kodu                | Neden                                              | Çözüm                                                                |  |
|--------------------------|----------------------------------------------------|----------------------------------------------------------------------|--|
| U11                      | Besleme tepsisi alanında kağıt sıkış-<br>ması var. | ADF kapağını açın ve kağıdı çıkarın.                                 |  |
|                          | Sensörler kirli.                                   | Sensörleri temizleyin.                                               |  |
| U12                      | Ünite içinde bir kağıt sıkışması oluştu.           | ADF kapağını açın ve kağıdı çıkarın.                                 |  |
| U13<br>U14<br>U15<br>U16 | Sensörler kirli.                                   | Sensörleri temizleyin.                                               |  |
| U18                      | Tarayıcıda kağıt bırakılmış.                       | ADF kapağını açın ve içeride bırakılan tüm kağıtları çıkarın.        |  |
|                          | Sensörler kirli.                                   | Sensörleri temizleyin.                                               |  |
| U19                      | Zımbalanmış veya hasarlı bir belge algılandı.      | ADF kapağını açın ve içeride bırakılan tüm kağıtları çıkarın.        |  |
| U23                      | Çift besleme hatası oluştu.                        | ADF kapağını açın ve sıkışan kağıdı çı-<br>karın.                    |  |
| U25<br>U26               | Zımbalanmış bir belge algılandı.                   | ADF kapağını açın ve içeride bırakılan tüm kağıtları çıkarın.        |  |
| U28                      | Besleme tepsisi dolu.                              | Belgeleri tepsiden çıkarın, ADF kapağı-<br>nı açın ve sonra kapatın. |  |
| U30                      | ADF kapağı açık.                                   | ADF kapağını kapatın.                                                |  |
| U32<br>U34               | Baskı Aygıtı kapağı açık.                          | Baskı Aygıtı kapağını kapatın.                                       |  |
| Fxx                      | Bir sistem hatası oluştu.                          | Bayiniz ile iletişime geçin.                                         |  |

### 11.3 Gölgeleme Ayarı

#### Gölgeleme ayarı gerekli olduğunda

 Taranan görsellerin bölümlerinin yoğunluk veya parlaklığında kayda değer farklar olduğunda ya da tarayıcının içi temizlendikten sonra görüntü kalitesinde iyileşme gözlemlenmediğinde gölgeleme ayarı gerçekleştirin.

#### Gölgeleme ayarına devam etmeden önce

 Gölgeleme ayarına başlamadan önce, tarama camlarını, tarama alanındaki (sayfa 68) taşıyıcıları ve tüm ruloları (sayfa 70) iyice temizleyin.
 Bu parçalar kirli durumdayken gölgeleme ayarı gerçekleştirmeniz halinde, taranan görsellerde çizgiler görüntülenecektir.

#### Gölgeleme ayarı prosedürü

- 1. Kullanıcı Yardımcı Programı'nı başlatın.
- 2. Ana menüden [Kullanıcı Gölgeleme...] seçeneğine tıklayın ve görsel ekranının belirttiği şekilde hareket edin.

#### Not

• Daha fazla bilgi için Kullanıcı Yardımcı Programı yardımındaki "[Kullanıcı Gölgeleme]" bölümüne başvurun.

#### Hatırlatma

• Gölgeleme ayarının doğru şekilde gerçekleştirilmemesi durumunda, gölgeleme ayarı sonrasında dahi taranan görsellerde çizgiler görüntülenebilir veya tarama camı temizlendikten sonra dahi çizgiler ortadan kaldırılamayabilir. Parçaları temizleyin ve daha sonra gölgelemeyi yeniden ayarlayın.

### 11.4 Yazılımı Kaldırma

Bilgisayarınıza kurulu yazılımı kaldırmak istiyorsanız aşağıdaki prosedürü izleyin.

- 1. [Denetim Masası] içinde [Bir progrmı kaldır] öğesini açın.
  - Windows XP'de [Program Ekle veya Kaldır] öğesini seçin.
- 2. Aşağıdaki yazılım programlarını kaldırın.

| Program Adı                              | Yayıncı                             |
|------------------------------------------|-------------------------------------|
| Image Capture Plus                       | Panasonic System Networks Co., Ltd. |
| Scan Button Setting Tool                 | Panasonic System Networks Co., Ltd. |
| IDREngine                                | Panasonic System Networks Co., Ltd. |
| Panasonic Scanner Manuals                | Panasonic System Networks Co., Ltd. |
| Panasonic Document Scanner Device Driver | Panasonic System Networks Co., Ltd. |
| MCD                                      | Panasonic System Networks Co., Ltd. |
| KV-S8147 KV-S8127 ISIS Driver            | Panasonic System Networks Co., Ltd. |
| Panasonic Document Scanner TWAIN Driver  | Panasonic System Networks Co., Ltd. |
| Panasonic Tarayıcı Yard. Prgramı         | Panasonic System Networks Co., Ltd. |
| OCREngine                                | Panasonic System Networks Co., Ltd. |

3. Ekrandaki talimatları izleyin.

### **11.5 Yeniden Paketleme Talimatları**

Orijinal kutuyu ve paketleme materyallerinin TÜMÜNÜ saklamanız şiddetle önerilir. Tarayıcıyı göndermeniz veya taşımanız gerektiğinde lütfen bu talimatları izleyin.

#### Hatırlatma

- Tarayıcının uygun şekilde yeniden paketlenmemesi, tarayıcının onarılması için servis ücreti ödenmesi gerekliliğini doğurabilir.
- Lütfen orijinal kutuyu ve paketleme malzemelerini kullanın.
- Tarayıcı doğru (yatay) konumda işleme alınmalıdır.

#### Gerekli Malzemeler

- Orijinal tarayıcı kutusu ve paketleme malzemeleri
- · Koli bandı ve makas
- 1. Üniteyi kapatmak (sayfa 33) için güç kablosunu prizden çıkarın ve USB kablosunun bağlantısını kesin.
- 2. Gönderim vidasını takın.
  - Bkz. "Gönderim vidasının konumu" (sayfa 15).
- 3. Tarayıcıyı paketleyin.

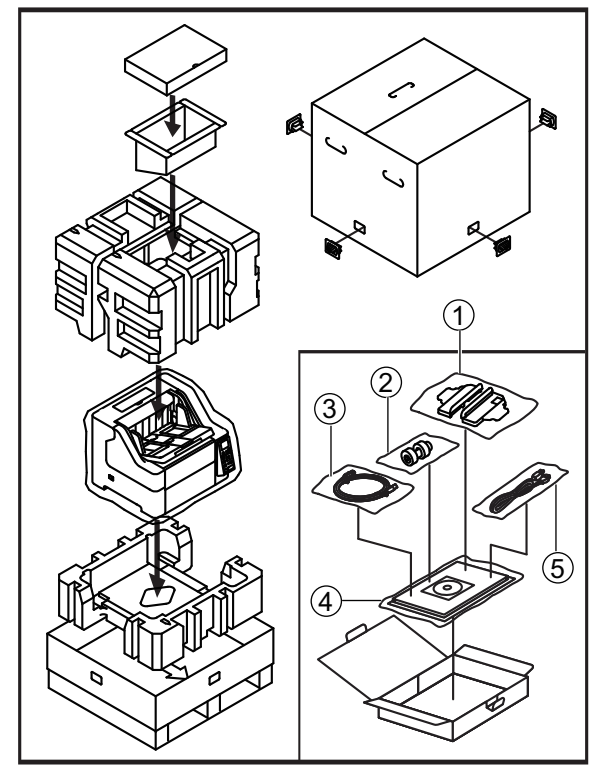

- 1) Ek kılavuzu (Sağ / Sol)
- ② Çift besleme önleme rulosu
- ③ USB kablosu
- (4) Hızlı Kurulum Kılavuzu ve Yazılım / Kılavuz CD-ROM'u
- ⑤ Güç kablosu

## 11.6 Özellikler

#### Tarama

| Öğe                                      |                 | KV-S8147                                                                                                    | KV-S8127                                          |  |
|------------------------------------------|-----------------|----------------------------------------------------------------------------------------------------|---------------------------------------------------|--|
| Tarama yüzü                              |                 | Çift taraflı                                                                                                    |                                                   |  |
| Tarama yöntemi                           |                 | RGB3 Çizgi Rengi CIS (600 dpi)                                                                                                    |                                                   |  |
| Tarama hızı <sup>*1</sup>                | Tek taraflı     | 140 sayfa/dk.                                                                                                    | 120 sayfa/dk.                                     |  |
| A4 / Letter                              |                 |                                                                                                    |                                                   |  |
| • İkili / renkli                         | Çift taraflı    | 280 görüntü/dk.                                                                                                    | 240 görüntü/dk.                                   |  |
| • 200 dpi / 300 dpi                      |                 |                                                                                                    |                                                   |  |
| Yatay                                    |                 |                                                                                                    |                                                   |  |
| Tarama çözünürlüğü <sup>*2</sup> 10   Oj |                 | 100 – 600 dpi (Adım 1 dpi), 1.200 dpi (Ara değerli)<br>Optik: 300 dpi / 600 dpi (Otomatik geçiş)                                                               |                                                   |  |
| Kağıt <sup>∗</sup> ³                     | Genişlik        | 48 mm – 307 mm                                                                                                    |                                                   |  |
|                                          | Uzunluk         | Otomatik besleme:<br>70 mm – 432 mm                                                                                                    |                                                   |  |
|                                          |                 | Manuel besleme:<br>70 mm – sınırsız <sup>-4</sup>                                                                                                    | Manuel besleme:<br>110 mm – sınırsız <sup>*</sup> |  |
|                                          | Kağıt gramajı⁺⁵ | Otomatik besleme:<br>20 g/m² – 255 g/m²<br>Manuel besleme:<br>20 g/m² – 255 g/m² (U dönüşü yolu [önden çıkış])<br>20 g/m² – 550 g/m² (Düz yol [arkadan çıkış]) |                                                   |  |
| Besleme kapasitesi                       |                 | 750 sayfa (80 g/m² A4 Yüksek kaliteli hamur kağıt)<br>500 sayfa (80 g/m² A3 Yüksek kaliteli hamur kağıt)                                                       |                                                   |  |
| Rulo değişimi <sup>-6</sup>              |                 | 600.000 sayfa                                                                                                    |                                                   |  |

<sup>11</sup> Tarama hızı; ana bilgisayar, işletim sistemi, uygulama, ölçüm yöntemi, resimdeki veri miktarı ve kağıt türüne bağlı olarak değişiklik gösterebilir. Tarama hızı Panasonic'in ölçüm yöntemine bağlıdır.

<sup>2</sup> Å5 boyutundan büyük belgeler 600 dpi'den yüksek çözünürlükte taranırken, tarama işlemi bellek yetersizliği nedeniyle başarısız olabilir.

\*3 Ayrıntılar için bkz. "7.1.1 Uyumlu Kağıt" (sayfa 39).

<sup>\*4</sup> "Uzun Kağıt" kullanarak uzun bir belgeyi bölünmüş bir taranan görüntü serisine tarayabilirsiniz. "Uzun Kağıt" hakkında ayrıntılı bilgi almak için Image Capture Plus, TWAIN veya ISIS yardım belgelerine bakın.

<sup>\*5</sup> 40 g/m² boyutundan küçük belgeleri tararken "İnce kağıt modu" (sayfa 28) kullanın.

<sup>\*6</sup> Ayrıntılar için bkz. "9.3 Ruloları Değiştirme" (sayfa 77).

#### Genel

| Öğe                                               |                     | KV-S8147                                                               | KV-S8127 |  |
|---------------------------------------------------|---------------------|------------------------------------------------------------------------|----------|--|
| Dış boyutlar<br>(Genişlik x Derinlik x Yükseklik) |                     | 545 × 474 × 435 mm<br>(Çıkıntılı parçalar hariç)                       |          |  |
| Ağırlık                                           |                     | 44,4 kg                                                                |          |  |
| Güç gereksinimi                                   |                     | AC100 – 120 V, 50/60 Hz, 2,7 A<br>AC100 – 240 V, 50/60 Hz, 2,7 – 1,5 A |          |  |
|                                                   | Tarama              | 140 W veya daha az                                                     |          |  |
| Güç tüketimi                                      | Hazır               | 35 W veya daha az                                                      |          |  |
|                                                   | Uyku                | 2 W veya daha az                                                       |          |  |
|                                                   | Güç KAPALI          | 0,5 W veya daha az                                                     |          |  |
|                                                   | Çalışma ortamı      | Sıcaklık: 5 ℃ – 35 ℃<br>Nem: 20 % – 80 % BN                            |          |  |
| Ortam <sup>*1</sup>                               | Çalışma ortamı dışı | Sıcaklık: -20 ℃ – 60 ℃<br>Nem: 8 % – 95 % BN                           |          |  |
|                                                   | Saklama ortamı      | Sıcaklık: -10 ℃ – 50 ℃<br>Nem: 8 % – 75 % BN                           |          |  |
| Arabirim                                          |                     | USB 2.0 / USB 3.0                                                      |          |  |

Baskı Aygıtı Ünitesinin (KV-SS014) ortam koşulları için Baskı Aygıtı Ünitesinin Kurulum Kılavuzu'na bakın. Baskı aygıtı ünitesinin çalışma ortamı dışındaki koşullarda baskı alınırken baskı sonucu soluk olabilir veya baskı işlemi gerçekleşmeyebilir.